ПОРТАЛ ПОСТАВЩИКОВ МОСКВЫ

# ИНСТРУКЦИЯ ДЛЯ ЗАКАЗЧИКА ПО РАБОТЕ С ПОРТАЛОМ

Москва 2018

## Содержание

| 1     | Регистрация заказчика на Портале поставщиков в качестве организации4          |
|-------|-------------------------------------------------------------------------------|
| 2     | Приобретение продукции Заказчиком9                                            |
| 2.1   | Формирование котировочной сессии10                                            |
| 2.1.  | 1 Формирование котировочной сессии для вида продукции из справочника11        |
| 2.1.2 | 2 Формирование котировочной сессии для вида продукции из ОКПД (Общероссийский |
| клас  | ссификатор продукции по видам экономической деятельности)12                   |
| 2.2   | Формирование заявки на приобретение продукции в электронном магазине18        |
| 3     | Работа с электронными контрактами                                             |
| 3.1   | Заключение контракта24                                                        |
| 3.2   | Формирование протокола разногласий Поставщиком при заключении контракта .31   |
| 3.3   | Отказ Поставщика от подписания контракта при его заключении                   |
| 3.4   | Запрос Поставщика на продление срока ответа при заключении контракта          |
| 3.5   | Расторжение контракта                                                         |
| 3.6   | Исполнение контракта                                                          |
| 3.7   | Просмотр и выгрузка документов контракта                                      |
| 4     | Работа с потребностями42                                                      |
| 4.1   | Формирование потребности Заказчиком42                                         |
| 4.2   | Изменение потребности Заказчиком46                                            |
| 4.3   | Удаление потребности Заказчиком48                                             |
| 4.4   | Опубликование потребности Заказчиком49                                        |
| 4.5   | Отмена потребности Заказчиком                                                 |
| 4.6   | Подача предложений Поставщиком для опубликованной потребности                 |
| 4.7   | Удаление Поставщиком поданного предложения55                                  |
| 4.8   | Заключение контракта Заказчиком с поставщиком, подавшим предложение56         |
| 5     | Региональный администратор61                                                  |
| 5.1   | Создание организации61                                                        |
| 5.2   | Блокировка организации65                                                      |
| 5.3   | Разблокировка организации67                                                   |
| 5.4   | История блокировок организации69                                              |
| 5.5   | Добавление пользователя в организацию70                                       |
| 5.6   | Назначение роли пользователю73                                                |
| 5.7   | Редактирование ролей пользователя75                                           |
| 5.8   | История изменения ролей76                                                     |

| 5.9  | Блокировка пользователя организации | .77 |
|------|-------------------------------------|-----|
| 5.10 | Разблокировка пользователя          | .79 |
| 5.11 | История блокировок пользователя     | .80 |

#### 1 Регистрация заказчика на Портале поставщиков в качестве организации

При регистрации на Портале поставщиков необходимо сначала зарегистрировать организацию, используя сертификат, выданный на организацию, а потом добавить пользователей. Для работы на Портале поставщиков пользователи должны использовать сертификат, выданный на физическое лицо.

Для регистрации на Портале поставщиков необходимо перейти на главную страницу Портала поставщиков и нажать на кнопку «Регистрация», после чего откроется модальное окно (Рисунок 1):

| Для регистрации на Портале поставщиков<br>На указанный e-mail будет отправлен време | необходим сертификат электронной подписи установлен<br>енный пароль для завершения регистрации. | ного образца. |
|-------------------------------------------------------------------------------------|-------------------------------------------------------------------------------------------------|---------------|
| Все поля обязательны для заполнения                                                 |                                                                                                 |               |
| Логин*:                                                                             |                                                                                                 |               |
| Эл.почта*:                                                                          |                                                                                                 |               |
| Выберите сертификат                                                                 |                                                                                                 |               |
| "ООО ""АПТАЙМ 24"""<br>Действует с 06.02.2018 по 06.02.2019                         |                                                                                                 | •             |
| "Тестовый подчиненный УЦ ООО ""КРИПТО-Г<br>Действует с 01.11.2017 по 01.11.2027     | ПРО"" ГОСТ 2012 (УЦ 2.0)"                                                                       |               |
| 2Компания<br>Действует с 16.05.2018 по 16.08.2018                                   |                                                                                                 |               |
| ООО «ЛИФТМОНТАЖ»<br>Действует с 04.06.2018 по 04.09.2018                            |                                                                                                 |               |
|                                                                                     |                                                                                                 |               |
| Я принимаю условия                                                                  | 3ADEFUC                                                                                         | ТРИРОВАТЬ     |

Рисунок 1 – Форма регистрации на Портале поставщиков

пользовательского соглашения

ЗАРЕГИСТРИРОВАТЬ

В появившемся модальном окне (Рисунок 1) необходимо выбрать сертификат (выданный на организацию), заполнить поля «Логин» и «Эл.почта», установить галочку для поля-признак «Я принимаю условия пользовательского соглашения», после чего нажать на кнопку «ЗАРЕГИСТРИРОВАТЬ».

Важно на данном шаге выбрать сертификат, выданный на организацию. Если выбрать сертификат, выданный на физическое лицо, то в дальнейшем невозможно будет зарегистрировать организацию.

Если в модальном окне отсутствует список сертификатов, возможно на рабочем месте пользователя не установлено программное обеспечение для работы с сертификатами.

При успешной регистрации появится соответствующее системное сообщение (**Рисунок 2**):

Регистрация X Регистрация успешно завершена! На указанный e-mail в течение 10 минут будет отправлен временный пароль. Для завершения регистрации авторизуйтесь с помощью него, после чего Вам будет предложено заменить временный пароль на постоянный Закрыть Рисунок 2 – Системное сообщение об успешном завершении регистрации На указанную электронную почту от Портала поставщиков придут следующие письма: Регистрация на Портале Поставщиков успешно завершена (Рисунок 3); Завершение регистрации (Рисунок 4). ПОРТАЛ Правительство Москвы IOCTABLU/KOB Уважаемый(ая) ООО «ЛИФТМОНТАЖ»! Уважаемый(ая) ООО «ЛИФТМОНТАЖ»! Вы были успешно зарегистрированы на Портале поставщиков <u>http://pp.upl24.ru/</u>. Ваш логин: liftmontag Временный пароль: quisheonsive Если Вы не запрашивали отправку пароля, игнорируйте это письмо. Пожалуйста, не отвечайте на это письмо. Данное письмо отправлено Вам автоматически программой рассылки уведомлений, потому что Вы зарегистрированы на Портале посталющието. поставщиков. С уважением, Администрация портала. Вы получили это письмо, так как подписаны на рассылку уведомлений на Портале поставщиков. Подробную информацию о настройке уведомлений можно получить в разделе "Настройка уведомлений" Инструкции пользователя.

портал Портал ПоставЩиков Москвы; госзакупки малого объема – бизнесу Рисунок 3 – Информационное письмо об успешном завершении регистрации на

С уважением, Портал Поставщиков Москвы

Портале поставщиков и предоставлением временного пароля для входа в систему

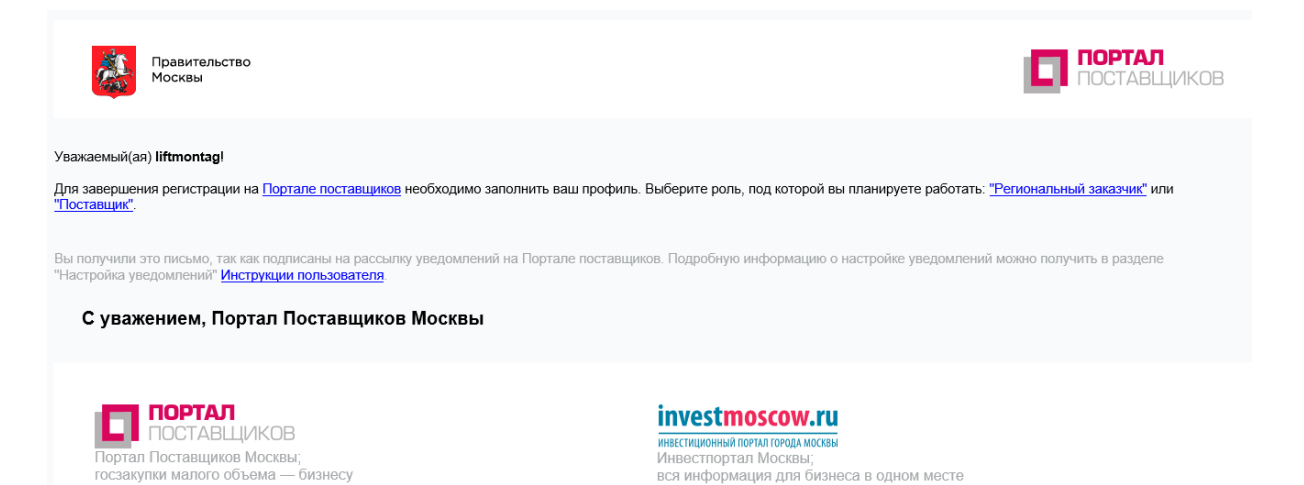

## Рисунок 4 – Информационное письмо о завершении регистрации на Портале поставщиков и необходимости выбора роли, под которой планируется работа

После получения письма о завершении регистрации на Портале поставщиков, необходимо перейти на главную страницу Портала поставщиков и нажать на кнопку «Вход» в результате чего появится модальное окно «Вход в систему» (Рисунок 5):

| Вход в систему | ×              |
|----------------|----------------|
| Логин          |                |
| Пароль         |                |
|                | Забыли пароль? |
| войти по эп    | войти          |

#### Рисунок 5 – Модальное окно входа в систему

После ввода логина и полученного временного пароля будет предложено сменить временный пароль (Рисунок 6):

#### Смена временного пароля

| Текущий пароль       |   |               |
|----------------------|---|---------------|
| Honuž ponosi         |   |               |
| повый нароль         |   |               |
| Повтор нового пароля |   |               |
|                      |   |               |
|                      |   |               |
|                      | C | ченить пароль |

#### Рисунок 6 – Смена временного пароля

Заполнив поля «Текущий пароль», «Новый пароль» и «Повтор нового пароля» и нажав на кнопку «Сменить пароль», появится системное сообщение об успешном изменении пароля (Рисунок 7):

#### Смена пароля

Пароль успешно изменен! Следующий вход нужно будет осуществить с использованием нового пароля

#### Рисунок 7 – Информационное сообщение об успешном изменении пароля

Далее для завершения регистрации необходимо заполнить профиль и выбрать роль, в соответствии с которой будет осуществляться работа на Портале поставщиков (**Рисунок 8**): «Региональный заказчик».

#### Завершение регистрации

Уважаемый(ая) melnica!

Для завершения регистрации на Портале поставщиков необходимо заполнить ваш профиль. Выберите роль, под которой вы планируете работать: "Региональный заказчик" или "Поставщик". Не показывать больше сообщение

Закрыть

Х

X

#### Рисунок 8 – Завершение регистрации на Портале поставщиков

Далее необходимо заполнить вкладки «Основные сведения», «Банковские реквизиты», «Контактная информация», «Дополнительные реквизиты» и «Статистические коды» заявки на регистрацию (Рисунок 9).

При заполнении сведений на вкладке «Основные сведения» необходимо обратить внимание на предзаполненное поле «Тип компании», при необходимости следует изменить значение. Поле Почтовый индекс должно содержать 6 цифр.

При заполнении статистических кодов в заявке на регистрацию необходимо учесть, что код ОКАТО должен содержать 8 или 11 знаков. Если в коде 11 знаков и на конце 000, то их указывать не надо.

Поле ОКПО должно быть 8 или 10 знаков.

Поле ОКТМО должно быть 8 или 11 знаков.

При сохранении введенных сведений Система выдает сообщения о наличии незаполненных полей или неправильно заполненных полях.

| Сохранить От                  | править заявку Заг      | рузить данные из серт    | ификата                     |                        |                       |
|-------------------------------|-------------------------|--------------------------|-----------------------------|------------------------|-----------------------|
|                               |                         |                          |                             |                        |                       |
| РОЛЬ ОРГА                     | АНИЗАЦИИ                |                          |                             |                        |                       |
| Поставщик                     |                         |                          |                             |                        |                       |
| Региональны                   | ий заказчик             | <b>~</b>                 |                             |                        |                       |
|                               |                         |                          |                             |                        |                       |
|                               |                         |                          |                             |                        |                       |
| Основные<br>сведения          | Банковские<br>реквизиты | Контактная<br>информация | Дополнительные<br>реквизиты | Статистические<br>коды | Отправленны<br>заявки |
| Полное наиме                  | нование                 | 000 «ЛИФТ                | монтаж»                     |                        |                       |
|                               |                         |                          |                             |                        |                       |
| Краткое наим                  | енование                | 000 «ЛИФТ                | МОНТАЖ»                     |                        |                       |
| ИНН                           |                         | 4557819880               |                             |                        |                       |
| кпп                           |                         | 398645289                |                             |                        |                       |
| огрн                          |                         | 000507050                | 7704                        |                        |                       |
|                               |                         | 606507259                | 7364                        |                        |                       |
| СМП                           |                         |                          |                             |                        |                       |
| Дата постаноя<br>налоговом ор | вки на учет в<br>гане*  | Ľ                        | 1                           |                        |                       |
| Тип компании                  | I                       | Юридическо               | е лицо                      |                        | ~ <b>X</b>            |
| Организацион                  | но-правовая форм        | a*                       |                             |                        |                       |
|                               |                         |                          |                             |                        |                       |
| Страна                        |                         | РОССИЯ                   |                             |                        |                       |

Рисунок 9 – Заявка на регистрацию

После корректного заполнения сведений в заявки на изменение данных, необходимо отправить заявку на обработку, нажав на кнопку «Отправить заявку». В случае успешной отправки заявки, Система выдаст соответствующее сообщение (Рисунок 10).

#### Регистрация

X

Ваша заявка на регистрацию успешно направлена на обработку

#### Рисунок 10 – Информация об успешной отправки заявки на обработку

Сведения о состоянии направленной заявки отображаются на вкладке «Отправленные заявки» заявки на изменение данных.

После обработки заявки и ее утверждения на почту придет сообщение о том, что заявка принята и в течение получаса будут предоставлены необходимые полномочия на портале. По истечении этого времени необходимо заново авторизоваться.

### 2 Приобретение продукции Заказчиком

Заказчику доступны два способа приобретения продукции на Портале поставщиков:

- посредством формирования котировочной сессии (п. 2.1);
- посредством формирования заявки на приобретение продукции в электронном магазине (п. 2.2).

Срок проведения котировочной сессии составляет 24 часа с момента публикации (срок продлевается с учетом выходных/праздничных дней).

Первое предложение о цене формируется поставщиком с учетом начальной цены предложения. Шаг котировочной сессии составляет 0.5% от начальной цены контракта и кратен 10 рублям.

Поставщикам, зарегистрированным на Портале, обеспечена возможность делать ставки в котировочной сессии. Данная возможность доступна только авторизованным пользователям.

Победителем признается участник котировочной сессии, сделавший последнее (наименьшее) предложение о цене до момента окончания срока проведения котировочной сессии.

При наступлении срока окончания котировочной сессии автоматически выполняются следующие действия:

- блокируется возможность сделать ставку;

- отключается счетчик времени;

- котировочная сессия переходит в статус:

a) «Проведена» – если сделана хотя бы одна ставка;

б) «Не состоялась» – если не сделано ни одной ставки;

 в карточке котировочной сессии отображаются сведения о победителе в котировочной сессии;

победитель котировочной сессии в течение 24 часов (срок продлевается с учетом выходных/праздничных дней) обязан сформировать и опубликовать оферты по результатам котировочной сессии.

Если поставщик не успел в указанные сроки опубликовать оферты, статус победителя и возможность подписания и размещения оферты переходят к участнику, сделавшему предпоследнее предложение о цене.

Если ни один из поставщиков-победителей котировочной сессии не опубликовал оферты в отведенное для этого время, статус котировочной сессии «Проведена» изменяется на «Не состоялась».

#### 2.1 Формирование котировочной сессии

Для формирования котировочной сессии необходимо перейти в раздел «Магазин» на главной форме Портала (Рисунок 11) далее выбрать «Мои котировочные сессии», выбрать «Создать».

| Правительство Департамент города Москвы<br>Москвы По конкурентной политике | 9                        | і Инстру  | кции по работе с Порталом | 🔅 Проверка настройки рабочего места |
|----------------------------------------------------------------------------|--------------------------|-----------|---------------------------|-------------------------------------|
|                                                                            | Документы <mark>~</mark> | Контракты | Магазин                   |                                     |
| О портале                                                                  |                          |           |                           |                                     |

Рисунок 11 – Главное меню Портала

После нажатия на кнопку «Создать» система автоматически откроет модальное окно создания котировочной сессии (Рисунок 12).

| СОЗДАНИЕ КОТИРОВО             | чной сессии                                |
|-------------------------------|--------------------------------------------|
| Опубликовать                  |                                            |
|                               |                                            |
| Тип классификатора*           | Справочник Портала поставщиков 🗸           |
| Регион поставки*              | >                                          |
| Адрес поставки*               |                                            |
| Сроки поставки (дней)*        | -                                          |
| Документы                     | 🕂 Добавить файл из раздела "Мои документы" |
|                               | 🕂 Добавить файл                            |
|                               |                                            |
| • Спецификация                |                                            |
| Единица измерения*            | Экономические единицы 🗸 🔇 Штука 🗸 🗙        |
| Количество*                   |                                            |
| Начальная цена за<br>единицу* |                                            |
| Вид продукции*                | Изменить вид продукции                     |
| Добавить                      |                                            |
|                               |                                            |

Рисунок 12 – Модальное окно создания котировочной сессии

#### 2.1.1 Формирование котировочной сессии для вида продукции из справочника

В модальном окне создания котировочной сессии необходимо заполнить поля:

– «Тип классификатора» - В этом поле необходимо выбрать «из Справочник Портала поставщиков»;

- «Регион поставки»;
- «Адрес поставки»;
- «Сроки поставки (дней)»;
- «Документы» при необходимости»;

Необходимо заполнить блок «Спецификация» (описание характеристик товара), который содержит поля:

- «Единица измерения»;
- «Количество»;
- «Начальная цена за единицу»;

– «Вид продукции» Для заполнения данного поля необходимо нажать на кнопку «Изменить вид продукции». Далее выбрать вид продукции из справочника Портала (Рисунок 13).

| Справочник проду                                        | кции |              | ×     |
|---------------------------------------------------------|------|--------------|-------|
| Наименование                                            |      | Очистить     | жать  |
| Канцалярские товары<br>• Работы<br>• Товары<br>• Услуги |      |              |       |
|                                                         | 1    | Отненить Выб | ірать |

Рисунок 13 – Справочник продукции

В окне «Выбор характеристик» необходимо заполнить характеристики (Рисунок

#### 14).

| Выбор характерис    | тик                      |        | ×             |
|---------------------|--------------------------|--------|---------------|
| Вид продукции *     | Товары                   |        |               |
| Вид товаров *       | Бытовая химия            |        |               |
| Вид бытовая химия * | Дезинфицирующее средство |        |               |
| Торговая марка *    | Frosch                   |        |               |
| Производитель       | Werner & Mertz           | $\sim$ |               |
|                     |                          |        |               |
|                     |                          | Отмени | ить Сохранить |

#### Рисунок 14 – Форма выбора характеристик

Нажать кнопку «Сохранить».

2.1.2 Формирование котировочной сессии для вида продукции из ОКПД (Общероссийский классификатор продукции по видам экономической деятельности)

В модальном окне создания котировочной сессии необходимо заполнить поля:

- «Тип классификатора» В этом поле необходимо выбрать «из ОКПД2»;
- «Регион поставки»;
- «Адрес поставки»;
- «Сроки поставки (дней)»;
- «Документы» при необходимости»;

Необходимо заполнить блок «Спецификация» (описание характеристик товара), который содержит поля:

- «Единица измерения»;
- «Количество»;
- «Начальная цена за единицу»;
- «ОКПД» В этом поле необходимо выбрать вид продукции из классификатора

ОКПД.

– «Вид продукции» Для заполнения данного поля необходимо нажать на кнопку «Изменить вид продукции». Далее выбрать вид продукции из классификатора ОКПД. В окне «Выбор характеристик» необходимо заполнить характеристики (Рисунок 15). Нажать кнопку «Сохранить».

| Наименование*  | Масса |   |
|----------------|-------|---|
| Значение*      | 190   |   |
| Удалить        |       |   |
| Наименование*  | 66    |   |
| Значение*      | 77    |   |
| Добавить Удали | гь    |   |
| 4              |       | Þ |

#### Рисунок 15 – Форма выбора характеристик для ОКПД

#### 2.1.3 Публикация котировочной сессии

В модальном окне создания котировочной сессии нажать кнопку «Опубликовать» (Рисунок 12). Необходимо подтвердить опубликование котировочной сессии для приёма заявок (Рисунок 16).

#### 🕑 Подтверждение

Опубликовать котировочную сессию для приёма заявок?

#### Рисунок 16 – Подтверждение опубликования котировочной сессии

После закрытия модального окна осуществляется автоматический переход на страницу котировочной сессии со статусом «Активная» (Рисунок 17).

На странице котировочной сессии показана информация:

- о заказчике;
- даты проведения котировочной сессии;
- закупаемая продукция;
- блок «Описание» (информация о регионе поставки, адресе поставки и

количестве дней на поставку);

– блок «Спецификация» (описание характеристик товара).

| До сосназния приема заявах осталос.<br>ООО «ЛИОТМОНТАХ»<br>Регком<br>край Алтайский<br>Возможная ставка<br>Мачальная цена<br>10 000,00<br>сножение в ходе сассии<br>1 0,00 0,00 %<br>• Описание<br>Регион поставки<br>край Алтайский<br>Адрес поставки<br>край Алтайский<br>• Описание<br>Регион поставки<br>край Алтайский<br>• Спецификация<br>• Чайник электрический<br>• Спецификация<br>• Чайник электрический<br>• Спецификация<br>• Чайник электрический<br>• Спецификация<br>• Спецификация<br>• Специф | ОТИРОВОЧНАЯ СЕССИЯ                                  |                                                                   | Акти                          |                |
|----------------------------------------------------------------------------------------------------|-----------------------------------------------------|-------------------------------------------------------------------|-------------------------------|----------------|
| Даказчик<br>ООО «ЛИИТМОНТАЖ»<br>Рогком<br>край Алтайский<br>Возможная ставка<br>Рогком<br>Начальная цена<br>10 000,00<br>счежение в ходе сессии<br>1 0,00 0,00 %<br>Счежение в ходе сессии<br>1 0,00 0,00 %<br>Сискение сессии<br>1 0,00 0,00 %<br>Счежение в ходе сессии<br>1 0,00 0,00 %<br>Счежение в ходе сессии<br>1 0,00 0,00 %<br>Счежение в ходе сессии<br>1 0,00 0,00 %<br>Счежение в ходе сессии<br>1 0,00 0,00 %<br>Счежение в ходе сессии<br>1 0,00 0,00 %<br>Счежение в ходе сессии<br>1 0,00 0,00 %<br>Счежение в ходе сессии<br>1 0,00 0,00 %<br>Счежение в ходе сессии<br>1 0,00 0,00 %<br>Счежение в ходе сессии<br>1 0,00 0,00 %<br>1 0,00 0,00 %<br>1 0,00 0,00 %<br>1 0,00 0,00 %<br>1 0,00 0,00 %<br>1 0,00 0,00 %                                     |                                                     | До окончания приема                                               | заявок осталось:              |                |
| Заказчик Даты проведе<br>о с л.И.ФТМОНТАЖ»<br>Регион<br>край Алтайский<br>Закупка продукции: Чайник электрический<br>Начальная цена<br>10 000,00<br>синжение в хода сессии<br>1 0,00 0,00 %<br>Описание<br>Регион поставки Адрес поставки<br>край Алтайский г.Барнаул, ул. Мира, д.12 3-7<br>Спецификация<br>У Чайник электрический<br>Товары > Бытовая техника бытовая техника для кухни > Чайники > Чайник электрический<br>Текущая стоимость 10 000,00 р. Количество 10,00 штука<br>Текущая цена за единицу 1 000,00 р.                                                                                                    |                                                     | 002                                                               | 43 5 5 0                      |                |
| Заказчик Для проведе<br>ОСО - ЛИИФТМОНТАЖ»<br>Регнон<br>жрай Алтайский<br>Закупка продукции: Чайник электрический<br>Начальная цена<br>10 000,00<br>Снижение в ходе сессии<br>1 0,00 0,00 %<br>У Описание<br>Регион поставки Адрес поставки Дией на поставку<br>край Алтайский г.Барнаул, ул. Мира, д.12 3 - 7<br>У Спецификация<br>У Чайник электрический ••••<br>Товары > Бытовая техника ) Мелкая бытовая техника для кухни > Чайники > Чайники электрический<br>Текущая цена за единицу 1 000,00 р.                                                                                                    |                                                     |                                                                   |                               |                |
| ООО «ЛИФТМОНТАЖ»       с 21.08.2018 16         Регион       край Алтайский         Возможная ставка         Возможная ставка         10 000,00       9 950,00         Снижение в ходе сессии       10 000,00         1 0,00 0,00 %       9 950,00         Снижение в ходе сессии         1 0,00 0,00 %       9 950,00         Снижение в ходе сессии         1 0,00 0,00 %       9 950,00         Снижение в ходе сессии         1 0,00 0,00 %       9 950,00         Снижение в ходе сессии         1 0,00 0,00 %       9 950,00         Снижение в ходе сессии         1 0,00 0,00 %       9 950,00         Снижение в ходе сессии         1 0,00 0,00 %       9 950,00         Снижение в ходе сессии         1 0,00 0,00 %       Г.50,00 0,50 %         Списание         Регион поставки         Адее поставки         Карай Алтайский         Г.Барнаул, ул. Мира, д.12 3 - 7         Спецификация         У Чайник электрический         У Чайник электрический <td colspa<="" td=""><td>Заказчик</td><td></td><td>Даты проведени</td></td>                                                                                                    | <td>Заказчик</td> <td></td> <td>Даты проведени</td> | Заказчик                                                          |                               | Даты проведени |
| Регион<br>край Алтайский<br>Закупка продукции: Чайник электрический<br>Начальная цена<br>10 000,00<br>снижение в ходе сессии<br>1 0,00 0,00 %<br>У Описание<br>Регион поставки<br>край Алтайский<br>Спецификация<br>У Чайник электрический<br>Товары > Быговая техника > Мелкая быговая техника для кухни > Чайники > Чайник электрический<br>Текущая стоимость 10 000,00 р.<br>Количество 10,00 штука<br>Текущая цена за единицу 1 000,00 р.                                                                                                    | ООО «ЛИФТМОНТАЖ»                                    |                                                                   | c 21.08.2018 16:2             |                |
| край Алтайский Закупка продукции: Чайник электрический Начальная цена 10 000,00 Сняжение в ходе сессии 1 0,00 0,00 % У Описание Регион поставки Край Алтайский Адрес поставки Край Алтайский Адрес поставки Край Алтайский Спецификация У Чайник электрический Спецификация У Чайник электрический Спецификация Спецификация Специан Специан С                                                                                                    | Регион                                              |                                                                   | 10 22.06.2018 16:2            |                |
| Закупка продукции: Чайник электрический<br>Начальная цена 10 000,00 Сняжение в ходе сессии 1 0,000 0,00 %<br>Сняжение от текущей цены 1 50,00 0,50 %<br>Сижение от текущей цены 1 50,00 0,50 %<br>Сижение от текущей цены 1 50,00 0,50 %<br>Списание<br>Регион поставки Адрес поставки Адрес поставки Сичей на поставку край Алтайский Спецификация<br>Чайник электрический Спецификация<br>Чайник электрический Спецификация<br>Спецификация<br>Сп                                                                                                    |                                                     |                                                                   | -                             |                |
| Начальная цена       10 000,00         10 000,00       9 950,00         снюжение в ходе сессии       9 950,00         1 0,00 0,00 %       9 950,00         Снюжение в ходе сессии       1 50,00 0,50 %         • Описание       Адрес поставки         Регион поставки       Адрес поставки         Спецификация       3 - 7         • Спецификация                                                                                                    | Закупка продукці                                    | ии: Чайник электрический                                          | Ň                             |                |
| Начальная цена<br>10 000,00<br>снижение а ходе сессии<br>1 0,00 0,00 %<br>Описание<br>Регион поставки<br>Адрес поставки<br>г.Барнаул, ул. Мира, д.12<br>Спецификация<br>У Чайник электрический<br>Товары > Бытовая техника > Мелкая бытовая техника для кухни > Чайники > Чайник электрический<br>Текущая стоимость 10 000,00 р. Количество 10,00 штука<br>Текущая цена за единицу 1 000,00 р.                                                                                                    |                                                     |                                                                   |                               |                |
| 10 000,00       9 950,00         сняжение в ходе сессии       10 000,00         1 0,00       0,00 %         Списание       1 50,00         Регион поставки       Адрес поставки         край Алтайский       г.Барнаул, ул. Мира, д.12         З - 7       Спецификация         • Спецификация       ••••         Товары • Бытовая техника • Мелкая бытовая техника для кухни • Чайники • Чайник электрический         Текущая стоимость 10 000,00 р.       Количество 10,000 штука         Текущая цена за единицу 1 000,00 р.                                                                                                    | Начальная цена                                      | Текущая цена                                                      | Возможная ставка              |                |
| ↓ 0,00       0,00%       ↓ 50,00       0,50%         ✓       Описание         Регион поставки<br>край Алтайский       Адрес поставки<br>г.Барнаул, ул. Мира, д.12       Дней на поставку<br>3 - 7         ✓       Спецификация       3 - 7         ✓       Спецификация                                                                                                    | 10 000,00                                           | 10 000,00                                                         | 9 950,00                      |                |
| Описание           Регион поставки         Адрес поставки         Дней на поставку           край Алтайский         г.Барнаул, ул. Мира, д.12         3 - 7           Спецификация         З         Чайник электрический         ***           Товары         Бытовая техника         Мелкая бытовая техника для кухни         Чайник электрический         ***           Текущая стоимость 10 000,00 р.         Количество 10,00 штука<br>Текущая цена за единицу 1 000,00 р.         Количество 10,00 р.                                                                                                    | ↓ 0,00 0,00 %                                       |                                                                   | ↓ 50,00 0,50 %                |                |
| Описание           Регион поставки         Адрес поставки         Дней на поставку           край Алтайский         г.Барнаул, ул. Мира, д.12         3 - 7           Спецификация                                                                                                    |                                                     |                                                                   |                               |                |
| Регион поставки<br>край Алтайский         Адрес поставки<br>г.Барнаул, ул. Мира, д.12         Дней на поставку<br>з - 7           Спецификация         3 - 7           Чайник электрический         ••••           Товары > Бытовая техника > Мелкая бытовая техника для кухни > Чайники > Чайник электрический         ••••           Текущая стоимость 10 000,00 р.         Количество 10,00 штука<br>Текущая цена за единицу 1 000,00 р.                                                                                                    | ✓ Описание                                          |                                                                   |                               |                |
| край Алтайский г.Барнаул, ул. Мира, д.12 3 - 7 Спецификация У Чайник электрический Товары > Бытовая техника > Мелкая бытовая техника для кухни > Чайники > Чайник электрический Текущая стоимость 10 000,00 р. Количество 10,00 штука Текущая цена за единицу 1 000,00 р.                                                                                                    | Регион поставки                                     | Адрес поставки                                                    | Дней на поставку              |                |
| <ul> <li>Спецификация</li> <li>Чайник электрический</li> <li>Товары &gt; Бытовая техника &gt; Мелкая бытовая техника для кухни &gt; Чайники &gt; Чайник электрический</li> <li>Текущая стоимость 10 000,00 р.</li> <li>Количество 10,00 штука<br/>Текущая цена за единицу 1 000,00 р.</li> </ul>                                                                                                    | край Алтайский                                      | г.Барнаул, ул. Мира, д.12                                         | 3 - 7                         |                |
| <ul> <li>Уайник электрический</li> <li>Товары &gt; Бытовая техника &gt; Мелкая бытовая техника для кухни &gt; Чайники &gt; Чайник электрический</li> <li>Текущая стоимость 10 000,00 р.</li> <li>Количество 10,00 штука<br/>Текущая цена за единицу 1 000,00 р.</li> </ul>                                                                                                    | Спецификация                                        |                                                                   |                               |                |
| <ul> <li>У Чайник электрический</li> <li>Товары &gt; Бытовая техника &gt; Мелкая бытовая техника для кухни &gt; Чайники &gt; Чайник электрический</li> <li>Текущая стоимость 10 000,00 р.</li> <li>Количество 10,00 штука<br/>Текущая цена за единицу 1 000,00 р.</li> </ul>                                                                                                    |                                                     |                                                                   |                               |                |
| Товары » Быговая техника » Мелкая бытовая техника для кухни » Чайники » Чайник электрический<br>Текущая стоимость 10 000,00 р. Количество 10,00 штука<br>Текущая цена за единицу 1 000,00 р.                                                                                                    | Уайник электрически                                 | кий                                                               | •••                           |                |
| Текущая стоимость <b>10 000,00</b> р. Количество <b>10,00</b> штука<br>Текущая цена за единицу 1 000,00 р.                                                                                                    | Товары > Бытовая техника                            | <ul> <li>Мелкая бытовая техника для кухни</li> <li>Чай</li> </ul> | и́ники > Чайник электрический |                |
| Текущая цена за единицу 1 000,00 р.                                                                                                    | Текущая стоимость 10                                | ооо,оо р. Количество                                              | <b>10,00</b> штука            |                |
|                                                                                                    |                                                     |                                                                   | 1 000 00 -                    |                |
|                                                                                                    |                                                     | Текущая цена за                                                   | а единицу ГООО,ОО р.          |                |

Рисунок 17 – Страница «Котировочная сессия»

 $\times$ 

После завершения котировочной сессии Подсистема сформирует уведомление с информацией о победителе котировочной сессии (Рисунок 18) и ссылкой на котировочную сессию в статусе «Проведена» (Рисунок 19).

| E ПОРТАЛ Документы ~ Оферты ~ Контракты Магазин ~ 🖓                                                                                                    | 🕜 ООО «МЕЛЬНИЦА» ~                                                                                                    |
|----------------------------------------------------------------------------------------------------|----------------------------------------------------------------------------------------------------|
| уведомления                                                                                                    | To control the second second s |
| Выбрать все Отметить все как прочитанное Удалить Настроить получение                                                                                                    | Constant and a constant and a constant and constant and constant and a constant and a constant and a const      |
| Обработано Дата сообщения: 21.08.2018 16:40                                                                                                    | Как это работает?                                                                                                    |
| Вы стали победителем В котировочной сессии Закупка продукции: Чайник электрический<br>Уважаемый(ая) ООО «МЕЛЬНИЦА»!<br>В котировочной сессии Закупка продукции: Чайник электрический Вы стали победителем. Просим Вас<br>разместить оферту, соответствующую требованиям котировочной сессии. Для формирования оферты<br>необходимо нажать кнопку "Создать оферту" в карточке котировочной сессии.<br>С уважением, Администрация портала. | Показывать только<br>непрочитанные<br>Показывать только<br>необработанные<br>Тип уведомления                                                                                                    |

Рисунок 18 - Страница «Уведомление»

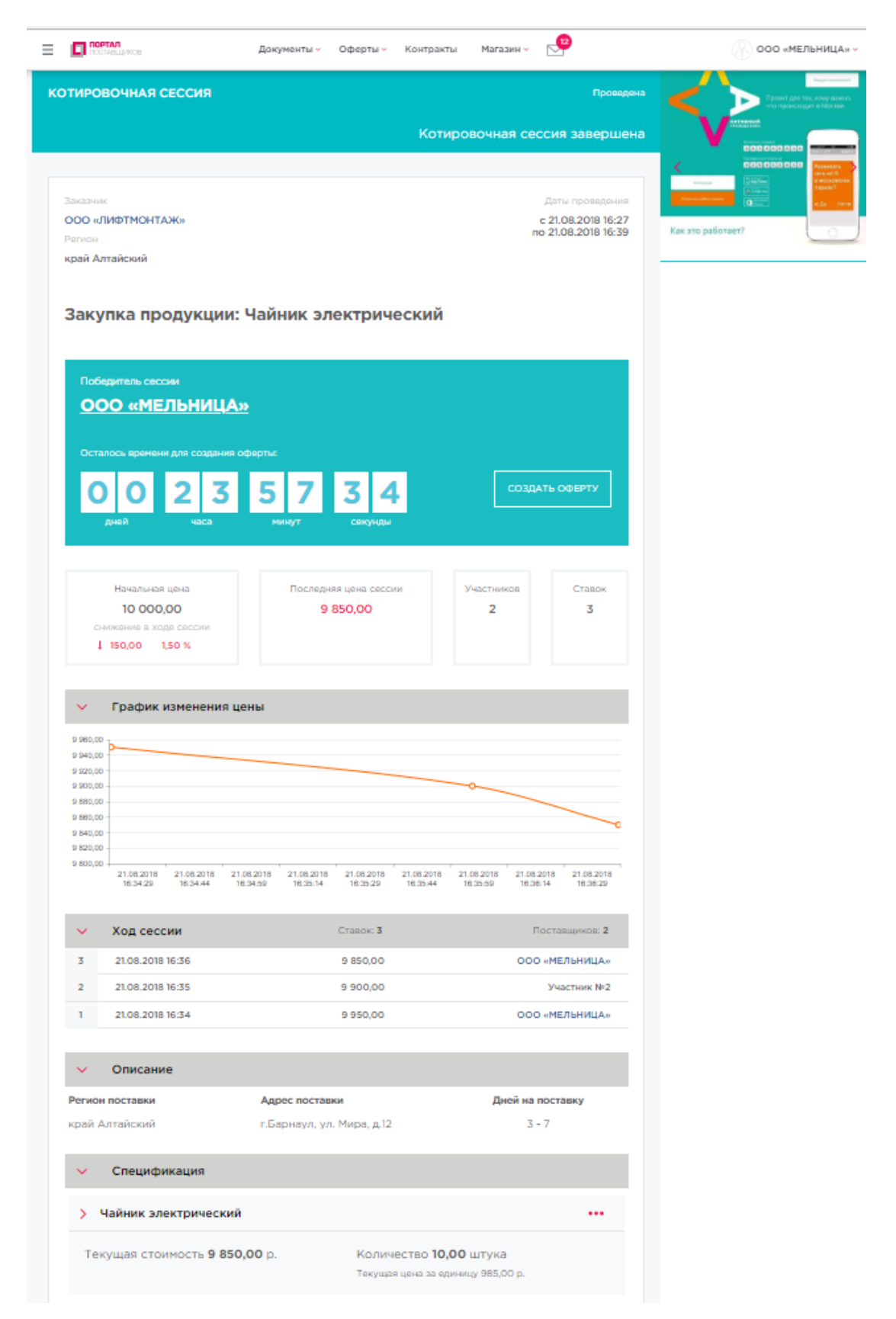

#### Рисунок 19 – Проведенная котировочная сессия

Для формирования контракта победитель должен сформировать оферту. Сформированная оферта будет доступна на странице проведенной котировочной сессии (Рисунок 20).

|                                                                                                    | Документы 🗸                                                      |                                                                                                    |                                                                         |                                              |                                          |
|----------------------------------------------------------------------------------------------------|------------------------------------------------------------------|----------------------------------------------------------------------------------------------------|-------------------------------------------------------------------------|----------------------------------------------|------------------------------------------|
| ТИРОВОЧНАЯ СЕССИ                                                                                                    | •                                                                |                                                                                                    |                                                                         | Провер                                       | сна Бальй нерояналонный по города москвы |
|                                                                                                    |                                                                  | Kot                                                                                                    | ировочная сес                                                           | сия заверше                                  |                                          |
|                                                                                                    |                                                                  |                                                                                                    |                                                                         |                                              |                                          |
| аказник                                                                                                    |                                                                  |                                                                                                    |                                                                         |                                              |                                          |
| «ЖАТНОМТФИЛ» ООС                                                                                                    |                                                                  |                                                                                                    |                                                                         | c 21.08.2018 17:43                           | ПОЛНАЯ ИНФОРМАЦІ                         |
| чегион                                                                                                    |                                                                  |                                                                                                    | n                                                                       | 21.08.2018 17:46                             | ПО ИНВЕСТИЦИОННЫ                         |
| рай Алтайский                                                                                                    |                                                                  |                                                                                                    |                                                                         |                                              | ΤΟΡΓΑΜ                                   |
| Закупка продук                                                                                                    | ции: Чайник эл                                                   | ектрический                                                                                                |                                                                         |                                              |                                          |
| Победитель сессии                                                                                                    |                                                                  |                                                                                                    |                                                                         |                                              |                                          |
| ООО «МЕЛЬНІ                                                                                                    | <u>1ЦА»</u>                                                      |                                                                                                    |                                                                         |                                              |                                          |
| Ochemia(h) 0000                                                                                                    | 643-18 ปอบันหะ วงคะ                                              | трический                                                                                                  |                                                                         |                                              |                                          |
|                                                                                                    | U43-10 HONNIK SIEK                                               | Трический                                                                                                  |                                                                         |                                              |                                          |
|                                                                                                    |                                                                  |                                                                                                    |                                                                         |                                              |                                          |
| Начальная цена                                                                                                    | Последн                                                          | яя цена сессии                                                                                             | Участников                                                              | Ставок                                       |                                          |
| 10 000,00                                                                                                    | 9                                                                | 950,00                                                                                                    | 1                                                                       | 1                                            |                                          |
|                                                                                                    |                                                                  |                                                                                                    |                                                                         |                                              |                                          |
| 1 50,00 0,50 %                                                                                                    |                                                                  |                                                                                                    |                                                                         |                                              |                                          |
| <ul> <li>Сончании в ходе сасон</li> <li>1 50,00 0,50 %</li> <li>Срафик измене</li> <li>12 000 00 -</li> </ul>                                                                                                    | ния цены                                                         |                                                                                                    |                                                                         |                                              |                                          |
| Сонивния в ходе Сесси<br>1 50,00 0,50 %<br>Срафик измене<br>12 000,00<br>10 000,00                                                                                                    | ния цены                                                         | 0                                                                                                    |                                                                         |                                              |                                          |
| Соблания в ходо Сосси<br>1 50,00 0,50 %<br>С График измене<br>12 000,00<br>10 000,00<br>5 000,00                                                                                                    | ния цены                                                         | 0                                                                                                    |                                                                         |                                              |                                          |
| Сибиания в ходо Сосси<br>1 50,00 0,50 %<br>График измене<br>12 000,00<br>в 000,00<br>в 000,00                                                                                                    | ния цены                                                         | o                                                                                                    |                                                                         |                                              |                                          |
| <ul> <li>Срафик измене</li> <li>График измене</li> <li>1000.00</li> <li>600.00</li> <li>600.00</li> <li>600.00</li> </ul>                                                                                                    | ния цены                                                         | o                                                                                                    |                                                                         |                                              |                                          |
| сосоло     сосоло      сосоло     сосоло     сосо                                                                                                    | ния цены                                                         | o                                                                                                    |                                                                         |                                              |                                          |
| 2 000,00<br>2 000,00<br>4 000,00<br>0,00<br>0,00 | ния цены                                                         | 0                                                                                                    |                                                                         |                                              |                                          |
| 1 50,00 0,50 %<br>Страфик измене<br>12000,0<br>2000,0<br>2000,0<br>2000,0<br>0,00                                                                                                    | ния цены                                                         | C<br>21 05.2016<br>17.44.32                                                                                |                                                                         |                                              |                                          |
| Соорональный в Кара Сосса<br>1 50,00 0,50 %           У         График изменее           12 000,00<br>6 000,00<br>2 000,00<br>0 00                                                                                                    | ния цены                                                         | о<br>21.052018<br>1.7.44.32<br>Ставок: 1                                                                   |                                                                         | Іоставщиков: 1                               |                                          |
| 1 200.00<br>2 000.00<br>2 000                                                                                                    | ния цены                                                         | о<br>21.08.2018<br>17.44.32<br>Стааск: 1<br>9.950.00                                                       |                                                                         | оставщиков: 1<br>«МЕЛЬНИЦА»                  |                                          |
| <ul> <li>Кора Сессии</li> <li>Кора Сессии</li> <li>Кора Сессии</li> <li>200,00</li> <li>200,00</li>     &lt;</ul>                                                                                                    | ния цены                                                         | с<br>21.05.2016<br>17.44.32<br>Ставос 1<br>9.950,00                                                        | р<br>Соос                                                               | оставщиков: 1<br>«МЕЛЬНИЦА»                  |                                          |
| солово     солово     солов                                                                                                    | ния цены                                                         | о<br>21.05.2016<br>17.46.22<br>Ставос 1<br>9.950,00                                                        | с                                                                       | оставщиков: 1<br>«МЕЛЬНИЦА»                  |                                          |
| сосоналися в сосоналися и сосоналися в сосоналися в сосоналися<br>С сосоналися в сосоналися в сосоналися в сосоналися в сосоналися в сосоналися в сосоналися в сосоналися в сосоналися в сосоналися в сосоналися в сосоналися в сосоналися в сосоналися в сосоналися в сосоналися в сосоналися в сосоналися                                                                                                    | ния цены<br>Адрес постав<br>ул. Московск                         | о<br>21.08.2018<br>17.44.32<br>Стааск: 1<br>9.950.00<br>воя<br>изя, д.25                                   | л<br>Осос<br>Дной на т<br>3 -                                           | оставщиков: 1<br>«МЕЛЬНИЦА»<br>роставку<br>5 |                                          |
| Слецификация     Кора Сосса     Сосса                                                                                                    | ния цены<br>Адрес постав<br>ул. Московся                         | о<br>21.05.2016<br>17.44.52<br>Ставос 1<br>9.950,00<br>км<br>км<br>кая, д.25                               | л<br>Осо<br>Джёй на г<br>3 -                                            | оставщиков: 1<br>«МЕЛЬНИЦА»<br>юставку<br>5  |                                          |
| сосоналися в сосоналися и сосоналися в сосоналися в сосоналися<br>С в сосоналися в сосоналися в сосоналися в сосоналися в сосоналися в сосоналися в сосоналися в сосоналися в сосоналися в сосоналися в сосоналися в сосоналися в сосоналися в сосоналися в сосоналися в сосоналися в сосоналися в сосонали                                                                                                    | ния цены<br>Адрес постав<br>ул. Московся                         | о<br>21.08.2018<br>1/.44.32<br>Ставос 1<br>9 950,00<br>жи<br>иля, д.25                                     | л<br>Осоо<br>Дней на г<br>3 -                                           | оставщиков: 1<br>«МЕЛЬНИЦА»<br>5             |                                          |
| состание в состание в состание в состание в состание     состание     Состание     Состани                                                                                                    | ния цены<br>Адрес постав<br>ул. Московся<br>еский<br>9 950,00 р. | о<br>21 05 2016<br>17 46 22<br>Ставос 1<br>9 950,00<br>км<br>кая, д 25                                     | л<br>Осо<br>2-<br>2,00 штука                                            | оставщиков: 1<br>«МЕЛЬНИЦА»<br>5             |                                          |
| 2000.000 в (2000)         0.50 %           1 50.00         0.50 %           10 000.00         0.50 %           10 000.00         0.50 %           10 000.00         0.50 %           2003.00         0.50 %           2003.00         0.50 %           2003.00         0.50 %           2003.00         0.50 %           2003.00         0.50 %           2003.00         0.50 %           2003.00         0.50 %           2003.00         0.50 %           2003.00         0.50 %           2003.00         0.50 %           2003.00         0.50 %           2003.00         0.50 %           2003.00         0.50 %           2003.00         0.50 %           2003.00         0.50 %           2003.00         0.50 %           2003.00         0.50 %           2003.00 %         0.50 %           2003.00 %         0.50 %           2003.00 %         0.50 %           2003.00 %         0.50 %           2003.00 %         0.50 %           2003.00 %         0.50 %           2003.00 %         0.50 %           2003.00 %                                                                                                    | ния цены<br>Адрес постав<br>ул. Московся<br>еский<br>9 950,00 р. | о<br>21 082019<br>1 7.44.32<br>Ставок: 1<br>9 950,00<br>ви<br>кая, д.25<br>Количество П<br>Текущая цена за | л<br>Осоо<br>Дией на г<br>3 -<br>3 -<br>0,00 штука<br>gueenty 995,00 р. | оставщиков: 1<br>«МЕЛЬНИЦА»<br>5<br>         |                                          |

#### Рисунок 20 – Котировочная сессия с опубликованной офертой

На основе сформированной оферты Подсистема автоматически формирует проект контракта со статусом «Ввод сведений».

Для работы с проектом контракта необходимо перейти на страницу «Мои контракты» (**Рисунок 21**) и перейти на страницу «Сведения о контракте».

|                                   | Документы 🗸 | Контракты | Магазин 🗸 |                          | 🕜 000 «лифтмонтаж» ~                                                                                                    |
|-----------------------------------|-------------|-----------|-----------|--------------------------|----------------------------------------------------------------------------------------------------|
| МОИ КОНТРАКТЫ                     |             |           |           | Найдено: 8               | Ридет накалией<br>Проект для тех, кому важно,<br>что происходит в Москве.                                                                                                    |
| Выгрузить в 🖹                     |             |           |           |                          |                                                                                                    |
| Сортировать По дате - Ц           |             |           |           | Показывать 10 🗸          | Compare or provide the second second se |
| № Реестровый номер не<br>присвоен | Номер       |           |           | Состояние: Ввод сведений | Kak это paбoraet?                                                                                                    |
| Предмет контракта                 |             |           | Сумма     |                          |                                                                                                    |
| Чайник электрический              |             |           | 9 950,00  |                          | 🔘 Я - поставщик                                                                                                    |
| • Заказчик                        |             |           |           |                          | 🔘 Я - покупатель                                                                                                    |
| • Поставщик                       |             |           |           |                          | Все контракты                                                                                                    |

18

Рисунок 21 – Страница «Мои контракты»

# **2.2** Формирование заявки на приобретение продукции в электронном магазине

Для формирования заявки на приобретение продукции в электронном магазине необходимо добавить в корзину электронного магазина требуемую продукцию.

Для этого необходимо перейти в реестр «Оферты», выбрать необходимую оферту, для выбранной оферты нажать на кнопку «В корзину» (Рисунок 22):

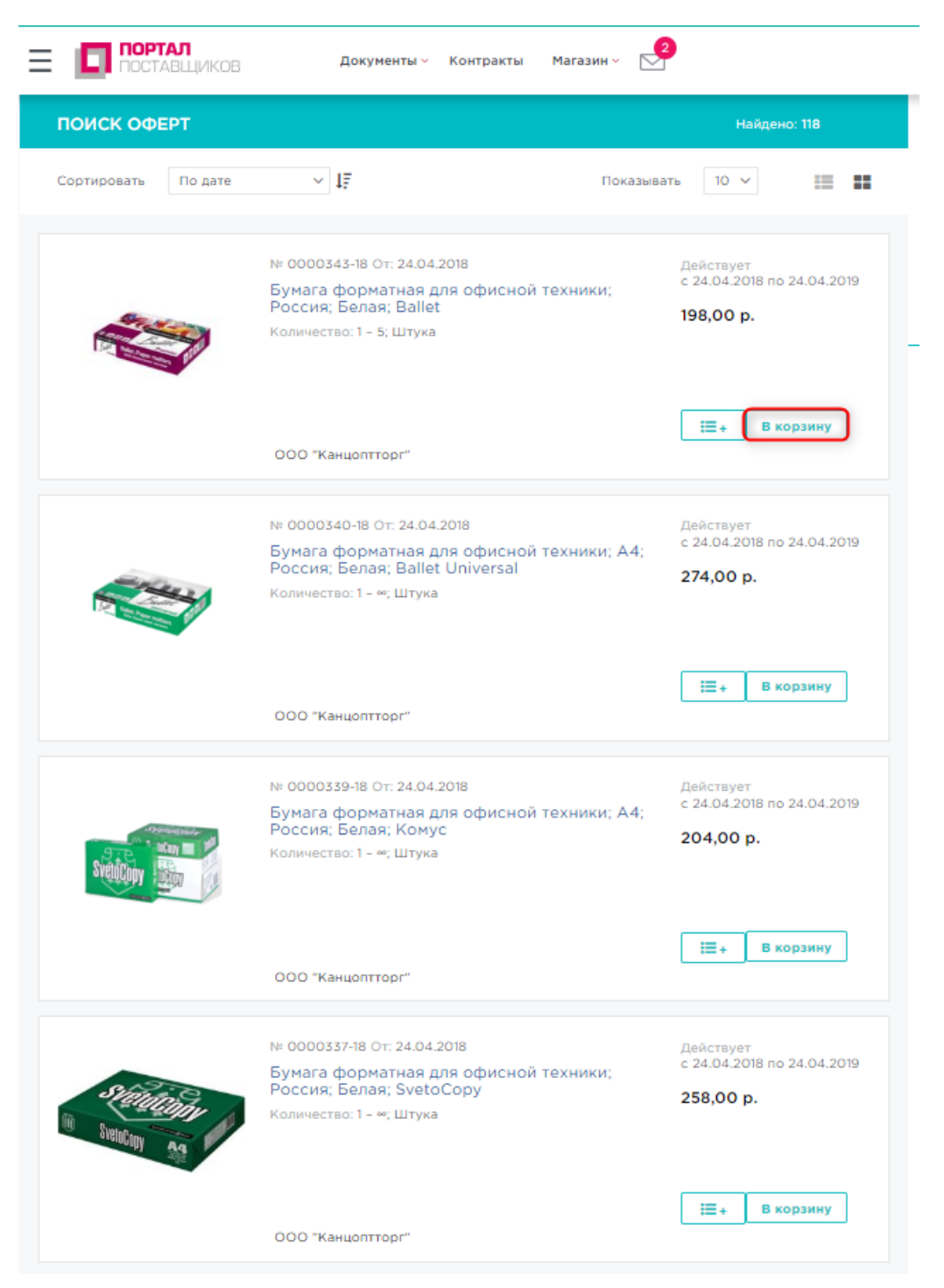

Рисунок 22 – Добавление оферты в корзину

После добавления требуемых оферт в корзину необходимо перейти в «Магазин» → «Моя корзина», выбрать в корзине продукцию, на которую будет формироваться заявка, указать требуемое количество и нажать на кнопку «Сформировать заявку» (**Рисунок 23**):

|             | <b>РТАЛ</b><br>ТАВЩИКОВ            | Документы 🗸       | Контракты  | Магазин 🖌 📐          | 4                          |              |
|-------------|------------------------------------|-------------------|------------|----------------------|----------------------------|--------------|
| моя кора    | вина 💿                             |                   |            |                      |                            |              |
| Сформиро    | овать заявку Сфор                  | мировать КС       | Удалить    |                      |                            | Eщē ~        |
| Сортировать | В порядке добав                    | ~ ↓F              |            | Показыв              | ать 10 🗸                   |              |
|             |                                    |                   |            |                      |                            |              |
|             | Наименование                       | Цена              | Количество | Единица<br>измерения | Период<br>действия         |              |
| <b>•</b>    | № <u>0000435-18</u><br>Кпк         | 35 400,00<br>руб. | 5          | Штука                | 24.05.2018 -<br>24.05.2019 |              |
|             | № <u>0000461-18</u><br>Пылесос     | 7 000,00<br>руб.  | 2          | Штука                | 09.06.2018 -<br>09.06.2019 | _            |
|             | № <u>0000459-18</u><br>Мыло; Ariel | 50,00 руб.        | 2          | Штука                | 08.06.2018 -<br>08.06.2019 |              |
|             |                                    |                   |            |                      |                            | 1 - 3 строка |
| ~ <         |                                    |                   | 1          |                      |                            | > >>         |

Рисунок 23 – Формирование заявки на приобретение выбранной продукции

После нажатия на кнопку «Сформировать заявку» в модальном окне «Заявки созданы» будет выведено сообщение об успешном завершении операции (Рисунок 24):

| Заявки созданы | $\times$ |
|----------------|----------|
|                |          |

Операция завершена успешно

# Рисунок 24 – Подтверждение успешного формирования заявки на приобретение продукции

В сформированной заявке, имеющей статус «Черновик», необходимо заполнить этапы поставки (Рисунок 25):

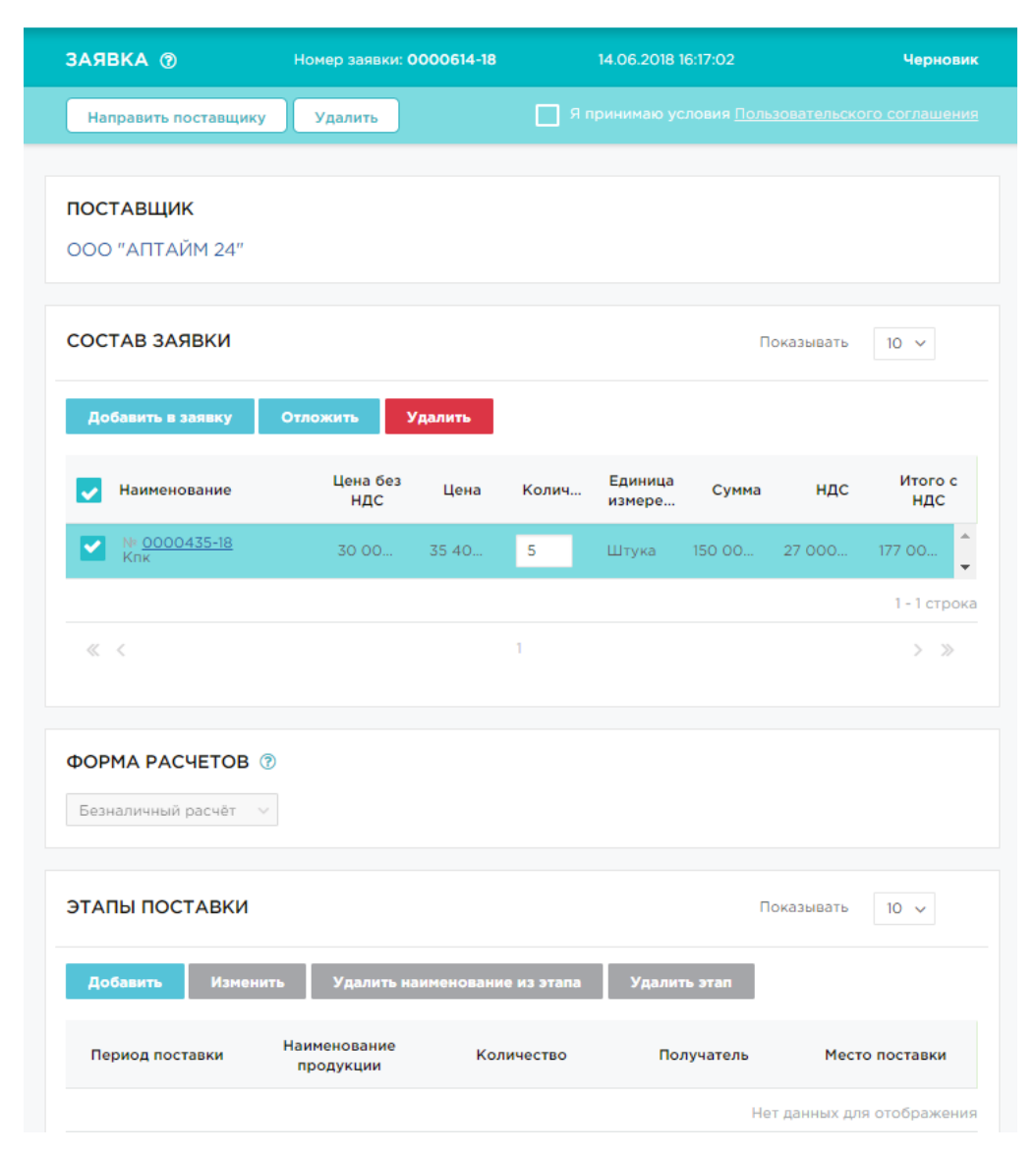

Рисунок 25 – Заявка на приобретение продукции в статусе «Черновик»

Для заполнения этапов поставки необходимо сначала в блоке «Состав заявки» выбрать продукцию, после чего в блоке «Этапы поставки» нажать на кнопку «Добавить» и в открывшуюся форму «Сведения о поставке» внести соответствующие сведения (**Рисунок 26**):

| Сведения о поставке     |          |              |                  | ×               |
|-------------------------|----------|--------------|------------------|-----------------|
| Период поставки         | <b>—</b> |              |                  |                 |
| Получатель              |          |              | Он же покупатель |                 |
| Место поставки          |          |              |                  |                 |
| Продукция               |          |              |                  |                 |
| Номер                   |          | Наименование |                  | Количество      |
|                         |          |              | Нет данных ,     | цля отображения |
| « <                     |          | 0            |                  | > >>            |
| <b>Добавить</b> Удалить |          |              |                  |                 |
|                         |          |              |                  |                 |

Рисунок 26 – Форма ввода сведений о поставке

В сведения о поставке требуется добавить продукцию посредством нажатия на кнопку «Добавить» в сведениях о поставке и выбора соответствующей позиции (**Рисунок** 27):

| Выбор позиций |              |                     | $\times$     |
|---------------|--------------|---------------------|--------------|
| Номер         | Наименование | Количество          |              |
| 0000435-18    | Кпк          | 5                   |              |
|               |              |                     | 1 - 1 строка |
| « <           | 1            |                     | > >>         |
|               | Добавить все | Добавить отмеченные | Отмена       |

Рисунок 27 – Добавление продукции в сведения о поставке

После заполнения сведений о поставке и добавления продукции необходимо нажать на кнопку «Сохранить» для сохранения сведений о поставке (Рисунок 28):

| Сведения о      | поставке                     |                  | ×  |
|-----------------|------------------------------|------------------|----|
| Териод поставки | 14.06.2018                   |                  |    |
| Толучатель      | ООО «ЛИФТМОНТАЖ»             | Он же покупатель |    |
| Често поставки  | г. Барнаул, ул. Ленина, д.25 |                  |    |
| Іродукция       |                              |                  |    |
| Номер           | Наименование                 | Количество       |    |
| <u> </u>        | <u>ів</u> Клк                | 5,00             |    |
|                 |                              | 1 - 1 строя      | ка |
| « <             | 1                            | > >>             |    |
| Добавить У      | далить                       |                  |    |
|                 |                              |                  |    |
|                 |                              | Сохранить Отмена |    |

Рисунок 28 – Введенные сведения о поставке

После заполнения сведений, заявка направляется поставщику по нажатию на кнопку «Направить поставщику» (Рисунок 29):

| ЗАЯВКА 🔊                                 | Номер заявки: О           | 000614-18 |            | 14.06.2018 1      | 6:17:02         |              | Черновик                 |
|------------------------------------------|---------------------------|-----------|------------|-------------------|-----------------|--------------|--------------------------|
| Направить поставщику                     | Удалить                   |           | 💽 Я г      |                   |                 |              |                          |
| <b>ПОСТАВЩИК</b><br>000 "АПТАЙМ 24"      |                           |           |            |                   |                 |              |                          |
| СОСТАВ ЗАЯВКИ                            |                           |           |            |                   | П               | оказывать    | 10 🗸                     |
| Добавить в заявку                        | Отложить У                | далить    |            | -                 |                 |              |                          |
| Наименование                             | цена без<br>НДС           | Цена      | Колич      | Единица<br>измере | Сумма           | ндс          | итого с<br>НДС           |
| № <u>0000435-18</u><br>Кпк               | 30 00                     | 35 40     | 5          | Штука             | 150 00          | 27 000       | 177 00                   |
| « <                                      |                           |           | 1          |                   |                 |              | 1-1 строка<br>> »        |
| ФОРМА РАСЧЕТОВ (<br>Безналичный расчёт V |                           |           |            |                   |                 |              |                          |
| ЭТАПЫ ПОСТАВКИ                           |                           |           |            |                   | Π               | оказывать    | 10 🗸                     |
| <b>Добавить</b> Измени <sup>.</sup>      | ть Удалить на             | именовани | е из этапа | Удалит            | ь этап          |              |                          |
| Период поставки                          | Наименование<br>продукции | Кол       | ичество    | Пол               | іучатель        | Мест         | о поставки               |
| 14.06.2018 -<br>21.06.2018 К             | ίпк                       |           | 5          | «ЛИФТ             | 000<br>ГМОНТАЖ» | г. Ба<br>Лен | рнаул, ул.<br>іина, д.25 |

Рисунок 29 – Заполненная заявка на приобретение продукции

После направления заявки Поставщику, ее статус изменяется с «Черновик» на «Новая».

Направленная заявка рассматривается Поставщиком, в случае ее подтверждения статус с «Новая» изменяется на «Подтверждена».

Свои заявки Заказчик может отслеживать в «Магазин» → «Мои заявки» (Рисунок 30):

|                  | ПОРТАЛ<br>ПОСТАВЩИКОЕ                     | Докуме                        | енты ~ Контракты                                          | Магазин ~ 🛃                                             |                                                    |
|------------------|-------------------------------------------|-------------------------------|-----------------------------------------------------------|---------------------------------------------------------|----------------------------------------------------|
| мои за           | аявки 💿                                   |                               |                                                           | Моя корзина 2                                           |                                                    |
| Создат           | гь новую на осно                          | ве заявки Напра               | вить поставщику                                           | Мои котировочные с                                      | сессии                                             |
|                  |                                           |                               |                                                           | Мои заявки                                              |                                                    |
|                  |                                           |                               |                                                           |                                                         | Показывать 10 ∨                                    |
|                  |                                           |                               |                                                           |                                                         |                                                    |
|                  |                                           |                               |                                                           |                                                         |                                                    |
|                  | Заявка                                    | Сумма                         | Дата                                                      | Поставщик                                               | Статус                                             |
| □ N <sup>2</sup> | <b>Заявка</b><br>0000613-18               | <b>Сумма</b><br>990,00        | <b>Дата</b><br>14.06.2018 12:27:51                        | Поставщик<br>ООО<br>"Канцоптторг"                       | Статус                                             |
|                  | Заявка<br>0000613-18<br>0000614-18        | Сумма<br>990,00<br>177 000,00 | Дата<br>14.06.2018 12:27:51<br>14.06.2018 16:17:02        | Поставщик<br>000<br>"Канцоптторг"<br>000 "АПТАЙМ<br>24" | Статус<br>Черновик<br>Подтверждена                 |
| □ N <sup>2</sup> | <b>Заявка</b><br>0000613-18<br>0000614-18 | Сумма<br>990,00<br>177 000,00 | <b>Дата</b><br>14.06.2018 12:27:51<br>14.06.2018 16:17:02 | Поставщик<br>000<br>"Канцоптторг"<br>000 "АПТАЙМ<br>24" | Статус<br>Черновик<br>Подтверждена<br>1 - 2 строка |

Рисунок 30 – Заявки заказчика в электронном магазине

### 3 Работа с электронными контрактами

#### 3.1 Заключение контракта

После подтверждения заявки Поставщиком, автоматически формируется проект контракта в статусе «Ввод сведений», доступный в разделе «Контракты» → «Мои контракты» (Рисунок 31):

|                                                      | Документы - Контракты | Магазин 🗸  |                          | 🛞 000 «ЛИФТМОНТАЖ» ~                                                                                                    |
|------------------------------------------------------|-----------------------|------------|--------------------------|----------------------------------------------------------------------------------------------------|
| МОИ КОНТРАКТЫ                                        |                       |            | Найдено: 9               | Проект для тех, хому важно, что происходит в Маскее.                                                                                                    |
| Выгрузить в 🖹                                        |                       |            |                          |                                                                                                    |
| Сортировать По дате 🗸 Ц                              |                       |            | Показывать 10 🗸          | CONTRACTOR CONTRACTOR |
| № Реестровый номер не<br>присвоен                    | Номер                 |            | Состояние: Ввод сведений | Как это работает?                                                                                                    |
| Предмет контракта                                    |                       | Сумма      |                          |                                                                                                    |
| Комплектующие для мобильны.<br>Эаказчик<br>Поставщик | х устройств           | 177 000,00 |                          | <ul> <li>Я - поставщик</li> <li>Я - покупатель</li> <li>Все контракты</li> <li>Только контракты с<br/>государственными заказчиками</li> </ul>                                                                                                    |
| № Реестровый номер не присвоен                       | Номер К-897/2018      |            | Состояние: Заключение    | Заказчик (название или ИНН)                                                                                                    |
| Предмет контракта                                    |                       | Сумма      |                          | Поставшик (название или ИНН)                                                                                                    |
| Чайник электрический                                 |                       | 9 950,00   |                          |                                                                                                    |
| <ul><li>Заказчик</li><li>Поставщик</li></ul>         |                       |            |                          | Номер контракта                                                                                                    |
|                                                      |                       |            |                          | Пата заключения                                                                                                    |

Рисунок 31 – Контракты заказчика

Перейдя в карточку контракта, необходимо заполнить сведения о контракте, прикрепить файл контракта (**Рисунок 32**) и отправить контракт на рассмотрение Поставщику по нажатию на кнопку «Отправить контракт поставщику», доступную после прикрепления файла контракта (**Рисунок 33**):

| ПОСТАВЩИКОВ                                                                                                    | Документы - Контракты Магазин - 🔀                                                                                                    | 🛞 000 «ЛИФТМОНТА |
|----------------------------------------------------------------------------------------------------|----------------------------------------------------------------------------------------------------|------------------|
| ВЕДЕНИЯ О КОНТРАКТЕ                                                                                                    | Номер контракта:<br>13234356 Статус: Ввод сведений                                                                                                    |                  |
| Осуществленная закупка                                                                                                    | Бумага цаетная                                                                                                    |                  |
| Заказчик/Покупатель                                                                                                    | ооо «лифтионтаж»                                                                                                    |                  |
| ИНН Заказчика                                                                                                    | 4557819880                                                                                                    |                  |
| Дата заключения                                                                                                    |                                                                                                    |                  |
| Период действия контракта                                                                                                    | 25.10.2018                                                                                                    |                  |
| Предмет контракта                                                                                                    | Бумага цветная                                                                                                    |                  |
| Размещение в соответствии с<br>законом                                                                                                   | ▲44-Φ3 223-Φ3                                                                                                    |                  |
| Способ размещения закупки<br>(заказа)/определение поставщ                                                                                | Единственный поставщик<br>ика                                                                                                    |                  |
| Основание заключения контра                                                                                                    | п. 5 ч. 1 ст. 93 Закупка объёмом до 400 тысяч рублей 🗸 🗸                                                                                                    |                  |
| Поставщик                                                                                                    | ООО «Госзаказ44»                                                                                                    |                  |
| Сумма контракта                                                                                                    | 1 890,00 руб.                                                                                                    |                  |
| Авансовый платеж                                                                                                    |                                                                                                    |                  |
|                                                                                                    |                                                                                                    |                  |
| Сведения о специфик                                                                                                    | ациях Выгрузить в 🕅 Выгрузить в 🕱                                                                                                    |                  |
| Сведения о специфик<br>Оферта Количество                                                                                                 | ациях Выгрузить в 🕅 Выгрузить в 🖈<br>Единица Сумма Сумма НДС Сумма с НДС ОКПД 2                                                                                                    |                  |
| Сведения о специфик<br>Оферта Количество<br>Наименование: Бумага цвет                                                                    | ациях Выгрузить в Выгрузить в 🖈<br>Единица Сумма Сумма НДС Сумма с НДС ОКПД 2<br>ная                                                                                                    |                  |
| Сведения о специфии<br>оферта Количество<br>Наименование: Бумага цвет<br>21                                                              | ациях Выгрузить в В Выгрузить в В<br>Единица<br>измерения Сумма Сумма НДС Сумма с НДС ОКПД 2<br>ная<br>Штука 1890,00 0,00 1890,00 Изделия из<br>Картона                                                                                                    |                  |
| Сведения о специфии<br>Оферта Количество<br>Наименование: Бумага цвет<br>21                                                              | ациях выгрузить в В Выгрузить в В<br>Единица<br>измерения Сумма ИДС Сумма с ИДС ОКПД 2<br>ная<br>Штука 1890,00 0,00 1890,00 Изделия из<br>бумаги и<br>картона.                                                                                                    |                  |
| Сведения о специфии<br>Ферта Количество<br>Наименование: Бумага цвет<br>21<br>« <                                                        | ациях выгрузить в Выгрузить в Выгрузить в Выгрузить в Выгрузить в Выгрузить в Выгрузить в Вангрузить в Выгрузить в Вангрузить в Вангрузить в В                                                                                                    |                  |
| Сведения о специфии<br>Ферта Количество<br>Наименование: Бумага цвет<br>21<br>« <<br>Сведения о поставке                                 | ациях Выгрузить в Выгрузить в Выгрузить в Вангрузить в Выгрузить в Вангрузить в Вангрузить в В<br>Вангрузить в Вангрузить в Вангрузить в Вангрузить в Вангрузить в Вангрузить в Вангрузить в Вангрузить в Вангрузить в Вангрузить в Вангрузить в Вангрузить в Вангрузить в Вангрузить в Вангрузить в Вангрузить в Вангрузить в Вангрузить в |                  |
| Сведения о специфии<br>Оферта Количество<br>Наименование: Бумага цвет<br>21<br>« <<br>Сведения о поставке<br>Добавить Изменить           | ациях выгрузить в В Выгрузить в В<br><u>Единица</u> Сумма Сумма НДС Сумма с НДС ОКПД 2<br>ная<br>Штука 1890,00 0,00 1890,00 <sup>И</sup> аделия из<br>бумаги и<br>картона<br>1 → ≫                                                                                                    |                  |
| Сведения о специфии<br>Фферта Количество<br>Наименование: Бумага цвет<br>21<br>« <<br>Сведения о поставке<br>Добавить Изменить<br>Период | Выгрузить в В Выгрузить в В         Сумма НДС         Сумма с НДС         ОКПД 2           Ная         ИТУКа         1890,00         0.00         1890,00         Изделия из бумати и картона           1         1-1 строка           1         > >         >         >                                                                                                    |                  |

Рисунок 32 – Сведения о контракте в статусе «Ввод сведений»

|                                                                                                    |                                                                        |               | _                                         |                                                                                                    |  |  |
|----------------------------------------------------------------------------------------------------|------------------------------------------------------------------------|---------------|-------------------------------------------|----------------------------------------------------------------------------------------------------|--|--|
|                                                                                                    | Everyon uportuge                                                       |               |                                           |                                                                                                    |  |  |
| осуществленная закупка                                                                                                    |                                                                        |               |                                           |                                                                                                    |  |  |
| заказчик/покупатель                                                                                                    | OOD CIMUM MONTAKS                                                      |               |                                           |                                                                                                    |  |  |
| ИНН Заказчика                                                                                                    | 4557819680                                                             |               |                                           |                                                                                                    |  |  |
| Дата заключения                                                                                                    |                                                                        |               |                                           |                                                                                                    |  |  |
| Период действия контракта                                                                                                    | 25.10.2018                                                             | - 31.10.2018  | Ê                                         |                                                                                                    |  |  |
| Предмет контракта                                                                                                    | Бумага цветная                                                         |               |                                           |                                                                                                    |  |  |
| Размещение в соответствии с<br>законом                                                                                                    | <b>44-0</b> 3                                                          | C             | 223-Ф3                                    |                                                                                                    |  |  |
| Способ размещения закупки<br>(заказа)/определение<br>постаещика                                                                                                    | Единственный поставщи                                                  | ĸ             |                                           |                                                                                                    |  |  |
| Основание заключения контракта                                                                                                    | п. 5 ч. 1 ст. 93 Закупка с                                             | бъёмом до 400 | тысяч рублей                              | v                                                                                                    |  |  |
| Поставщик                                                                                                    | 000 «Госааказ44»                                                       |               |                                           |                                                                                                    |  |  |
| Сумма контракта                                                                                                    | 1 890,00 py6.                                                          |               |                                           |                                                                                                    |  |  |
| Авансовый платеж                                                                                                    |                                                                        |               |                                           |                                                                                                    |  |  |
| Othernta Konwyecttoo                                                                                                    | CVMMa                                                                  |               |                                           |                                                                                                    |  |  |
| Оферта Количество и<br>Наименование: Бумага цветная                                                                                                    | амерения Сумма                                                         | сумма пдс     | ндс                                       |                                                                                                    |  |  |
| Оферта Количество и<br>Наименование: Бунага цветная<br>21                                                                                                    | анерения Сумма<br>Штука 1890,00                                        | 0,00          | ндс                                       | Изделия из<br>бумаги и<br>картона                                                                            |  |  |
| Оферта Количество и<br>Наименование: Бунага цветная<br>21                                                                                                    | анерения Сумма<br>Штука 1890,00                                        | 0,00          | ндс                                       | Изделия из<br>бумати и<br>картона<br>1 - 1 строка                                                            |  |  |
| Оферта Количество и<br>Наименование: Бунага цаетная<br>21                                                                                                    | анерания Сумма<br>Штука 1890,00<br>1                                   | 0,00          | ндс                                       | Изделия из<br>бумали и<br>картона<br>1-1 строка<br>2 2                                                       |  |  |
| оферта Количество и<br>Наименование: Бунага цлетная<br>21<br>« <<br>Сведения о поставке<br>Добевить Изменить                                                                                                    | сумма Штука 1890,00 1 Удалить                                          | 0,00          | ндс                                       | Изрелия из<br>бунати и<br>картона<br>1-1 строка<br>> >>                                                      |  |  |
| Оферта Количество и<br>Наименование: Бунага цаетная<br>21<br>« <<br>Сведения о поставке<br>Добавить Изменить<br>Период поста                                                                                                    | анерания Сунна<br>Штука 1890,00<br>1<br>Удалить<br>авки                | 0,00<br>Me    | ндс<br>1 890,00                           | Изралия из<br>бунали и<br>картона<br>1-1 строка<br>2 2                                                       |  |  |
| Оферта         Количество         и           Наименование:         Бунага цастная         21           «          21           «          Сведения о поставке           Добазить         Изменить           Период постав           @         1-30                                                                                                    | сумма<br>Штука 1890,00<br>1<br>Удалять<br>авки                         | 0,00<br>Me    | ндс<br>1 890,00<br>сто поставки<br>Москва | Изрелия из<br>бунати и<br>картона<br>1-1 строка<br>> >>                                                      |  |  |
| Оферта         Количество         и           Наименование:         Бунага цветная         21           «          21           «          Сведения о поставке           Добавить         Изменить           Период поста           @         1-30                                                                                                    | сумма<br>Штука 1890,00<br>1<br>Удалить<br>авки                         | 0,00<br>Me    | ндс<br>1 890,00<br>сто поставки<br>Москва | Изролия из<br>бунали и<br>картона<br>1 - 1 строка<br>1 - 1 строка                                            |  |  |
| Оферта         Количество         и           Наименование:         Еунага цаетная         21           «          21           «          Сведения о поставке           Добавить         Изменить           Период поста           @         1 - 30           «         <                                                                                                    | Сумма Сумма Штука 1890,00 1 Удалятъ авки                               | 0,00<br>Me    | ндс<br>1 890,00<br>сто поставки<br>Москва | Изролия из<br>бунали и<br>картона<br>1-1 строка<br>2 2<br>1-1 строка<br>1-1 строка<br>2 2                    |  |  |
| Оферта         Количество         и           Наименование:         Бунага цаетная         21           «          21           «          Сведения о поставке           Добавить         Изменять           Период поста           •         1-30           «                                                                                                    | сумма Сумма Цітука 1890,00 1 Удалить авки                              | 0,00 Me       | ндс<br>1 890,00<br>сто поставки<br>Москва | Изролия из<br>бунали и<br>картона<br>1-1 строка<br>> >><br>1-1 строка<br>2 >>><br>Сохранить                  |  |  |
| Оферта         Количество         и           Наименование:         Бунага цастная         21           «          21           «          Сведения о поставке           Добазить         Изменить           Период поста         •           «            «                                                                                                    | сумма<br>Штука 1890,00<br>1<br>Удалять<br>авки<br>а рокомоцти"         | 0,00<br>Me    | ндс<br>1 890,00<br>сто поставки<br>Москва | Изролия из<br>бумати и<br>картона<br>1+1 строка<br>> >><br>1-1 строка<br>1-1 строка<br>2 >><br>Сохранить     |  |  |
| Оферта         Количество         и           Наименование:         Бунага цлетная         21           «          21           «          Сведения о поставке           Добавить         Изменять           •         1-30           «            •         1-30           •         Добавить файл из раздела "Мос           •         Добавить файл                                                                                                    | сумма<br>Штука 1890,00<br>1<br>Удалятъ<br>авки<br>и документы"         | 0,00<br>Me    | ндс<br>1 890,00<br>сто поставки<br>Москва | Изралия из<br>бунали и<br>картона<br>1-1 страка<br>> »                                                       |  |  |
| Оферта         Количество         и           Наименование:         Бунага цаетная         21           «          21           «          Сведения о поставке           Добавить         Изменить         1           •         1 - 30            «          1 - 30           «          21                                                                                                    | нерения Сумма<br>Штука 1890,00<br>1<br>Удалить<br>авки<br>а документы" | 0,00 Me       | ндс<br>1890,00<br>сто поставки<br>Москва  | Изролия из<br>бунали и<br>картона<br>1-1 строка<br>2 2<br>1-1 строка<br>1-1 строка<br>2 2<br>Сохранить       |  |  |
| Оферта         Количество         и           Наиненование:         Бунага цастная         21           «          21           «          Сведения о поставке           Добавить         Изненить         1           Фоличаство         1 - 30            «          Сведения о поставке           Добавить         Изненить            Фолованить         1 - 30            «          С           Добавить         Файл из раздела "Мос            Фолованить         Файл            Период пост.         Файл                                                                                                    | сумма<br>Штука 1890,00<br>1<br>Удалить<br>авки<br>и документы"         | 0,00 Me       | ндс<br>1 890,00<br>сто поставки<br>Москва | Изролию из<br>буналти и<br>картона<br>1-1 строка<br>) »<br>1-1 строка<br>1-1 строка<br>2 »<br>Сохранить<br>Х |  |  |
| Оферта         Количество         и           Наименование:         Бунага цлетная         21           «          21           «          Сведения о поставке           Добавить         Изменять           Вриод поста            •         1-30           «            •         1-30           •         Добавить файл из раздела "Мос           •         Добавить файл           •         1-30                                                                                                    | нерения Сунна<br>Штука 1890,00<br>1<br>Удалятъ<br>авки<br>а документы* | 0,00 Me       | ндс                                       | Изралия из<br>бунали и<br>картона<br>1-1 строка<br>> »<br>Сохранить<br>Х                                     |  |  |
| Оферта         Количество         и           Наименование:         Бунага цартная         21           «          21           «          Сведения о поставке           Добавить         Изменить         1           ©         1 - 30         1 - 30           «           1 - 30           «          1 - 20            •         1 - 30          1 - 30           •         Добавить         файл из раздела         Мог           •         Добавить         Файл         1 - 30           •         Добавить         Файл         1 - 30           •         Добавить         Файл         1 - 30           •         Добавить         Файл         1 - 30           •         Добавить         Файл         1 - 30           •         Добавить         Файл         1 - 30           •         Добавить         Файл         1 - 30           •         Добавить         Файл         1 - 30           •         30.10.2018         14:07         •         0 | нерения Сумма<br>Штука 1890,00<br>1<br>Удалить<br>авки<br>и документы" | 0,00 Me       | ндс                                       | Изролия из<br>бучали и<br>картона<br>1-1 строка<br>1-1 строка<br>1-1 строка<br>Сохранить<br>К                |  |  |

Рисунок 33 – Добавление файла контракта при отправке Поставщику

После отправки контракта Поставщику, статус контракта изменяется с «Ввод сведений» на «Заключение» (Рисунок 34):

| ВЕДЕНИЯ О К                                                                             | CONTPAKTE Ho                                                                                                    | мер контракта: 13234356                                                                                            |                                                                                                    | Статус: Заключение                                                                           |  |
|-----------------------------------------------------------------------------------------|----------------------------------------------------------------------------------------------------|----------------------------------------------------------------------------------------------------|----------------------------------------------------------------------------------------------------|----------------------------------------------------------------------------------------------|--|
|                                                                                         |                                                                                                    |                                                                                                    |                                                                                                    |                                                                                              |  |
|                                                                                         | 04                                                                                                    | 235                                                                                                    | 6                                                                                                    |                                                                                              |  |
|                                                                                         | дня                                                                                                    | часа мин                                                                                                    | ŊT                                                                                                    |                                                                                              |  |
|                                                                                         | 5 5                                                                                                    |                                                                                                    |                                                                                                    |                                                                                              |  |
| Осуществленна                                                                           | сикунд<br>ія закупка — П                                                                                                    | Бумага цветная                                                                                                    |                                                                                                    |                                                                                              |  |
| Заказчик/Покул                                                                          | атель                                                                                                    | 000 «ЛИФТМОНТАЖ»                                                                                                   |                                                                                                    |                                                                                              |  |
| ИНН Заказчика                                                                           |                                                                                                    | 4557819880                                                                                                    |                                                                                                    |                                                                                              |  |
| Дата заключени                                                                          | ta                                                                                                    |                                                                                                    |                                                                                                    |                                                                                              |  |
| Период действи                                                                          | ия контракта                                                                                                    | 25.10.2018                                                                                                    | 31.10.2018                                                                                                 |                                                                                              |  |
| Descusa                                                                                 | 1477                                                                                                    | Elevera unervez                                                                                                    |                                                                                                    |                                                                                              |  |
| Предмет контра                                                                          | COTRATCTRUE C                                                                                                    | румага цейтная<br>44-ФЗ                                                                                            |                                                                                                    |                                                                                              |  |
| законом                                                                                 | and INVESTIGATION                                                                                                    | 46.2                                                                                                    |                                                                                                    |                                                                                              |  |
| Способ размещ<br>(заказа)/опреде<br>поставщика                                          | ения закупки<br>аление                                                                                                    | Единственный поставщик                                                                                             |                                                                                                    |                                                                                              |  |
| Основание закл                                                                          | ючения контракта                                                                                                    | п. 5 ч. 1 ст. 93 Закупка объём                                                                                     | ом до 400 тысяч рублей                                                                                     |                                                                                              |  |
| Поставщик                                                                               | 0                                                                                                    | 000 «Focaakaa44»                                                                                                   |                                                                                                    |                                                                                              |  |
|                                                                                         |                                                                                                    |                                                                                                    |                                                                                                    |                                                                                              |  |
| Сумма контракт                                                                          | ra 1                                                                                                    | 1890,00 pyő.                                                                                                    |                                                                                                    |                                                                                              |  |
| Сумма контракт                                                                          |                                                                                                    | 1890,00 pyő.                                                                                                    |                                                                                                    |                                                                                              |  |
| Сумма контракт<br><b>Просмотр д</b>                                                     | а<br>(окументов                                                                                                    | 1 890,00 py6.                                                                                                    | _                                                                                                    |                                                                                              |  |
| Сумма контракт<br>Просмотр д<br>Сведения с                                              | а<br>цокументов<br>о спецификация:                                                                                                    | 1 890,00 руб.<br><b>X</b> Выгрузить в 🕅 Выг                                                                        | рузить в 🗹                                                                                                 |                                                                                              |  |
| Сумма контракт<br>Просмотр д<br>Сведения с<br>Оферта                                    | а<br>цокументов<br>о спецификация:<br>Количество Еди<br>изме                                                                                                    | 1890,00 руб.<br>X Выгрузить в 🕅 Выг<br>ница Сумма С                                                                | рузить в 🕅<br>умма НДС Сумма с<br>НДС                                                                      | окпд 2                                                                                       |  |
| Сунна контракт<br>Просмотр д<br>Сведения с<br>Оферта<br>Наименован                      | га покументов<br>о спецификация:<br>Количество Еди<br>изне<br>име: Бумага цветная                                                                                            | 1 890,00 руб.<br>X Выгрузить в 🕅 Выг<br>ница Сумма С                                                               | рузить в 🕅<br>Јумма НДС Сумма с<br>НДС                                                                     | оклд 2                                                                                       |  |
| Сунна контракт<br>Просмотр д<br>Сведения с<br>Оферта<br>Наиненован                      | та п<br>цокументов<br>О спецификация.<br>Количество <mark>Еди</mark><br>име: Бумага цяетная<br>21 Ш                                                                          | 1890,00 руб.<br>X Выгрузить в 2 Выг<br>ница Сумма С<br>тука 1890,00                                                | рузить в 🕅<br>умма НДС Сумма с<br>НДС<br>0,00 1 890,00                                                     | ОКПД 2<br>Изделия из<br>бумали и<br>картона                                                  |  |
| Сумма контракт<br>Просмотр д<br>Сведения с<br>Оферта<br>Наименован                      | га Покументов<br>О спецификациял<br>Количество Еди<br>ине: Бумага цветная<br>21 Ш                                                                                            | 1890,00 руб.<br>Х Выгрузить в  Выг<br>винца Сумма С<br>тука 1890,00                                                | рузить в 🕅<br>умма НДС Сумма с<br>НДС<br>0,00 1890,00                                                      | ОКПД 2<br>Издолия из<br>бунати и<br>картона                                                  |  |
| Сунна контракт<br>Просмотр д<br>Сведения с<br>Оферта<br>Наименован                      | га покументов<br>о спецификация:<br>Количество Еди<br>ине: Бумага цветная<br>21 Ш                                                                                            | 1 890,00 руб.<br>X Выгрузить в  Выг<br>ница Сумма С<br>тука 1 890,00                                               | рузить в 🕅<br>умна НДС Сумма с<br>НДС<br>0,00 1 890,00                                                     | ОКПД 2<br>Изделия из<br>бумати и<br>картона<br>1-1 строка                                    |  |
| Сунна контракт<br>Просмотр д<br>Сведения с<br>Оферта<br>Наименован<br>« <               | та п<br>цокументов<br>О спецификация.<br>Количество Еди<br>изне<br>име: Бумага цветная<br>21 Ш                                                                               | 1890,00 руб.<br><b>х</b> Выгрузить в  Выг<br>викца Сумма С<br>тука 1890,00<br>1                                    | рузить в 🕅<br>умма ндс Сумма с<br>ндс<br>0,00 1890,00                                                      | окпд 2<br>Изделия из<br>бунати и<br>картона<br>1-1 строка<br>2 Э                             |  |
| Сунна контракт<br>Просмотр д<br>Сведения с<br>Оферта<br>Наиненован<br>« <<br>Сведения с | та покументов<br>О спецификация:<br>Количество вали<br>име: Бумага цаетная<br>21 ш<br>О поставке                                                                             | 1890,00 руб.<br>X Выгрузить в  Выг<br>мица Сумма С<br>тука 1890,00                                                 | рузить в 🕅<br>умма НДС Сумма с<br>НДС<br>0,00 1890,00                                                      | ОКПД 2<br>Издолия из<br>бумати и<br>картона<br>1-1 строка<br>> >                             |  |
| Сунна контракт<br>Просмотр д<br>Сведения с<br>Ферта<br>Наименован<br>« <<br>Сведения с  | га Покументов<br>о спецификациял<br>Количество Еди<br>ине: Бумага цветная<br>21 Ш<br>о поставке<br>Период поставки                                                           | 1 890,00 руб.<br>X Выгрузить в  Выг<br>ница Сумма С<br>тука 1 890,00<br>1<br>1                                     | рузить в 🕅<br>умна НДС Сунима с<br>НДС 0,00 1 890,00<br>Место поставко                                     | окпд 2<br>Изделия из<br>бумали и<br>картона<br>1-1 строка<br>> >>                            |  |
| Сунна контракт<br>Просмотр д<br>Сведения с<br>Фферта<br>Наименован<br>« <<br>Сведения с | та покументов<br>о спецификация.<br>Количество Еди<br>ине: Бумага цветная<br>21 Ш<br>о поставке<br>Период поставки<br>1 - 30                                                 | 1890,00 руб.<br>х Выгрузить в  Виг<br>ница Сунна С<br>тука 1890,00 Г<br>1                                          | рузить в 🕅<br>умна НДС Сумма с<br>НДС 0,00 1890,00<br>1890,00<br>Иоскаа                                    | ОКПД 2<br>Издолия из<br>бумати и<br>картона<br>1-1 строка<br>> Э                             |  |
| Сунна контракт<br>Просмотр д<br>Сведения с<br>Оферта<br>Наиненован<br>« <<br>Сведения с | а Барнод поставке 1-30                                                                                                    | 1 890,00 руб.<br>X Выгрузить в № Выг<br>ница Сумма С<br>тука 1 890,00<br>1<br>1<br>и<br>1                          | рузить в 🕅<br>умма НДС Сумма с<br>НДС 0,00 1890,00<br>Москва                                               | окпд 2<br>Изделия из<br>бунати и<br>картона<br>1-1 строка<br>> >>                            |  |
| Сунна контракт<br>Просмотр д<br>Сведения с<br>Оферта<br>Наиненован<br>« <<br>Сведения с | га Покументов<br>О спецификациял<br>Количество Еди<br>име: Бумага цаетная<br>21 Ш<br>О поставке<br>Период поставки<br>1 - 30                                                 | 1 890,00 руб.<br>X Выгрузить в  8 Выг<br>мица Сунма С<br>тука 1 890,00<br>1<br>и<br>и<br>1                         | рузить в 🕅<br>умна НДС Сумика с<br>НДС 1<br>0,00 1890,00<br>Место постави<br>Москва                        | окпд 2<br>Изделия из<br>бумати и<br>картона<br>1-1 строка<br>> >><br>и<br>1-1 строка<br>> >> |  |
|                                                                                         | га Сикументов<br>О спецификация.<br>О спецификация.<br>Количество Еди<br>ине: Бумага цяетная<br>21 Ш<br>О поставке<br>Период поставка<br>1 - 30                              | 1890,00 руб.<br>X Выгрузить в  Виг<br>ница Сумма С<br>тука 1890,00 1<br>1<br>и<br>1<br>вося от заключения С        | рузить в 🕅<br>умма НДС Сумма с<br>НДС 0,00<br>0,00 1890,00<br>Москва<br>Москва<br>Тиказаться от текущей ве | ОКПД 2<br>Издолия из<br>бумати и<br>картона<br>1-1 строка<br>> »<br>и<br>1-1 строка<br>> »   |  |
|                                                                                         | га Г<br>сокументов<br>о спецификация:<br>о спецификация:<br>количество Еди<br>ине: Бумага цветная<br>21 Ш<br>о поставке<br>Период поставки<br>1 - 30<br>Отказат<br>лолучения | 1890,00 руб.<br>Х Выгрузить в  Выг<br>ница Сунма С<br>тука 1890,00<br>1<br>1<br>к<br>к<br>Требуеный срок<br>ответа | рузить в 🕅<br>умна НДС Суника с<br>НДС 1<br>0,00 1 890,00<br>1 890,00<br>Иссолнитель<br>Иссолнитель        | окпд 2<br>Изделия из<br>бумали и<br>картона<br>1-1 страка<br>> ><br>и<br>1-1 страка<br>> >   |  |

Рисунок 34 – Контракт в статусе «Заключение»

После подписания контракта Поставщиком, становится доступно подписание контракта Заказчику (Рисунок 35):

|                                                                                                    | Док                                                                                                    | ументы 🗸 Контракт                                                                                                    | ы Магазин                                                                       | ~ 🛃                                                                                                  |                                                                                                    |        | (A) oc | о «лифтмон |
|----------------------------------------------------------------------------------------------------|----------------------------------------------------------------------------------------------------|----------------------------------------------------------------------------------------------------|---------------------------------------------------------------------------------|----------------------------------------------------------------------------------------------------|----------------------------------------------------------------------------------------------------|--------|--------|------------|
| зедения о конт                                                                                                    | РАКТЕ Номе                                                                                                    | р контракта: <b>1323435</b> 6                                                                                                    |                                                                                 |                                                                                                    | Статус: Заключе                                                                                                    | ние    |        |            |
|                                                                                                    |                                                                                                    |                                                                                                    |                                                                                 |                                                                                                    |                                                                                                    | _      |        |            |
|                                                                                                    |                                                                                                    |                                                                                                    |                                                                                 |                                                                                                    |                                                                                                    |        |        |            |
|                                                                                                    | 04                                                                                                    | 2 3 5                                                                                                    | 7                                                                               |                                                                                                    |                                                                                                    |        |        |            |
|                                                                                                    | дня                                                                                                    |                                                                                                    |                                                                                 |                                                                                                    |                                                                                                    |        |        |            |
|                                                                                                    | секунд                                                                                                    |                                                                                                    |                                                                                 |                                                                                                    |                                                                                                    |        |        |            |
| Осуществленная заку                                                                                                    | aka Ew                                                                                                    | vara libertuae                                                                                                    |                                                                                 |                                                                                                    |                                                                                                    |        |        |            |
| Заказчик/Покупатель                                                                                                    | 00                                                                                                    | о «ЛИФТМОНТАЖ»                                                                                                    |                                                                                 |                                                                                                    |                                                                                                    |        |        |            |
| ИНН Заказчика                                                                                                    | 45                                                                                                    | 57819880                                                                                                    |                                                                                 |                                                                                                    |                                                                                                    |        |        |            |
| Дата заключения                                                                                                    |                                                                                                    |                                                                                                    |                                                                                 |                                                                                                    |                                                                                                    |        |        |            |
| Период вейстрия коит                                                                                                    | Davita                                                                                                    | C 10 2010                                                                                                    |                                                                                 | <b>m</b>                                                                                             |                                                                                                    |        |        |            |
|                                                                                                    | 2                                                                                                    | and about the                                                                                                    | 31.10.2018                                                                      |                                                                                                    |                                                                                                    |        |        |            |
| Предмет контракта                                                                                                    | Ey                                                                                                    | мага цветная                                                                                                    |                                                                                 |                                                                                                    |                                                                                                    |        |        |            |
| Размещение в соответ<br>законом                                                                                                | ствии с 44                                                                                                    | -Φ3                                                                                                    |                                                                                 |                                                                                                    |                                                                                                    |        |        |            |
| Способ размещения за<br>(заказа)/определение<br>постаещика                                                                     | акупки Еді                                                                                                    | инственный поставщи                                                                                                    | к                                                                               |                                                                                                    |                                                                                                    |        |        |            |
| Основание заключени                                                                                                    | я контракта п. 5                                                                                                    | 5 ч. 1 ст. 93 Закупка об                                                                                                    | ъёмом до 400 т                                                                  | ысяч рублей                                                                                          |                                                                                                    |        |        |            |
|                                                                                                    |                                                                                                    |                                                                                                    |                                                                                 |                                                                                                    |                                                                                                    |        |        |            |
| Поставщик                                                                                                    | 00                                                                                                    | O «Focaakaa44»                                                                                                    |                                                                                 |                                                                                                    |                                                                                                    |        |        |            |
| Поставщик<br>Сумма контракта                                                                                                   | 18                                                                                                    | Ю «Госзаказ44»<br>90,00 руб.                                                                                                    |                                                                                 |                                                                                                    |                                                                                                    |        |        |            |
| Поставщик<br>Сумма контракта                                                                                                   | 00<br>18:                                                                                                    | Ю «Госзаказ44»<br>90,00 руб.                                                                                                    |                                                                                 |                                                                                                    |                                                                                                    |        |        |            |
| Поставщик<br>Сумма контракта<br>Просмотр докуме                                                                                | 00<br>18                                                                                                    | ю «Госзаказ44»<br>90,00 руб.                                                                                                    |                                                                                 |                                                                                                    |                                                                                                    |        |        |            |
| Поставщик<br>Сунна контракта<br>Просмотр докума<br>Сведения о спе                                                              | ос<br>18<br>нтов<br>цификациях                                                                                                    | 10 «Госзаказ44»<br>30,00 руб.<br>Выгрузить в 🕅 🚦                                                                                                    | Выгрузить в 🕅                                                                   |                                                                                                    |                                                                                                    |        |        |            |
| Поставщик<br>Сунна контракта<br>Просмотр докуне<br>Сведения о спе<br>Оферта Коли                                               | ос<br>18<br>итов<br>цификациях<br>ччество Едини<br>измере                                                                                                    | Ю «Госзаказ44»<br>80,00 руб.<br>Выгрузить в № 4<br>ца Суника                                                                                                    | Выгрузить в 🕅<br>Сумма НДС                                                      | Сумма с<br>НДС                                                                                       | оклд 2                                                                                                    |        |        |            |
| Поставщик<br>Сунма контракта<br>Просмотр докуне<br>Сведения о спе<br>Оферта Коли<br>Наименование: Бул                          | ос<br>18<br>нтов<br>цификациях<br>ччество Едини<br>измере<br>мага цветная                                                                                                    | IO «Госзаказ44»<br>80,00 руб.<br>Выгрузить в 🕅 1<br>ца Сумма                                                                                                    | Выгрузить в 🕅<br>Сумна НДС                                                      | Сумма с<br>НДС                                                                                       | оклд 2                                                                                                    |        |        |            |
| Поставщик<br>Суима контракта<br>Просмотр докуме<br>Сведения о спе<br>Оферта Коли<br>Наименование: Бул                          | ос<br>18<br>итов<br>цификациях<br>ичество Едини<br>измере<br>нага цветная<br>21 Шту                                                                                                    | IO «Госзаказ44»<br>80,00 руб.<br>Выгрузить в 🕅 1<br>ца<br>иния Сунена<br>ка 1.890,00                                                                                    | Выгрузить в 🕅<br>Сумма НДС<br>0,00                                              | Сумма с<br>НДС<br>1890,00                                                                            | оклд 2<br>Изделия из<br>букали и<br>картона                                                                                                    |        |        |            |
| Поставщик<br>Сунма контракта<br>Просмотр докуме<br>Сведения о спе<br>Оферта Коли<br>Наименование: Бу                           | ос<br>18<br>нтов<br>цификациях<br>ччество Едини<br>измере<br>мага цветная<br>21 Штул                                                                                                    | IO «Госзаказ44»<br>80,00 руб.<br>Выгрузить в M 1<br>ца<br>сунна<br>ка 1890,00                                                                                           | Выгрузить в 🕅<br>Сумна НДС<br>0,00                                              | Сумма с<br>НДС<br>1890,00                                                                            | окпд 2<br>Изделия из<br>бунати и<br>картона                                                                                                    |        |        |            |
| Поставщик<br>Сунна контракта<br>Просмотр докуне<br>Сведения о спе<br>Оферта Коли<br>Наименование: Бур                          | ос<br>18<br>итов<br>цификациях<br>ччество Едини<br>измере<br>мага цветная<br>21 Штул                                                                                                    | IO «Госзаказ44»<br>80,00 руб.<br>Выгрузить в 20 т<br>ца<br>сумма<br>а 1890,00<br>1                                                                                      | Выгрузить в 🕅<br>Сумма НДС<br>0,00                                              | Сумма с<br>НДС<br>1890,00                                                                            | оклд 2<br>Изделия из<br>бунали и<br>картона<br>1 - 1 строка                                                                                                    |        |        |            |
| Поставщик<br>Сунна контракта<br>Просмотр докуне<br>Сведения о спе<br>Оферта Коли<br>Наименование: Бул                          | ос<br>18<br>нтов<br>цификациях<br>ичество Едини<br>измере<br>мага цветная<br>21 Штул                                                                                                    | IO «Госзаказ44»<br>80,00 руб.<br>Выгрузить в 2011<br>443<br>ка 1890,00<br>1                                                                                             | Выгрузить в 🕅<br>Сумма НДС<br>0,00                                              | Сумма с<br>НДС<br>1890,00                                                                            | оклд 2<br>Изралня из<br>бунати и<br>картона<br>1 - 1 строка<br>2 Э                                                                                                    |        |        |            |
| Поставщик<br>Сунна контракта<br>Сведения о спе<br>Оферта Коли<br>Наиненование: Буг<br>« <<br>Сведения о пос                    | ос<br>18<br>итов<br>цификациях<br>ичество Едини<br>изнере<br>нага цветная<br>21 Штул<br>тавке                                                                                                    | Ю «Госзаказ44»<br>30,00 руб.<br>Выгрузить в № 4<br>4<br>44<br>40<br>40<br>40<br>40<br>40<br>40<br>40<br>40<br>40<br>40<br>40                                            | Выгрузить в 🕅<br>Сумма НДС<br>0,00                                              | Сумма с<br>НДС<br>1 890,00                                                                           | оклд 2<br>Изделия из<br>бунали и<br>картона<br>1 - 1 строка<br>> Э                                                                                                    | -<br>- |        |            |
| Поставщик<br>Сунна контракта<br>Просмотр докуне<br>Сведения о спе<br>Оферта Коли<br>Наименование: Бул<br>« <<br>Сведения о пос | ос<br>18<br>нтов<br>цификациях<br>кчество Едини<br>измере<br>мага цветная<br>21 Штул<br>тавке<br>Период поставки                                                                                                    | IO «Госзаказ44»<br>во,оо руб.<br>Выгрузить в М 1<br>ца<br>ка 1890,00<br>1                                                                                               | Выгрузить в 🕅<br>Сумма НДС<br>0,00                                              | Сумма с<br>НДС<br>1890,00                                                                            | оклд 2<br>Изделина из<br>буналти и<br>жартона<br>1-1 строка<br>2 Э                                                                                                    |        |        |            |
| Поставщик<br>Сунна контракта<br>Сведения о спе<br>Оферта Коли<br>Наиненование: Бу<br>« <<br>Сведения о пос<br>в                | ос<br>18<br>итов<br>цификациях<br>ичество Единии<br>изнерен<br>изнеренод поставки<br>1 - 30                                                                                                    | Ю «Госзаказ44»<br>30,00 руб.<br>Выгрузить в № 1<br>44<br>ка 1890,00<br>1                                                                                                | Выгрузить в 🕅<br>Сумма НДС<br>0,00<br>М                                         | Сумма с<br>НДС<br>1 890,00<br>есто поставки<br>Москла                                                | оклд 2<br>Изделия из<br>бунали и<br>картона<br>1 - 1 строка<br>> Э                                                                                                    |        |        |            |
| Поставщик<br>Сунма контракта<br>Сведения о спе<br>Оферта Коли<br>Наименование: Бул<br>« <<br>Сведения о пос<br>в               | ос<br>18<br>нтов<br>цификациях<br>ичество Едини<br>изнере<br>21 Штул<br>тавке<br>Период поставки<br>1 - 30                                                                                                    | Ю «Госзаказ44»<br>80,00 руб.<br>Выгрузить в № 1<br>44<br>ка 1890,00<br>1                                                                                                | Выгрузить в 🕅<br>Сумина НДС<br>0,00                                             | Сумма с<br>НДС<br>1 890,000                                                                          | окпд 2<br>Изделина из<br>Картона<br>1-1 строка<br>2 Э Э<br>1-1 строка                                                                                                    |        |        |            |
| Поставщик<br>Сунма контракта<br>Сведения о спе<br>Оферта Коли<br>Наименование: Буг<br>« <<br>Сведения о пос<br>в<br>в          | ос<br>18<br>итов<br>цификациях<br>ичество Единии<br>изнерен<br>123 Штул<br>Тавке<br>Период поставки<br>1-30                                                                                                    | Ю «Госзаказ44»<br>30,00 руб.<br>Выгрузить в № 1<br>44<br>ка 1.890,00<br>1<br>1<br>1                                                                                     | Выгрузить в 🕅<br>Сумма НДС<br>0,00                                              | Сумма с<br>НДС<br>1 890,00<br>есто поставки<br>Москла                                                | оклд 2<br>Изделия из<br>бунали и<br>астрона<br>1 - 1 строна<br>1 - 1 строна<br>1 - 1 строна<br>2 2 2<br>2 2<br>2 2<br>2 2<br>2 2<br>2 2<br>2 2<br>2 2<br>2 2                    |        |        |            |
| Поставщик<br>Суима контракта<br>Сведения о спе<br>Оферта Коли<br>Наименование: Бу<br>« <<br>Сведения о пос<br>в<br>« <         | ос<br>18:<br>нтов<br>цификациях<br>ччество Едини<br>ичество Едини<br>изнере<br>21 Штуг<br>Тавке<br>Период поставки<br>1 - 30                                                                                                    | IO «Госзаказ44»<br>30,00 руб.<br>Выгрузить в № 1<br>43<br>43<br>43<br>44<br>43<br>44<br>44<br>44<br>44<br>1<br>1<br>1<br>1<br>1<br>1<br>1<br>1<br>1<br>1<br>1<br>1<br>1 | Выгрузить в 🕅<br>Сумна НДС<br>0,00<br>М                                         | Сунена с<br>НДС<br>1890,00<br>всто поставки<br>Москва<br>азмогласий                                  | окпд 2<br>Изделия из<br>бунали и<br>картона<br>1 - 1 строка<br>2 2<br>1 - 1 строка<br>1 - 1 строка<br>2 2<br>2<br>1 - 1 строка<br>3                                             |        |        |            |
|                                                                                                    | асто отправию<br>поста отправию<br>поста отправию<br>поста отправию<br>поста отправию<br>поста отправию<br>поста отправию<br>поста отправию<br>поста отправию<br>поста отправию<br>поста поста по | Ю «Госзаказ44»<br>Выгрузить в № 1<br>ща<br>са 1890,00<br>1<br>1<br>1<br>1<br>1<br>1<br>1<br>1<br>1<br>1<br>1<br>1<br>1                                                  | Выгрузить в 🕅<br>Сумна НДС<br>0,00<br>м<br>пъ протокоя р<br>Запро<br>Запрок Ист | Сумма с<br>НДС<br>1 890,000<br>всто поставки<br>Москва<br>азмогласкій<br>азть продлонно<br>волниталь | окпд 2<br>Иаролие из<br>картона<br>1-1 строка<br>2 2<br>1-1 строка<br>1-1 строка<br>2<br>2<br>2<br>2<br>2<br>2<br>2<br>2<br>2<br>2<br>2<br>2<br>2<br>2<br>2<br>2<br>2<br>2<br>2 |        |        |            |

Рисунок 35 – Подписание контракта Заказчиком

В результате подписания контракта Заказчиком, статус контракта изменяется с «Заключение» на «Заключен» (Рисунок 36).

|                                                                                                    | документы                                                                                                    | - FORT parcial                                                                              |                                                                                                    |                                                                                                    |                                                              |
|----------------------------------------------------------------------------------------------------|----------------------------------------------------------------------------------------------------|---------------------------------------------------------------------------------------------|----------------------------------------------------------------------------------------------------|----------------------------------------------------------------------------------------------------|--------------------------------------------------------------|
| <b>ДЕНИЯ О КОНТРАКТІ</b>                                                                                                 | Е Номер контрак                                                                                                    | ra: <b>13234356</b>                                                                         |                                                                                                    | Статус: Заключен                                                                                                    | Батый перорежитствий<br>инвестиционный порт<br>города москвы |
| Осуществленная закупка                                                                                                   | Бумага цветная                                                                                                    |                                                                                             |                                                                                                    |                                                                                                    |                                                              |
| Заказчик/Покупатель                                                                                                    | 000 «ЛИФТМОНТА                                                                                                    | Ж»                                                                                          |                                                                                                    |                                                                                                    |                                                              |
| ИНН Заказчика                                                                                                    | 4557819880                                                                                                    |                                                                                             |                                                                                                    |                                                                                                    |                                                              |
| Дата заключения                                                                                                    | 25.10.2018                                                                                                    |                                                                                             |                                                                                                    |                                                                                                    |                                                              |
| Териод действия контракта                                                                                                | 25.10.2018                                                                                                    | - 31.10.2018                                                                                | Ë                                                                                                    |                                                                                                    | ПОЛНАЯ ИНФОРМАЦИЯ<br>ПО ИНВЕСТИЦИОННЫМ                       |
| Тредмет контракта                                                                                                    | Бумага цветная                                                                                                    |                                                                                             |                                                                                                    |                                                                                                    | ΤΟΡΓΑΜ                                                       |
| Лазмещение в соответствии с<br>наконом                                                                                   | 44- <b>Φ</b> 3                                                                                                    |                                                                                             |                                                                                                    |                                                                                                    |                                                              |
| Способ размещения закупки<br>(заказа)/определение поставщи                                                               | Единственный поста<br>ка                                                                                                    | ощик                                                                                        |                                                                                                    |                                                                                                    |                                                              |
| Эснование заключения контракт                                                                                            | га п. 5 ч. 1 ст. 93 Закупк                                                                                                    | а объёмом до 400 тыся                                                                       | ч рублей                                                                                                    |                                                                                                    |                                                              |
| Тоставщик                                                                                                    | ООО «Госзаказ44»                                                                                                    |                                                                                             |                                                                                                    |                                                                                                    |                                                              |
| Сумма контракта                                                                                                    | 1890,00 pyő.                                                                                                    |                                                                                             |                                                                                                    |                                                                                                    |                                                              |
| Проснотр докунентое<br>Сведения о специи                                                                                 | фикациях Выл                                                                                                    | Исполн<br>рузить в 🕅 Выгру                                                                  | ен Расторгнут                                                                                                |                                                                                                    |                                                              |
| Оферта Количести                                                                                                    | во Единица<br>измерения                                                                                                    | Сумма Сум                                                                                   | има НДС Сумма с НД                                                                                           | дс оклд 2                                                                                                    |                                                              |
| Наименование: Бумага ц                                                                                                   | ретная                                                                                                    |                                                                                             |                                                                                                    |                                                                                                    |                                                              |
| 21                                                                                                    | Штука                                                                                                    | 1890,00 0                                                                                   | 0,00 1 890,00                                                                                                | Изделия из<br>бумаги и<br>картона                                                                                         |                                                              |
|                                                                                                    |                                                                                                    |                                                                                             |                                                                                                    | 1-1 00000                                                                                                    |                                                              |
|                                                                                                    |                                                                                                    |                                                                                             |                                                                                                    | 1- Terpoka                                                                                                    |                                                              |
| « <                                                                                                    |                                                                                                    | 1                                                                                           |                                                                                                    | > >                                                                                                    |                                                              |
| « <                                                                                                    | вке                                                                                                    | 1                                                                                           |                                                                                                    | > »                                                                                                    |                                                              |
| < <<br>Сведения о постав<br>Пер                                                                                          | вке                                                                                                    | 1                                                                                           | Место поставки                                                                                               | и<br>И                                                                                                    |                                                              |
| < <<br>Сведения о постав<br>Пер<br>в 2108.2                                                                              | зке<br>код поставки<br>1018 - 27.08.2018                                                                                                  | 1                                                                                           | Место поставки<br>г. Баснауи, ул. Ления                                                                      | и 0.025                                                                                                    |                                                              |
| < <<br>Сведения о постае<br>Вер<br>2108.2                                                                                | аке<br>иод поставки<br>1018 - 27.08.2018                                                                                                  | 1                                                                                           | Место поставки<br>г. Барнаул, ул. Ленин                                                                      | и а, д25                                                                                                    |                                                              |
| « <<br>Сведения о постав<br>е 21.08.2                                                                                    | вке<br>иод поставки<br>1018 - 27.08.2018                                                                                                  | 1                                                                                           | Место поставки<br>г. Барнаул, ул. Лении                                                                      | и<br>а., д25<br>1 - 1 строка                                                                                              |                                                              |
| Сведения о поставвер*2108.2«                                                                                             | вке<br>иод поставки<br>1018 - 27.08.2018                                                                                                  | 1                                                                                           | Место поставкі<br>г. Барнаул, ул. Ленин                                                                      | и<br>а., д.25<br>1 - 1 строка<br>> >>                                                                                     |                                                              |
| Сведения о поставвер*2108.2<                                                                                             | аке<br>иод поставки<br>1018 - 27.08.2018<br>Ке                                                                                            | 1                                                                                           | Место поставко<br>г. Барнаул, ул. Лении                                                                      | к<br>а., д.25<br>1-1 строка<br>> >>                                                                                       |                                                              |
| < <<br>Сведения о постав<br>е 2108.2<br>« <<br>Сведения о постави<br>Пери                                                | вке<br>иод поставки<br>1018 - 27.08.2018<br>ке<br>код поставки                                                                            | 1                                                                                           | Место поставки<br>г. Барнаул, ул. Лению<br>Место поставки                                                    | и<br>а., д.25<br>1+1 строка<br>> >>                                                                                       |                                                              |
| Сведения о поставФ2108.2««Сведения о поставиПери»                                                                        | вке<br>код поставки<br>1- 30                                                                                                    | 1                                                                                           | Место поставки<br>г. Барнаул, ул. Лении<br>Место поставки<br>Москва                                          | и<br>ва, д25<br>1+1строка<br>> >>                                                                                         |                                                              |
| < <<br>Сведения о постав                                                                                                 | вке<br>код поставки<br>кола - 27.08.2018<br>кола поставки<br>1 - 30                                                                       | 1                                                                                           | Место поставке<br>г. Барнаул, ул. Лении<br>Место поставки<br>Москва                                          | и<br>а., д.25<br>1 - 1 строка<br>> 20<br>1 - 1 строка                                                                     |                                                              |
| « < Сведения о постава Пери « < Сведения о постава « < Сведения о постава « < « < « <                                    | вке<br>иод поставки<br>I - 30                                                                                                    | 1                                                                                           | Место поставке<br>г. Барнаул, ул. Лении<br>Место поставки<br>Москва                                          | и<br>а., д.25<br>1 - 1 строка<br>> ————————————————————————————————————                                                   |                                                              |
| « < Сведения о постав пери « < Сведения о постави « < Сведения о постави « < « < « <                                     | вке<br>код поставки<br>кола - 27.08.2018<br>ке<br>иод поставки<br>1 - 30                                                                  | 1                                                                                           | Место поставки<br>г. Барнаул, ул. Ления<br>Место поставки<br>Москва                                          | и<br>а., A25<br>1-1строка<br>> >><br>1-1строка<br>> >>                                                                    |                                                              |
| <      Сведения о постав         Пере         ©     2108.2           «            «            Операция         Операция | аке<br>код поставки<br>ков - 27.08.2018<br>код поставки<br>1 - 30<br>Дата отправии/<br>получения                                          | 1<br>                                                                                       | Место поставкі<br>г. Барнаул, ул. Ленин<br>Москва<br>Москва                                                  | к<br>к<br>а., д.25<br>1-1 строка<br>> >><br>1-1 строка<br>> >><br>Результат                                               |                                                              |
| <     < <li>Сведения о постав             Пере</li>                                                                      | вке<br>код поставки<br>ко18 - 27.08.2018<br>ко2<br>1 - 30<br>Дата отправки/<br>получения<br>сан 21.08.2018 19.07                          | 1<br>1<br>1<br>1<br>Трабуемий с<br>отаета                                                   | место поставке<br>г. Барнаул, ул. Лении<br>Москва<br>Москва<br>срок Испольитель<br>ООО<br>«лифтмонта         | и<br>а. д.25<br>1 - 1 строка<br>> >><br>1 - 1 строка<br>> >><br>Результат<br>Отправлено<br>Же                             |                                                              |
| <                                                                                                    | вке<br>код поставки<br>кота - 27.08.2018<br>ке<br>лоп поставки<br>1 - 30<br>1 - 30<br>Дата отправкии<br>получения<br>сан 21.08.2018 19.07 | 1<br>1<br>1<br>1<br>1<br>1<br>1<br>1<br>1<br>1<br>1<br>1<br>1<br>1<br>1<br>1<br>1<br>1<br>1 | место поставки<br>г. Барнаул, ул. Лении<br>Место поставки<br>Москва<br>срок Испольитель<br>ООО<br>«ЛИФТМОНТА | и<br>ва, д.25<br>1 - 1 строка<br>> >><br>1 - 1 строка<br>> >><br>Результат<br>Результат<br>Отправлено<br>зков<br>Получено |                                                              |

Рисунок 36 – Контракт в статусе «Заключен»

# **3.2** Формирование протокола разногласий Поставщиком при заключении контракта

Формирование протокола разногласий доступно Поставщику на этапе получения проекта контракта от заказчика.

Для рассмотрения Заказчиком протокола разногласий, Поставщику необходимо отправить сформированный документ заказчику.

Просмотр проекта контракта с изменениями от Поставщика доступен по кнопке «Просмотр документов» (Рисунок 37).

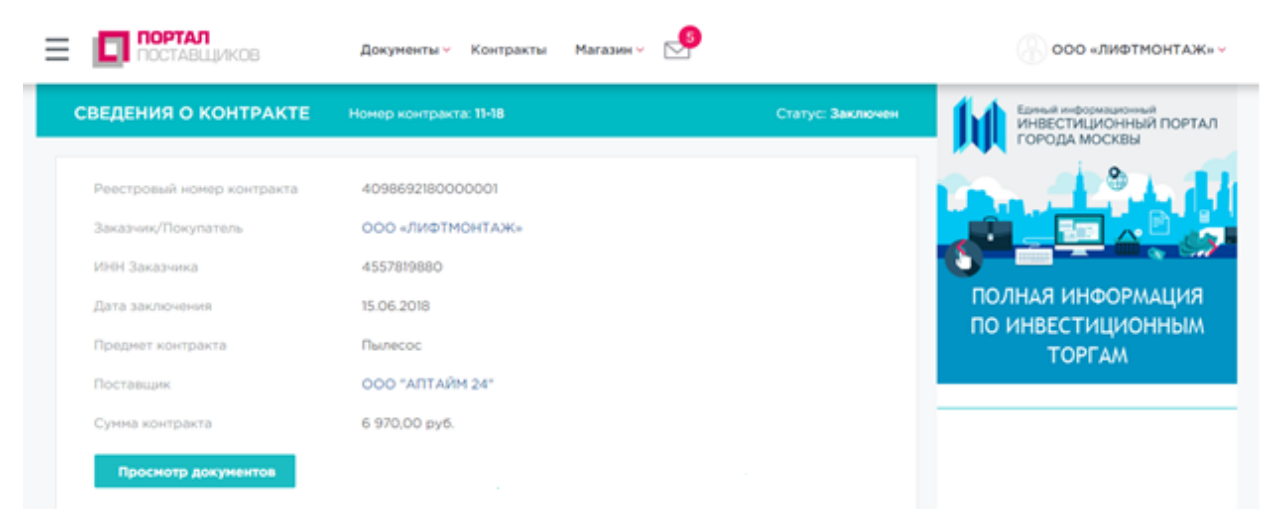

Рисунок 37 - Страница «Сведения о контракте»

После получения протокола разногласий от Поставщика, необходимо выполнить действия (Рисунок 38):

 «Отправить протокол разногласий» для формирования нового протокола и дальнейшего рассмотрения Поставщиком;

– «Подписать» для подписания протокола от Поставщика.

| « <                          |                        |            | I                        |                        | > >>           |
|------------------------------|------------------------|------------|--------------------------|------------------------|----------------|
|                              |                        | Отказаться | отправить                | протокол разногласий   | Подписать      |
|                              |                        |            |                          | Запросить продление    | е срока ответа |
| Операция                     | Дата отпр<br>получения | авки/      | Требуемый срок<br>ответа | Исполнитель            | Результат      |
| Проект контракта<br>подписан | 15.06.2018             | 11:52      | 20.06.2018 11:52         | "ООО ""АПТАЙМ<br>24""" | Получено       |
| Проект контракта             | 14.06.2018             | 16:46      | 19.06.2018 16:35         | ООО<br>«ЛИФТМОНТАЖ»    | Отправлено     |

Комментарий: Прошу подписать контракт

#### Рисунок 38 – Действия над протоколом разногласий

При нажатии на кнопку «Подписать» необходимо в модальном окне загрузить документ.

После успешной загрузки документов в разделе «Контракт» доступны кнопки «Отмена» и «Подписать» (Рисунок 39)

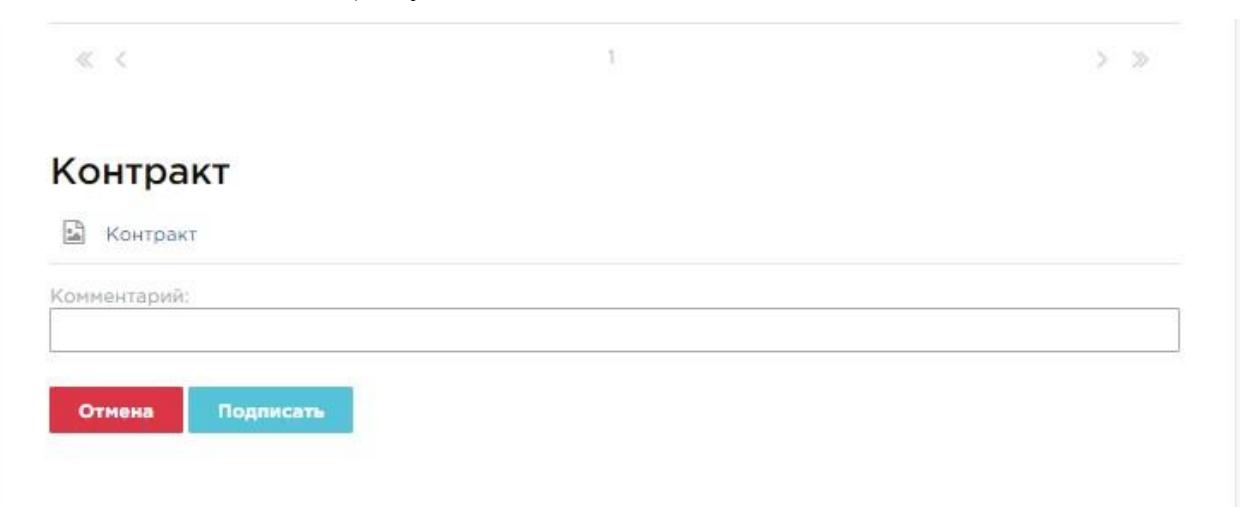

#### Рисунок 39 – Подтверждение отправки контракта

Подписанный контракт доступен по кнопке «Просмотр документов» (Рисунок 40).

|                            | Документы - Контракты Магазин - 🗲 |                         | 🛞 000 «лифтмонтаж» 🗸                                            |
|----------------------------|-----------------------------------|-------------------------|-----------------------------------------------------------------|
| СВЕДЕНИЯ О КОНТРАКТЕ       | Номер контракта: <b>11-18</b>     | Статус: <b>Заключен</b> | Единый информационный<br>ИНВЕСТИЦИОННЫЙ ПОРТАЛ<br>ГОРОДА МОСКВЫ |
| Реестровый номер контракта | 4098692180000001                  |                         |                                                                 |
| Заказчик/Покупатель        | ООО «ЛИФТМОНТАЖ»                  |                         |                                                                 |
| ИНН Заказчика              | 4557819880                        |                         |                                                                 |
| Дата заключения            | 15.06.2018                        |                         | ПОЛНАЯ ИНФОРМАЦИЯ                                               |
| Предмет контракта          | Пылесос                           |                         | ПО ИНВЕСТИЦИОННЫМ<br>ТОРГАМ                                     |
| Поставщик                  | 000 "АПТАЙМ 24"                   |                         | Torrain                                                         |
| Сумма контракта            | 6 970,00 руб.                     |                         |                                                                 |
| Просмотр документов        | Исполнен Расторгнут               |                         |                                                                 |

Рисунок 40 – Просмотр документов

## 3.3 Отказ Поставщика от подписания контракта при его заключении

Поставщик может отказаться от заключения контракта на этапе рассмотрения проекта контракта, полученного от заказчика, посредством нажатия на кнопку Отказаться от текущей версии контракта (Рисунок 41).

| Отпра           | вить протокол разногласий | Отказаться от текуще  | ей версии контракта | Подписать    |
|-----------------|---------------------------|-----------------------|---------------------|--------------|
|                 |                           |                       | Запросить продление | срока ответа |
| Операция        | Дата отправки/получения   | Требуемый срок ответа | Исполнитель         | Результат    |
| Проект контракт | ra 21.08.2018 19:15       | 24.08.2018 19:14      | 000 «ЛИФТМОНТАЖ     | » Получено   |

#### Рисунок 41 – Отказ от заключения контракта

Для подтверждения отказа от заключения контракта необходимо заполнить предлагаемые поля и нажать кнопку «Отправить» (**Рисунок 42**).

| Комментарий | :         |  |  |
|-------------|-----------|--|--|
|             |           |  |  |
|             |           |  |  |
| Отмена      | Отправить |  |  |

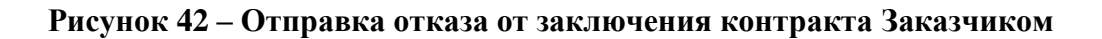

# 3.4 Запрос Поставщика на продление срока ответа при заключении контракта

После запроса от Поставщика на продление срока ответа, Заказчику будет доступна

| Прод                             | лить срок ответа            | Отказаться Отказ         | Заться Отправить       | поставщику |
|----------------------------------|-----------------------------|--------------------------|------------------------|------------|
| Лерация                          | Дата отправки/<br>получения | Требуемый срок<br>ответа | Исполнитель            | Результат  |
| Запрос продления срока<br>ответа | 15.06.2018 15:14            | 20.06.2018 15:14         | "ООО ""АПТАЙМ<br>24""" | Получено   |
| Комментарий: Прошу прод          | џлить срок ответа           |                          |                        |            |
| Іроект контракта                 | 15.06.2018 15:05            | 20.06.2018 15:04         | ООО<br>«ЛИФТМОНТАЖ»    | Отправлено |
| (омментарий: Прошу подп          | исать                       |                          |                        |            |
|                                  |                             |                          |                        |            |

При нажатии на кнопку заказчику доступны поля для заполнения (Рисунок 44).

| <u> </u> |
|----------|
|          |
|          |
|          |
|          |
| IDADUTL  |
|          |

#### Рисунок 44 – Отправка запроса на продление срока ответа

Для подтверждения продления срока ответа необходимо нажать кнопку Отправить

#### 3.5 Расторжение контракта

Расторжение контракта возможно только для контракта, имеющего статус «Заключен» (Рисунок 36).

Заказчик должен открыть заключенный контракт и нажать кнопку «Расторгнут» (Рисунок 36) и подтвердить расторжение контракта (Рисунок 45).

| 🕑 Исполнение контракта | ×      |
|------------------------|--------|
| Контракт расторгнут?   |        |
|                        | Нет Да |

### Рисунок 45 – Подтверждение расторжения контракта Заказчиком

После подтверждения расторжения контракта, статус контракта изменится с «Заключен» на «Расторгнут» (Рисунок 46).

| едения о ко                                                                                                    | НТРАКТЕ                                                                         | Номер контракта:                                                                                    | 13234356                                                                         |                                                                                                    | Статус: Расто                                                                                        |
|----------------------------------------------------------------------------------------------------|---------------------------------------------------------------------------------|----------------------------------------------------------------------------------------------------|----------------------------------------------------------------------------------|----------------------------------------------------------------------------------------------------|----------------------------------------------------------------------------------------------------|
|                                                                                                    |                                                                                 |                                                                                                    |                                                                                  |                                                                                                    |                                                                                                    |
| Реестровый номер                                                                                                    | контракта                                                                       | 4098692180000                                                                                       | 003                                                                              |                                                                                                    |                                                                                                    |
| Заказчик/Покупат                                                                                                    | ດກະ                                                                             | 000 «ЛИФТМО                                                                                         | нтаж»                                                                            |                                                                                                    |                                                                                                    |
| ИНН Заказчика                                                                                                    |                                                                                 | 4557819880                                                                                          |                                                                                  |                                                                                                    |                                                                                                    |
| Дата заключения                                                                                                    |                                                                                 | 25.10.2018                                                                                          |                                                                                  |                                                                                                    |                                                                                                    |
| Преднет контракта                                                                                                    |                                                                                 | Бунага цретная                                                                                      |                                                                                  |                                                                                                    |                                                                                                    |
| Размещение в соотв<br>законом                                                                                                    | иатстрим с                                                                      | 44-Ф3                                                                                               |                                                                                  |                                                                                                    |                                                                                                    |
| Способ размещения<br>(заказа)/определен                                                                                                    | к закупки<br>ие поставщика                                                      | Единственный постави                                                                                | ших                                                                              |                                                                                                    |                                                                                                    |
| Основание заключе                                                                                                    | ныя контракта                                                                   | п. 5 ч. 1 ст. 93 Закупка                                                                            | объёнон до 400 тысяч                                                             | рублей                                                                                                    |                                                                                                    |
| Поставцанк                                                                                                    |                                                                                 | 000 «Госзаказ44»                                                                                    |                                                                                  |                                                                                                    |                                                                                                    |
| Сунна контракта                                                                                                    |                                                                                 | 1890,00 py6.                                                                                        |                                                                                  |                                                                                                    |                                                                                                    |
| Сведения о о                                                                                                    | пецифика                                                                        | циях Выгрузи                                                                                        | ть в 🕅 Выгрузить                                                                 | a 🔀                                                                                                    |                                                                                                    |
|                                                                                                    |                                                                                 | Единица                                                                                             | -                                                                                |                                                                                                    | _                                                                                                    |
| Оферта                                                                                                    | Количество                                                                      | измерения                                                                                           | Сумма                                                                            | сумна ндс                                                                                                 | сумма с ндс                                                                                          |
|                                                                                                    |                                                                                 |                                                                                                    |                                                                                  |                                                                                                    |                                                                                                    |
| Наименование                                                                                                    | e Kow                                                                           |                                                                                                    |                                                                                  |                                                                                                    |                                                                                                    |
| Наименование                                                                                                    | с Клк<br>3                                                                      | Штука                                                                                               | 90 000.00                                                                        | 16 200,00                                                                                                 | 106 200,00                                                                                           |
| Наименование<br>0000435-18                                                                                                    | с Клк<br>3                                                                      | Штука                                                                                               | 90 000,00                                                                        | 16 200,00                                                                                                 | 106 200,00                                                                                           |
| Наименование<br>0000435-18                                                                                                    | с Кпк<br>3                                                                      | Штука                                                                                               | 90 000,00                                                                        | 36 200,00                                                                                                 | 106 200,00<br>1 - 1 стро                                                                             |
| Наименование<br>0000435-18<br>« <                                                                                                    | с Клк<br>3                                                                      | Штука                                                                                               | 90 000,00                                                                        | 36 200,00                                                                                                 | 106 200,00<br>1 - 1 crpo<br>> >>                                                                     |
| Наименование<br>0000435-18<br>≪ <                                                                                                    | с Клк<br>З                                                                      | Штука                                                                                               | 90 000,00                                                                        | 36 200,00                                                                                                 | 106 200,00<br>1 - 1 ctpo<br>> ⇒                                                                      |
| Наименование<br><u>0000435-18</u><br>« <<br>Сведения о п                                                                                                  | с Клк<br>3<br>ПОСТАВКЕ                                                          | Штука                                                                                               | 90 000,00                                                                        | 16 200,00                                                                                                 | 106 200,00<br>1 - 1 стро<br>> Э                                                                      |
| Наименование<br>0000435-18<br>« <<br>Сведения о п                                                                                                    | с Клк<br>3<br>ПОСТАВКЕ<br>Период пос                                            | Штука                                                                                               | 90 000,00                                                                        | 36 200,00<br>Место поставки                                                                               | 106 200,00<br>1 - 1 crpo<br>> >>                                                                     |
| Наименование<br><u>0000435-18</u><br>« <<br>Сведения о п                                                                                                  | с Клк<br>3<br>поставке<br>Период пос                                            | Штука                                                                                               | 90 000,00                                                                        | 36 200,00<br>Место поставки                                                                               | 106 200,00<br>1 - 1 crpo<br>> 3                                                                      |
| Наименование<br><u>0000435-18</u><br>« <<br>Сведения о п<br>е<br>0                                                                                        | с Клк<br>3<br>Поставке<br>Период пос<br>18.06.2018 - 22                         | Штука                                                                                               | 90 000,00                                                                        | 16 200,00<br>Место поставки<br>арнаул, ул. Ленияна,                                                       | 106 200,00<br>1 - 1 crpo<br>> ≫                                                                      |
| Наименование<br>0000435-18<br>« <<br>Сведения о п<br>е<br>о                                                                                               | с Клк<br>3<br>Поставке<br>Период пос<br>18.06.2018 - 22                         | Штука                                                                                               | 90 000,00                                                                        | 16 200,00<br>Место поставки<br>арнаул, ул. Ленина,                                                        | 106 200,00<br>1 - 1 стро<br>> Э<br>д25<br>1 - 2 стро                                                 |
| Наименование<br>0000435-18<br>« <<br>Сведения о п<br>е<br>о<br>                                                                                           | с Клк<br>3<br>Поставке<br>Период пос<br>18.06.2018 - 22                         | Штука<br>ставки<br>2.06.2018                                                                        | 90 000,00                                                                        | 16 200,00<br>Место поставки<br>арнаул, ул. Ленина,                                                        | 106 200,00<br>1 - 1 crpo<br>> >><br>A25<br>1 - 2 crpo<br>> >>                                        |
| Наименование<br><u>0000435-18</u><br>« <<br>Сведения о п<br>е<br>о<br>о<br>« <                                                                            | с Клк<br>3<br>Поставке<br>Период пос<br>18.06.2018 - 21                         | Штука                                                                                               | 90 000,00                                                                        | 36 200,00<br>Место поставки<br>арнаул, ул. Ленина,                                                        | 106 200,00<br>1 - 1 crpo<br>3 3<br>A25<br>1 - 2 crpo<br>3 3                                          |
| Наименование<br>0000435-18<br>« <<br>Сведения о п<br>е<br>о<br>Сведения о п<br>е<br>о<br>о                                                                | с Клк<br>3<br>Поставке<br>Период пос<br>-<br>18.06.2018 - 22                    | Штука<br>ставки<br>2.06.2018<br>Дата отправки/                                                      | 90 000,00                                                                        | 36 200,00<br>Место поставки<br>арнаул, ул. Ленина,                                                        | 106 200,00<br>1 - 1 стро<br>> Э<br>А25<br>1 - 2 стро<br>> Э<br>Результат                             |
| Наименование<br>0000435-18<br>« <<br>Сведения о п<br>е<br>о<br>« <<br>Сперация                                                                            | с Клк<br>3<br>Поставке<br>Период пос<br>18.06.2018 - 23                         | Штука<br>ставки<br>2.06.2018<br>Дата отправки/<br>получения                                         | 90 000,00<br>1<br>г. Б<br>1<br>Требуемий срок<br>ответа                          | 36 200,00<br>Место поставки<br>арнаул, ул. Ленина,<br>Исполнитель                                         | 106 200,00<br>1 - 1 стро<br>> »<br>А25<br>1 - 2 стро<br>> »<br>Результат                             |
| Наименование<br>0000435-18<br>« <<br>Сведения о п<br>е<br>о<br>о<br>« <<br>Операция<br>Проект контракта<br>заказником                                     | с Клк<br>3<br>ПОСТАВКЕ<br>Период пос<br>-<br>18.06.2018 - 22                    | Штука<br>ставки<br>2.06.2018<br>Дата отправки/<br>получения<br>18.06.2018 12:44                     | 90 000,00                                                                        | 36 200,00<br>Место поставки<br>арнаул, ул. Ленина,<br>Исполнитель<br>ОСОО<br>«ЛИФТМОНТАЖО                 | 106 200,00<br>1 - 1 стро<br>> »<br>д 25<br>1 - 2 стро<br>> »<br>Результат<br>Отправлени              |
| Наименование<br>0000435-18<br>Сведения о п<br>Ф<br>Ф<br>Ф<br>Ф<br>Сведения о п<br>Ф<br>Ф<br>Ф<br>Ф<br>Ф<br>Сведения о п<br>Проект контракта<br>заказчиком | с Клк<br>3<br>ПОСТАВКЕ<br>Период пос<br>-<br>18.06.2018 - 22<br>18.06.2018 - 22 | Штука<br>ставки<br>2.06.2018<br>Дата отправки/<br>получения<br>18.06.2018 12:44<br>18.06.2018 12:39 | 90 000,00<br>1<br>1<br>г. б<br>1<br>Требуемый срок<br>ответа<br>21.06.2018 12:39 | 16 200,00<br>Место поставки<br>арнаул, ул. Ленина,<br>Исполнитель<br>ОСО<br>«ЛИФТМОНТАЖа<br>"ОСО" "АЛТАЙМ | 106 200,00<br>1 - 1 стро<br>> > ><br>д25<br>1 - 2 стро<br>> ><br>Результат<br>Отправлено<br>Получено |

Рисунок 46 – Контракт в статусе «Расторгнут»

### 3.6 Исполнение контракта

Исполнение контракта возможно только для контракта, имеющего статус «Заключен» (Рисунок 36).
Заказчик должен открыть заключенный контракт и нажать кнопку «Исполнен» (Рисунок 36) и подтвердить исполнение контракта (Рисунок 47).

| 🕑 Исполнение контракта | ×      |
|------------------------|--------|
| Контракт исполнен?     |        |
|                        | Нет Да |

### Рисунок 47 – Подтверждение исполнения контракта Заказчиком

После подтверждения исполнения контракта, статус контракта изменится с «Заключен» на «Исполнен» (Рисунок 48).

| ЕДЕНИЯ О К                                                                                 | OHTPAKTE                                                                                 | Номер контр                                                                     | акта: 1343-Д                                           |                                 |                                                        | Статус: Исполн                                                                                                    |
|--------------------------------------------------------------------------------------------|------------------------------------------------------------------------------------------|---------------------------------------------------------------------------------|--------------------------------------------------------|---------------------------------|--------------------------------------------------------|----------------------------------------------------------------------------------------------------|
|                                                                                            |                                                                                          |                                                                                 |                                                        |                                 |                                                        |                                                                                                    |
| Осуществленна                                                                              | ія закупка                                                                               | Бумага фо                                                                       | рмат АЗ,А4                                             |                                 |                                                        |                                                                                                    |
| Реестровый ном                                                                             | мер контракта                                                                            | 412962018                                                                       | 0000001                                                |                                 |                                                        |                                                                                                    |
| Заказчик/Покуп                                                                             | атель                                                                                    | 000 «Peri                                                                       | ионП Госааказ                                          | 177»                            |                                                        |                                                                                                    |
| ІНН Заказчика                                                                              |                                                                                          | 92076696                                                                        | 20                                                     |                                 |                                                        |                                                                                                    |
| цата заключени                                                                             | 19                                                                                       | 26.10.2018                                                                      |                                                        |                                 |                                                        |                                                                                                    |
| Териод действи                                                                             | ия контракта                                                                             | 26.10.201                                                                       | s 🗂                                                    | - 29.10.2                       | 018                                                    | ĉ                                                                                                    |
| Іредмет контра                                                                             | жта                                                                                      | Бумага газ                                                                      | иетная АЗ,А4                                           |                                 |                                                        |                                                                                                    |
| Размещение в с<br>каконом                                                                  | соответствии с                                                                           | 44- <b>D</b> 3                                                                  |                                                        |                                 |                                                        |                                                                                                    |
| Способ размещ<br>(заказа)/опреде<br>гостаещика                                             | ения закупки<br>еление                                                                   | Единствен                                                                       | ный поставщи                                           | 16                              |                                                        |                                                                                                    |
| Основание закл                                                                             | ючения контран                                                                           | п. 5 ч. 1 ст.                                                                   | 93 Закупка об                                          | 5ъёмом до 4                     | ОО тысяч рубле                                         | ia.                                                                                                    |
| Тоставщик                                                                                  |                                                                                          | 000 «Foc                                                                        | aaxaa44»                                               |                                 |                                                        |                                                                                                    |
| Сумма контракт                                                                             | ra                                                                                       | 4 900,00 p                                                                      | oy6.                                                   |                                 |                                                        |                                                                                                    |
| Сведения с                                                                                 | о специфик                                                                               | ациях Выг                                                                       | рузить в 🕅                                             | Выгрузить (                     | - <b>D</b>                                             |                                                                                                    |
| Сведения с<br>Оферта                                                                       | специфик<br>Количество                                                                   | ациях Выг<br>Единица<br>измерения                                               | рузить в 🕅<br>Сумма                                    | Выгрузить (<br>Сумма Н          | а Сумма<br>дс Сумма<br>ндс                             | <sup>с</sup> оклд 2                                                                                                    |
| Сведения с<br>Оферта<br>Наименован                                                         | Количество<br>количество                                                                 | ациях Выг<br>Единица<br>измерения<br>гная АЗ,А4                                 | рузить в 🕅<br>Сумма                                    | Выгруанты (                     | ада сумма<br>ндс ндс                                   | <sup>с</sup> оклд 2                                                                                                    |
| Сведения с<br>Оферта<br>Наименован                                                         | о специфик<br>Количество<br>име: Бумага газе<br>100                                      | ациях Выг<br>Единица<br>измерения<br>тная АЗ,А4<br>Штука                        | рузить в 🕅<br>Сумма<br>4 900,00                        | Выгрузить (<br>Сумма Н,<br>0,00 | а 🕅<br>дс Сунна<br>Ндс<br>4 900,0                      | с оклд 2<br>Бумага<br>газетная,<br>бумага<br>ручного<br>отлива и<br>прочая<br>бумага<br>немелова<br>или картон<br>для<br>графичес<br>целей                                             |
| Оферта<br>Наименован                                                                       | о специфик<br>Количество<br>име: Бумага газе<br>100                                      | ациях Выг<br>Единица<br>измерения<br>тная АЗ,А4<br>Штука                        | рузить а 🕅<br>Сумма<br>4 900,00                        | Выгрузить (<br>Сумна Н,<br>0,00 | а Сунна<br>дс Сунна<br>Ндс<br>4 900,0                  | с оклд 2<br>Бумага<br>газетная,<br>бумага<br>ручного<br>отлика и<br>прочая<br>оунага<br>или картон<br>для<br>графичес<br>целей<br>1-1 строка                                           |
| Сведения с<br>Оферта<br>Наименован                                                         | о специфик<br>Количество<br>име: Бумага газе<br>100                                      | ациях Выг<br>Единица<br>измерения<br>тная АЗ,А4<br>Штука                        | рузить в 🕅<br>Сумма<br>4 900,00                        | Выгрузить (<br>Сумма H,<br>0,00 | а <mark>дс Суннаа</mark><br><b>ндс</b><br>4 900,0      | с оклд 2<br>Бумага<br>газетная,<br>бумага<br>ручного<br>отлива и<br>прочая<br>обумага<br>немелова…<br>или картон<br>для<br>графичес…<br>целей<br>1-1 строка                            |
| Сведения с<br>Оферта<br>Наименован<br>« <<br>Сведения с                                    | о специфик<br>Количество<br>име: Бумага газе<br>100                                      | ациях Выл<br>камерения<br>тная АЗ,А4<br>Штука                                   | рузить в 🕅<br>Сумма<br>4 900,00                        | Выгрузить (<br>Сумма Н,<br>0,00 | адс Суннаа<br>ндс<br>4 900,0                           | с оклд 2<br>Бумага<br>газатная,<br>бумага<br>ручного<br>отлика и<br>прочая<br>бумага<br>немелова…<br>или кортон<br>для<br>графичес…<br>целей<br>1-1 строка                             |
| Сведения с<br>Оферта<br>Наименован<br>«< <<br>Сведения с                                   | о специфик<br>Количество<br>име: Бумага газе<br>100<br>поставке<br>Период п              | ациях Выг<br>Единица<br>измерения<br>тная АЗ,А4<br>Штука                        | рузить в 🕅<br>Сумма<br>4 900,00                        | Выгрузить (<br>Сумма Н<br>0,00  | а 🕅<br>дс Суннаа<br>4 900,0                            | с оклд 2<br>Бумага<br>газетная,<br>бумага<br>ручного<br>отлива и<br>прочая<br>учного<br>отлива и<br>прочая<br>или картон<br>для<br>графичес<br>целей<br>1-1 строка                     |
| Сведения с<br>Оферта<br>Наименован<br>« <<br>Сведения с                                    | о специфик<br>Количество<br>име: Бумага газе<br>100<br>100<br>поставке<br>Период п<br>1- | ациях Выг<br>Единица<br>измерения<br>тная АЗ,А4<br>Штука<br>оставки<br>2        | рузить а 🕅<br>Сумма<br>4 900,00                        | Выгрузить (<br>Сумна Н,<br>0,00 | а 🕅<br>дс Суннаа<br>4 900,00<br>Место постав<br>Москаа | с оклд 2<br>Бунага<br>бунага<br>ручного<br>отльаатная,<br>бунага<br>прочая<br>отльаан<br>прочая<br>отльаан<br>прочая<br>отльаан<br>для<br>графикес<br>целей<br>1-1 строка              |
| Сведения с<br>Оферта<br>Наименован<br>« <<br>Сведения с                                    | о специфик<br>Количество<br>име: Бумага газе<br>100<br>поставке<br>Период п<br>1-        | ациях Выл<br>Единица<br>измерения<br>пная АЗ,А4<br>Штука<br>оставки<br>2        | рузить а 🕅<br>Сумма<br>4 900,00<br>1                   | Выгрузить (<br>Сумна H,<br>0,00 | а 🕅<br>дс Сумма<br>Ндс<br>4 900,00                     | с оклд 2<br>Бунага<br>газетная,<br>бунага<br>ручного<br>отлика и<br>прочая<br>учного<br>отлика и<br>прочая<br>сунага<br>для<br>графинес<br>целей<br>1-1 строка                         |
| Сведения с<br>Оферта<br>Наименован<br>« <<br>Сведения с<br>в<br>а                          | о специфик<br>Количество<br>име: Бумага газе<br>100<br>поставке<br>Период п<br>1-        | ациях Выл<br>Единица<br>изморония<br>пная АЗ,А4<br>Штука<br>оставки<br>2        | рузить в 🕅<br>Сумма<br>4 900,00<br>1<br>1              | Выгрузить (                     | а 🕅<br>дс Сунма<br>4 900,00<br>Москва                  | с оклд 2<br>Бунага<br>газетная,<br>бунага<br>ручного<br>отлика и<br>прочая<br>учного<br>отлика и<br>прочая<br>сунага<br>целей<br>1-1 строка<br>> »                                     |
| Сведения с<br>Оферта<br>Наименован<br>«< <<br>Сведения с<br>«< <<br>Сведения с<br>операция | о специфик<br>Количество<br>име: Бумага газе<br>100<br>о поставке<br>Период п<br>1-      | ациях Выл<br>канорония<br>тная АЗ,А4<br>Штука<br>оставки<br>2<br>Дата отправко/ | рузить в<br>Сумма<br>4 900,00<br>1<br>1<br>1<br>1<br>1 | Выгрузить (<br>Сумма Н<br>0,00  | а 🕅<br>дс Сунна<br>НДС<br>4 900,01<br>Исполнитель      | с оклд 2<br>Бунага<br>газатная,<br>бунага<br>ручного<br>отлика и<br>прочая<br>бунага<br>намелова…<br>или картон<br>для<br>графичес…<br>целей<br>1-1 строка<br>1-1 строка<br>1-1 строка |

Рисунок 48 – Контракт в статусе «Исполнен»

### 3.7 Просмотр и выгрузка документов контракта

Просмотр проекта контракта доступен по кнопке «Просмотр документов» в сведениях о контракте (Рисунок 49).

| - HOOTADEL INOD           |                                       |                    |                                                              |
|---------------------------|---------------------------------------|--------------------|--------------------------------------------------------------|
| ВЕДЕНИЯ О КОНТРАКТЕ       | Номер контракта: <b>К-145/2018</b>    | Статус: Заключение | Единый информационный<br>ИНВЕСТИЦИОННЫЙ ПОР<br>ГОРОДА МОСКВЫ |
| Заказчик/Покупатель       | ООО «ЛИФТМОНТАЖ»                      |                    |                                                              |
| ИНН Заказчика             | 4557819880                            |                    |                                                              |
| Дата заключения           |                                       |                    |                                                              |
| Период действия контракта | 21.08.2018                            |                    | ПОЛНАЯ ИНФОРМАЦИ:<br>ПО ИНВЕСТИЦИОННЫ/                       |
| Предмет контракта         | Комплектующие для мобильных устройств |                    | ΤΟΡΓΑΜ                                                       |
| Поставщик                 | ООО «МЕЛЬНИЦА»                        |                    |                                                              |
| Сумма контракта           | 265 500,00 py6.                       |                    |                                                              |
|                           |                                       |                    |                                                              |
|                           |                                       |                    |                                                              |
| Сведения о специфика      | ЦИЯХ Выгрузить в 🕅 Выгрузить в 🛣      |                    |                                                              |
|                           |                                       |                    |                                                              |

Рисунок 49 – Просмотр документов в сведениях о контракте

По нажатию на кнопку «Просмотр документов» открывается модальное окно просмотра документов контракта (Рисунок 50, Рисунок 51).

При просмотре документов контракта в статусе «Заключен» (**Рисунок 51**) отображаются сведения об электронных подписях, а также доступны функциональные кнопки «Скачать документ» и «Скачать документ с подписью».

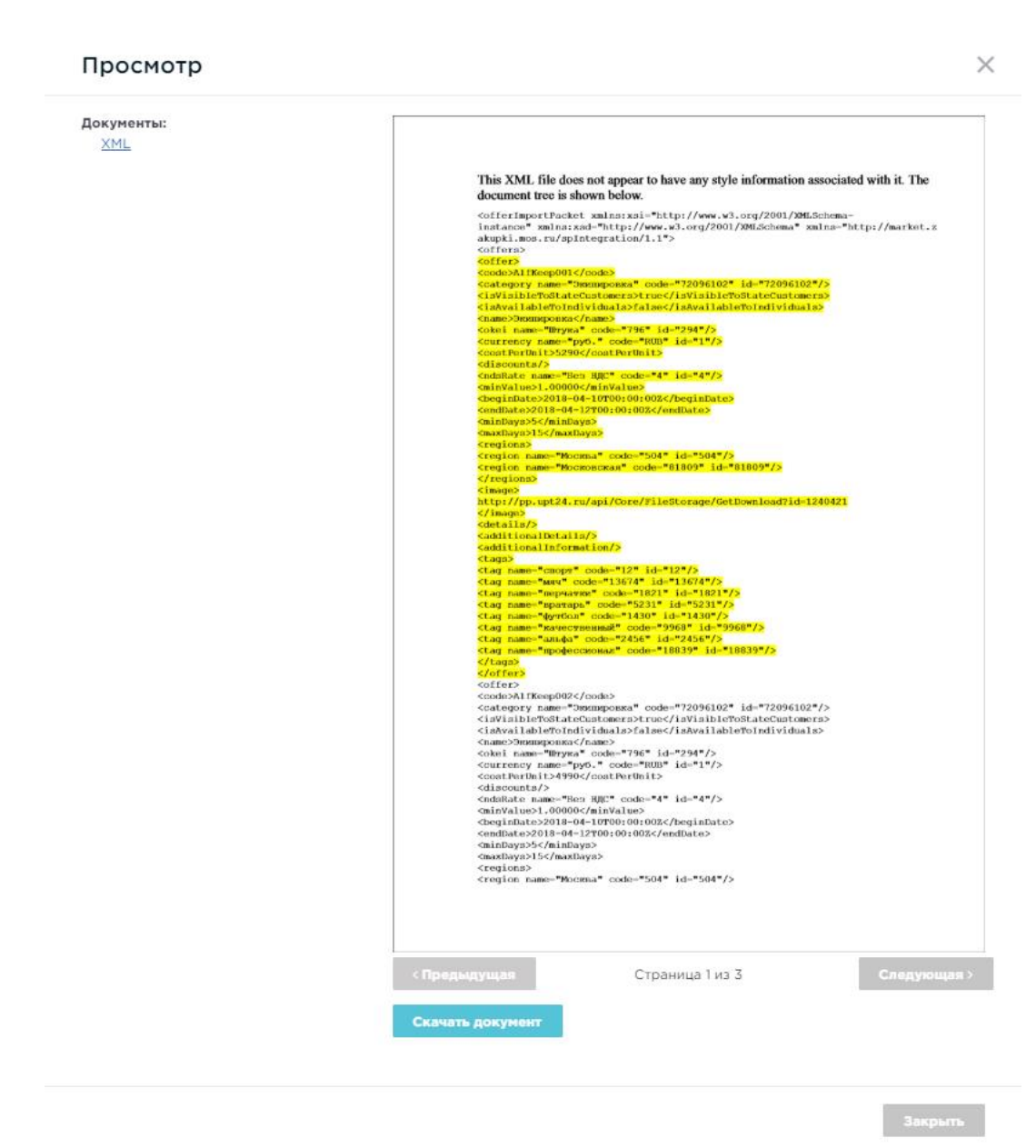

Рисунок 50 – Модальное окно просмотра документов контракта в статусе «Заключение»

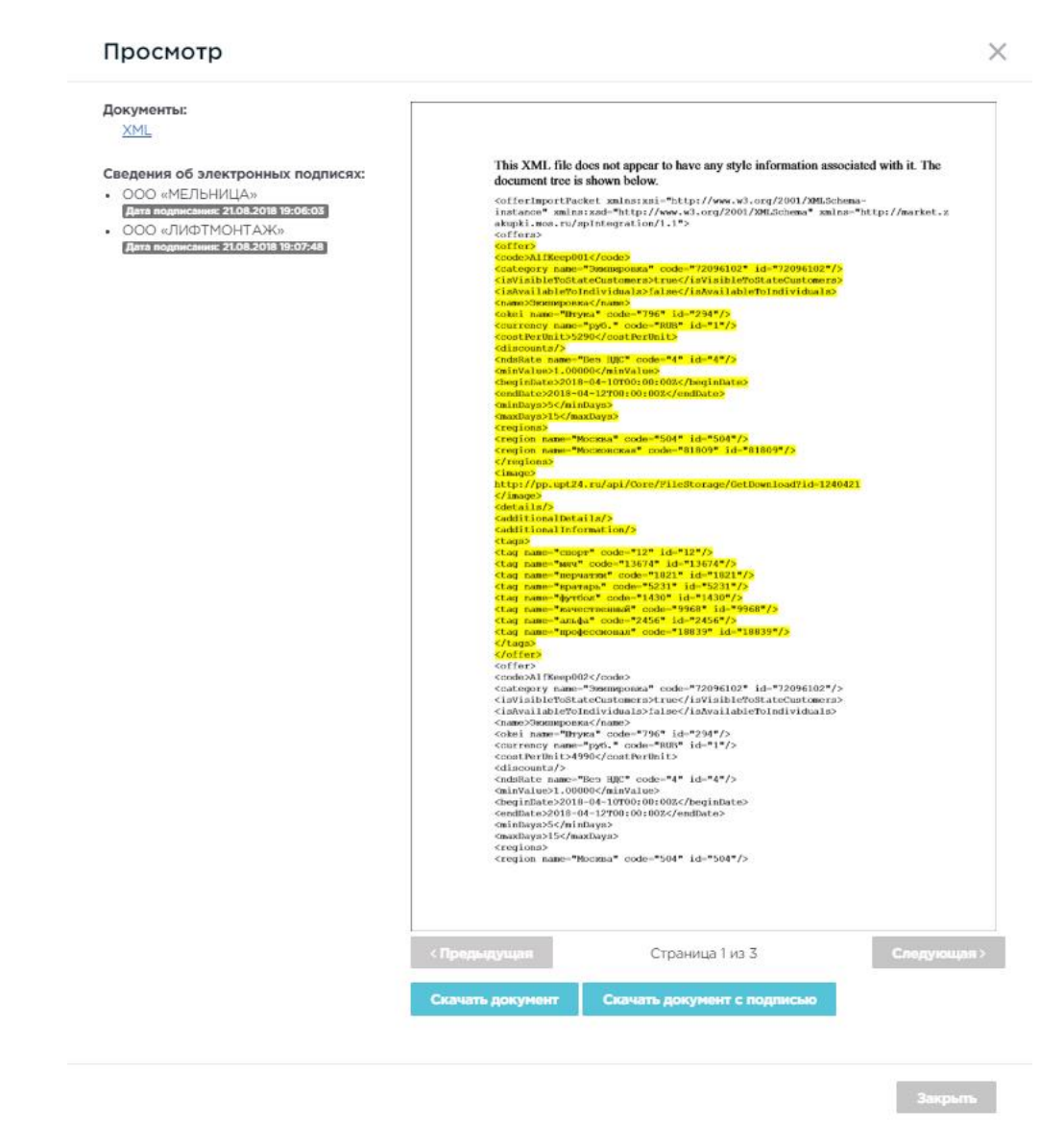

Рисунок 51 – Модальное окно просмотра документов контракта в статусе

«Заключен»

# 4 Работа с потребностями

# 4.1 Формирование потребности Заказчиком

Формирование потребности осуществляется пользователем с ролью «Заказчик».

Необходимо перейти на страницу «Мои потребности» (Магазин → Потребности) (Рисунок 52) и нажать кнопку «Сформировать потребность» (Рисунок 52).

| мои потребности              |   | Найдено: О                 | Ine                                  |
|------------------------------|---|----------------------------|--------------------------------------|
| Сформировать потребность     |   |                            | ТВОЙ ГОРОЛЬ<br>ТВОЙ ГОРОЛЬ           |
| Сортировать По умолчанию 🗸 🚛 |   | Показывать 10 🗸            | < TBON KONOS. NO >                   |
|                              |   |                            | GUL                                  |
|                              |   |                            |                                      |
|                              |   |                            | Наименование                         |
|                              |   | Нет данных для отображения |                                      |
| « <                          | 0 | > >>                       | окпд                                 |
|                              |   |                            | >                                    |
|                              |   |                            | Регион                               |
|                              |   |                            | >                                    |
|                              |   |                            | Статус                               |
|                              |   |                            |                                      |
|                              |   |                            | Начальная (максимальная) цена        |
|                              |   |                            |                                      |
|                              |   |                            | Дата окончания подачи<br>предложений |
|                              |   |                            | <b>-</b>                             |
|                              |   |                            | Наличие предложений                  |
|                              |   |                            | найти <u>Очистить</u>                |

### Рисунок 52 – Страница «Мои потребности»

На странице «Создание потребности» заполнить общие поля и поля на вкладке «Описание» (Рисунок 53).

| ОЗДАНИЕ ПОТРЕБНОСТИ                               |                  | Проект для тех, кому важно,<br>что происходит в Москве                                                                                                    |
|---------------------------------------------------|------------------|----------------------------------------------------------------------------------------------------|
| Сохранить Опубликовать                            |                  | Аттивний                                                                                                    |
|                                                   |                  |                                                                                                    |
|                                                   |                  | Presspania<br>Presspania<br>Presspania |
| аказчик                                           | ООО «ЛИФТМОНТАЖ» | Augustausdatus apartas<br>Marian<br>Marian<br>Marian<br>Marian                                                                                                    |
| ЭГИОН                                             | край Алтайский   | Как это работает?                                                                                                    |
| мцк                                               | 0,00             |                                                                                                    |
| аименование потребности*:                         |                  |                                                                                                    |
| онтактное лицо*:                                  |                  |                                                                                                    |
| онтактный телефон*:                               |                  |                                                                                                    |
| Описание                                          | Спецификация     |                                                                                                    |
| Дата окончания приема<br>предложений*:            |                  |                                                                                                    |
| контракта*:                                       |                  |                                                                                                    |
| Адрес поставки*:                                  |                  |                                                                                                    |
| Даты поставки с момента<br>заключения контракта*: |                  |                                                                                                    |
| Условия оплаты*:                                  |                  |                                                                                                    |
| Описание:                                         |                  |                                                                                                    |
|                                                   |                  |                                                                                                    |
|                                                   | li li            |                                                                                                    |
| Файлы                                             |                  |                                                                                                    |
| 🔂 Добавить файл из раздела "Мои                   | документы"       |                                                                                                    |
| 🕂 Добавить файл                                   |                  |                                                                                                    |

## Рисунок 53 – Страница «Создание потребности». Вкладка «Описание»

Далее перейти на вкладку «Спецификация» и заполнить сведения о продукции (Рисунок 54).

| СОЗДАНИЕ ПОТРЕБНОСТИ                        |                                     | Пецентонавие<br>Проект для тех, кому вакию,<br>что проискоруг в Мосяве,                                                                                                    |
|---------------------------------------------|-------------------------------------|----------------------------------------------------------------------------------------------------|
| Сохранить Опубликовать                      |                                     | ATTENDED<br>Traditional<br>Attended                                                                                                    |
|                                             |                                     |                                                                                                    |
| Заказчик                                    | ООО «ЛИФТМОНТАЖ»                    | The second second secon |
| Регион                                      | край Алтайский                      | Как это работает?                                                                                                    |
| НМЦК                                        | 0,00                                |                                                                                                    |
| Наименование потребности*:                  | Компьютеры и комплектующие изделия  |                                                                                                    |
| Контактное лицо*:                           | Мишина Елена Васильевна             |                                                                                                    |
| Контактный телефон*:                        | +7 (965) 389-45-47                  |                                                                                                    |
| Описание                                    | Спецификация                        |                                                                                                    |
| Вид продукции*:<br>Наименование продукции*: | >                                   |                                                                                                    |
| Цена за единицу*:                           |                                     |                                                                                                    |
| Количество*:                                |                                     |                                                                                                    |
| Единица измерения*:                         | Экономические единицы 🗸 🕅 Штука 🗸 🗙 |                                                                                                    |
| Ставка НДС*:                                | ~ x                                 |                                                                                                    |
| Сумма НДС:                                  | 0,00                                |                                                                                                    |
| Сумма:                                      | 0,00                                |                                                                                                    |
| Добавить                                    |                                     |                                                                                                    |

### Рисунок 54 – Страница «Создание потребности». Вкладка «Спецификация»

На странице «Создание потребности» заполнить сведения по продукции.

Добавить необходимое количество продукции последовательно нажимая кнопку «Добавить» и заполняя сведения о продукции (Рисунок 55).

| СОЗДАНИЕ ПОТРЕБНОСТИ       |                                                                            | Перенскартик<br>Проекса для тек, кому важно,<br>что происковдит в Мексиве.                                                                                                    |
|----------------------------|----------------------------------------------------------------------------|----------------------------------------------------------------------------------------------------|
| Сохранить Опубликовать     |                                                                            |                                                                                                    |
|                            |                                                                            |                                                                                                    |
| Заказчик                   | 000 «ЛИФТМОНТАЖ»                                                           | Transpara<br>Pogeorocadiou spara<br>Pogeorocadiou spar |
| Регион                     | край Алтайский                                                             | Как это работает?                                                                                                    |
| НМЦК                       | 237 000,00                                                                 |                                                                                                    |
| Наименование потребности*: | Компьютеры и комплектующие изделия                                         |                                                                                                    |
| Контактное лицо*:          | Мишина Елена Васильевна                                                    |                                                                                                    |
| Контактный телефон*:       | +7 (965) 389-45-47                                                         |                                                                                                    |
| Описание                   | Спецификация                                                               |                                                                                                    |
| Вид продукции*:            | Компьютеры и периферийное оборудование 🗙 >                                 |                                                                                                    |
| Наименование продукции*:   | Ноутбук Apple MacBook Pro 13 with Retina display Mid 2017 (Intel Core i5 : |                                                                                                    |
| Цена за единицу*:          | 79 000,00                                                                  |                                                                                                    |
| Количество*:               | 3,00                                                                       |                                                                                                    |
| Единица измерения*:        | Экономические единицы 🗸 😨 Штука 🗸 🗙                                        |                                                                                                    |
| Ставка НДС*:               | 18% ~ 🗙                                                                    |                                                                                                    |
| Сумма НДС:                 | 42 660.00                                                                  |                                                                                                    |
| Сумма:                     | 237 000,00                                                                 |                                                                                                    |
| Добавить                   |                                                                            |                                                                                                    |

## Рисунок 55 – Добавление нового вида продукции

Для формирования новой потребности нажать кнопку «Сохранить».

После сохранения сформировалась запись в реестре «Мои потребности» со статусом «Ввод сведений» (Рисунок 56).

| МОИ ПОТРЕБНОСТИ               | Найдено: 1                     | Don .                                |
|-------------------------------|--------------------------------|--------------------------------------|
| Сформировать потребность      |                                | ТВОЙ ГОРОЛЬ<br>И ОНТРОЛЬ             |
| Сортировать По умолчанию 🗸 Цт | Показывать 10 🗸                | < TBOM KOMOS. NO >                   |
|                               | ]                              | Gor                                  |
|                               | Ввод сведений                  |                                      |
| НМЦК: 237 000,00              | <u>Опубликовать</u><br>Удалить | Наименование                         |
|                               |                                | окпд                                 |
|                               | 1-1 строка                     | 2                                    |
|                               |                                | Регион >                             |
|                               |                                | Статус                               |
|                               |                                | Начальная (максимальная) цена        |
|                               |                                | Дата окончания подачи<br>предложений |
|                               |                                | - É                                  |
|                               |                                | Наличие предложений                  |
|                               |                                | найти <u>Очистить</u>                |

Рисунок 56 – Потребность в статусе «Ввод сведений»

## 4.2 Изменение потребности Заказчиком

Изменение потребности осуществляется пользователем с ролью «Заказчик».

Перейти на страницу «Мои потребности» (Магазин → Потребности) и для потребности в статусе «Ввод сведений» нажать на наименование потребности (**Рисунок** 56).

На форме «Редактирование потребности» внести изменения в поля вкладки «Описание» потребности (Рисунок 57).

| Сохранить                                                         | Опубликовать          | Удалить                                      |
|-------------------------------------------------------------------|-----------------------|----------------------------------------------|
|                                                                   |                       |                                              |
| казчик                                                            |                       | ООО «ЛИФТМОНТАЖ»                             |
| гион                                                              |                       | край Алтайский                               |
| ЩК                                                                |                       | 237 000,00                                   |
| именование пот                                                    | ребности*:            | Компьютеры и комплектующие изделия           |
| нтактное лицо*:                                                   |                       | Мишина Елена Васильевна                      |
| нтактный телеф                                                    | DH*:                  | +7 (965) 389-45-47                           |
|                                                                   | Описание              | Спецификация                                 |
| Дата окончания<br>предложений*:<br>Плановая дата з<br>контракта*: | приема<br>аключения   | 15.08.2018     15.08       17.08.2018     11 |
| Адрес поставки                                                    | Р.<br>-               | г. Тверь, ул. Ленина, д.22, офис 35          |
| Даты поставки с<br>заключения кон                                 | : момента<br>тракта*: | 17.08.2018                                   |
| Условия оплаты                                                    | Ф.,                   | Без аванса                                   |
| Описание:                                                         |                       |                                              |
|                                                                   |                       | /                                            |
| Файлы                                                             |                       |                                              |
| СЭ Добавить ф                                                     | айл из раздела "Мо    | ои документы"                                |

## Рисунок 57 – Редактирование потребности. Вкладка «Описание»

Перейти на вкладку «Спецификация» и внести изменения в продукцию (Рисунок

**58**).

| Сохранить Опубликова      | іть Удалить                                                                |
|---------------------------|----------------------------------------------------------------------------|
| аказчик                   | ООО «ЛИФТМОНТАЖ»                                                           |
| Регион                    | край Алтайский                                                             |
| імцк                      | 237 000,00                                                                 |
| аименование потребности*: | Компьютеры и комплектующие изделия                                         |
| онтактное лицо*:          | Мишина Елена Васильевна                                                    |
| онтактный телефон*:       | +7 (965) 389-45-47                                                         |
| Описание                  | Спецификация                                                               |
| Наименование продукции*:  | Ноутбук Apple MacBook Pro 13 with Retina display Mid 2017 (Intel Core i5 : |
| Цена за единицу*:         | Hoytōyk Apple MacBook Pro 13 with Retina display Mid 2017 (Intel Core i5 : |
| Количество*:              | 3,00                                                                       |
| Единица измерения*:       | Экономические единицы 🗸 🔇 Штука 🗸 🗙                                        |
| Ставка НДС*:              | 18% 🗸 🗶                                                                    |
|                           | 42 660,00                                                                  |
| Сумма НДС:                |                                                                            |
| Сумма НДС:<br>Сумма:      | 237 000,00                                                                 |

### Рисунок 58 – Редактирование потребности. Вкладка «Спецификация»

Добавить один вид продукции по нажатию на кнопку «Добавить» и заполнить сведения о продукции.

Для сохранения изменений в потребности нажать кнопку «Сохранить».

## 4.3 Удаление потребности Заказчиком

Удаление потребности осуществляется пользователем с ролью «Заказчик».

48

Перейти на страницу «Мои потребности» (Магазин → Потребности) и нажать кнопку «Удалить» для потребности в статусе «Ввод сведений» (Рисунок 59).

| МОИ ПОТРЕБНОСТИ                                                 | Найдено: 2                                                          |
|-----------------------------------------------------------------|---------------------------------------------------------------------|
| Сформировать потребность                                        |                                                                     |
| Сортировать По умолчанию 🗸 🗜                                    | Показывать 10 🗸                                                     |
| № 321<br>Канцелярские принадлежности<br>НМЦК: 123,00            | Ввод сведений<br>Опубликовать<br>Удалить                            |
| № 319<br>Компьютеры и комплектующие изделия<br>НМЦК: 237 000,00 | <mark>Ввод сведений</mark><br><u>Опубликовать</u><br><u>Удалить</u> |
|                                                                 | 1 - 2 строка                                                        |
|                                                                 |                                                                     |

Рисунок 59 – Кнопка «Удалить» для потребности со статусом «Ввод сведений»

В модальном окне удаления потребности нажать на кнопку «Да» для подтверждения действия (**Рисунок 60**).

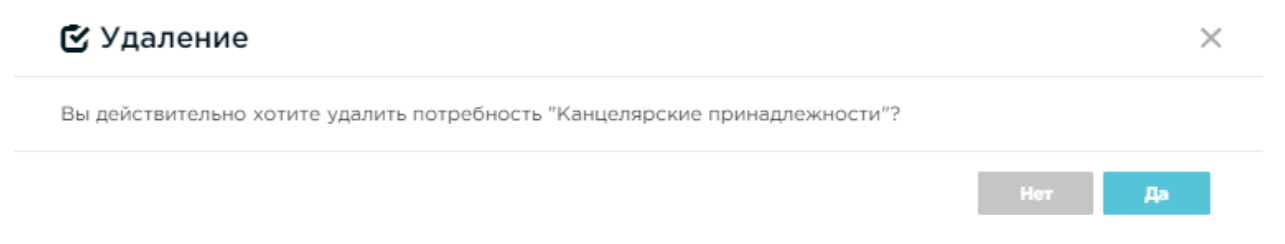

Рисунок 60 - Модальное окно «Удаление» для потребности

## 4.4 Опубликование потребности Заказчиком

Опубликование потребности осуществляется пользователем с ролью «Заказчик».

Перейти на страницу «Мои потребности» (Магазин → Потребности) и нажать кнопку «Опубликовать» для потребности в статусе «Ввод сведений» (**Рисунок 61**).

| МОИ ПОТРЕБНОСТИ                                                 | Найдено: 1                               |
|-----------------------------------------------------------------|------------------------------------------|
| Сформировать потребность                                        |                                          |
| Сортировать По умолчанию 🗸 ЏЕ                                   | Показывать 10 🗸                          |
| № 319<br>Компьютеры и комплектующие изделия<br>НМЦК: 237 000,00 | Ввод сведений<br>Опубликовать<br>Удалить |
|                                                                 | 1 - 1 строка                             |
| « <                                                             | 1 > ≫                                    |

Рисунок 61 – Кнопка «Опубликовать» для потребности в статусе «Ввод сведений» В модальном окне публикации потребности нажать на кнопку «Да» для подтверждения публикации потребности (Рисунок 62).

| 🕑 Публикация                                                                    |         | >  | < |
|---------------------------------------------------------------------------------|---------|----|---|
| Вы действительно хотите опубликовать потребность "Компьютеры и комплектующие из | целия"? |    |   |
|                                                                                 | Нет     | Да |   |

### Рисунок 62 – Модальное окно «Публикация потребности»

Статус потребности изменился с «Ввод сведений» на «Прием предложений».

# 4.5 Отмена потребности Заказчиком

Отмена потребности осуществляется пользователем с ролью «Заказчик».

Перейти на страницу «Мои потребности» (Магазин → Потребности) и нажать кнопку «Отменить» для потребности в статусе «Прием предложений» (**Рисунок 63**).

| МОИ ПОТРЕБНОСТИ                                                                                                    | Найдено: 2                                         |
|----------------------------------------------------------------------------------------------------|----------------------------------------------------|
| Сформировать потребность                                                                                                  |                                                    |
| Сортировать По умолчанию 🗸 🞼                                                                                              | Показывать 10 🗸                                    |
| № 322<br>Офисные столы<br>Даты подачи предложений:<br>с 10.08.2018 по 14.08.2018<br>НМЦК: 450 000,00                      | Прием предложений<br>Отменить                      |
| № 319<br>Компьютеры и комплектующие изделия<br>Даты подачи предложений:<br>с 10.08.2018 по 15.08.2018<br>НМЦК: 237 000,00 | Прием предложений<br><u>Отменить</u><br>1-2 строка |

Рисунок 63 – Кнопка «Отменить» для потребности в статусе «Приём предложений»

В модальном окне подтвердить отмену потребности нажатием на кнопку «Да» (Рисунок 64).

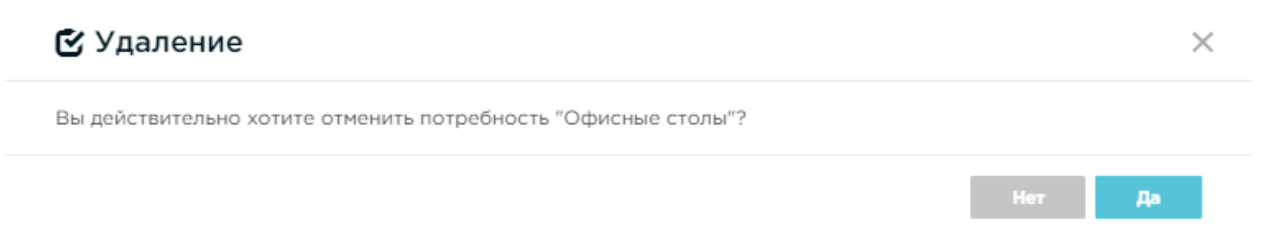

Рисунок 64 – Модальное окно подтверждении отмены потребности

Статус потребности изменился с «Прием предложений» на «Отменена».

# 4.6 Подача предложений Поставщиком для опубликованной потребности

Подача предложений для опубликованной потребности осуществляется пользователем с ролью «Поставщик».

Перейти на страницу «Потребности», выбрать потребность в статусе «Прием предложений» и перейти в нее (**Рисунок 65**).

| ПОТРЕБНОСТИ Найдено: 24                                             |                                                         |                                                                       |   |  |  |  |  |
|---------------------------------------------------------------------|---------------------------------------------------------|-----------------------------------------------------------------------|---|--|--|--|--|
| Сортировать                                                         | По умолчанию 🗸 🗸                                        | Показывать 10 🗸                                                       | ] |  |  |  |  |
| №473 Лан<br>Заказчик<br>ООО «ЛИФТМ<br>Даты подачи<br>с 03.09.2018 п | МПЫ ПАЯЛЬНЫЕ<br>МОНТАЖ»<br>предложений<br>по 03.09.2018 | Прием предложений<br>Плановая дата заключения контракта<br>03.09.2018 |   |  |  |  |  |
| НМЦК<br>120 000,00                                                  |                                                         |                                                                       |   |  |  |  |  |

### Рисунок 65 – Потребность в статусе «Примем предложений»

Перейти на вкладку «Предложения» выбранной потребности и для своего предложения нажать на кнопку «Редактировать» (Рисунок 66):

| ЕДЕНИЯ О ПОТРЕБНОС         | ти                         |                     |                | Прием предло                |
|----------------------------|----------------------------|---------------------|----------------|-----------------------------|
|                            | до<br>C                    | окончания приема    | заявок осталос | ы<br>О 4 1<br>минуты секу   |
| нмцк                       | 120 0                      | 00,00               | ОПУ            | /БЛИКОВАТЪ<br>ЕДЛОЖЕНИЕ     |
| аказчик                    | 000 «ЛИФТМОН               | ГАЖ»                |                |                             |
| егион                      | край Алтайский             |                     |                |                             |
| МЦК                        | 120 000,00                 |                     |                |                             |
| аименование потребности*:  | Лампы паяльные             |                     |                |                             |
| онтактное лицо*:           | Анна                       |                     |                |                             |
| онтактный телефон*:        | +7 (905) 876-57-5          | 6                   |                |                             |
| Описание                   | Специфика                  | ция                 | П              | редложения                  |
| Дата подачи<br>предложения | Наименования<br>поставщика | Цена предло»<br>НДС | кения с        | Действия                    |
|                            | <u>ООО «МЕЛЬНИЦА»</u>      |                     |                | Посмотреть<br>Редактировать |
| Код                        | ОКПД 2                     | Единица             | Количество     | Стоимость с учетом          |
| 1 Лампь                    | и паяльные                 | Штука               | 100            | Не задана                   |
|                            |                            |                     |                | 1 - 1 строка                |
|                            |                            |                     |                |                             |

### Рисунок 66 – Редактирование предложения Поставщиком

В модальном окне редактирования предложения можно указать необходимую оферту или выбрать признак «Без оферты» и вручную указать «Цена за единицу с НДС» и «Ставка НДС» (Рисунок 67):

 $\times$ 

| Редакти       | ирование предл                            | ожения         |            |                             |            | 2                  | × |
|---------------|-------------------------------------------|----------------|------------|-----------------------------|------------|--------------------|---|
| Без<br>оферты | Реестровый номер и<br>наименование оферты | Код ОКПД 2     | Количество | Цена за<br>единицу с<br>НДС | Ставка НДС | Стоимость<br>с НДС |   |
| 1             | ]                                         | Лампы паяльные | 100        | 900                         | 18% ~ 🗙    | 90 000,00          | - |
|               |                                           |                |            | c                           | Сохранить  | Отменить           |   |

Рисунок 67 – Модальное окно редактирования предложения

После редактирования предложения нажать на кнопку «Опубликовать предложение» (Рисунок 68).

| ВЕДЕНИЯ О ПОТРЕБНОСТ       | ти                |                      |                   | Прие                    | м предложени |
|----------------------------|-------------------|----------------------|-------------------|-------------------------|--------------|
|                            | До                | окончания прием      | иа заявок осталос | ы                       |              |
|                            | (                 | 00                   | 000               | 0 0                     | 4 5          |
|                            |                   | дней                 | часов             | минут                   | секунд       |
|                            |                   |                      |                   |                         |              |
| нмцк                       | 120 0             | 00,00                |                   | /БЛИКОВАТЬ<br>ЕДЛОЖЕНИЕ |              |
|                            |                   |                      |                   |                         |              |
| Заказчик                   | ООО «ЛИФТМОН      | ГАЖ»                 |                   |                         |              |
| Регион                     | край Алтайский    |                      |                   |                         |              |
| нмцк                       | 120 000,00        |                      |                   |                         |              |
| Наименование потребности*: | Лампы паяльные    |                      |                   |                         |              |
| Контактное лицо*:          | Анна              |                      |                   |                         |              |
| Контактный телефон*:       | +7 (905) 876-57-5 | 6                    |                   |                         |              |
| Описание                   | Специфика         | ция                  | п                 | редложения              |              |
| Лата полачи                | Наименования      | Цена предл           | жения с           |                         |              |
| предложения                | поставщика        | ндс                  | :                 | Действия                |              |
|                            | ООО «МЕЛЬНИЦА»    | 90.00                | 0.00              | Посмотре                | РТЬ          |
|                            |                   | 20.00                | -,                | Редактиро               | вать         |
| Код                        | ОКПД 2            | Единица<br>измерения | Количество        | Стоимость с<br>НДС      | учетом       |
| 1 Лампы                    | паяльные          | Штука                | 100               | 90 000                  | ,00,         |
|                            |                   |                      |                   | 1                       | - 1 строка   |
| « <                        |                   | 1                    |                   |                         | > >>         |

Рисунок 68 – Карточка потребности. Опубликование предложения

В модальном окне «Подача предложения» нажатием на кнопку «Да» подтвердить подачу предложения (Рисунок 69, Рисунок 70).

| 🕑 Подача предложения                         |     |    | $\times$ |
|----------------------------------------------|-----|----|----------|
| Вы действительно хотите сделать предложение? |     |    |          |
|                                              | Нет | Да |          |

Рисунок 69 – Подтверждение подачи предложения

#### Подача предложения

Операция выполнена успешно

## Рисунок 70 – Уведомление об успешном выполнении операции подачи предложения

### 4.7 Удаление Поставщиком поданного предложения

Для удаления Поставщиком поданного предложения необходимо перейти в сведения о требуемой потребности, вкладку «Предложения» (Рисунок 71) и нажать на кнопку «Удалить» (Рисунок 72).

| СВЕДІ   | ЕНИЯ О ПОТРЕБНО                                                          | ости                                 |                                    |                 |                    |                    |                          |  |
|---------|--------------------------------------------------------------------------|--------------------------------------|------------------------------------|-----------------|--------------------|--------------------|--------------------------|--|
|         |                                                                          | До окончания приема заявок осталось: |                                    |                 |                    |                    |                          |  |
| Статус: | Прием предложений                                                        |                                      | 0                                  | <b>4</b><br>дня | 2 1                | <b>16</b><br>минут | 2 <sub>9</sub><br>секунд |  |
|         |                                                                          |                                      |                                    |                 |                    |                    |                          |  |
| Заказчи | к                                                                        | 000                                  | ) «ЛИФТМ                           | 10НТАЖ»         |                    |                    |                          |  |
| егион   |                                                                          | краі                                 | і Алтайск                          | ий              |                    |                    |                          |  |
| імцк    |                                                                          | 237                                  | 000,00                             |                 |                    |                    |                          |  |
| -аимен  | ование потребности*:                                                     | Ком                                  | Компьютеры и комплектующие изделия |                 |                    |                    |                          |  |
| онтакт  | гное лицо*:                                                              | Мишина Елена Васильевна              |                                    |                 |                    |                    |                          |  |
| Сонтакт | гный телефон*:                                                           | +7 (                                 | +7 (965) 389-45-47                 |                 |                    |                    |                          |  |
|         | Описание                                                                 |                                      | Спецификация Пр                    |                 |                    |                    | дложения                 |  |
|         | Дата подачи<br>предложения                                               | Наиме<br>поста                       | нования<br>вщика                   | Цe              | на предложени      | я Удали            | ить предложение          |  |
|         | 10.08.2018                                                               | <u>000 «Me</u>                       | льница                             | <u>»</u>        | 265 500,00         |                    | Удалить                  |  |
|         | Реестровый номер и<br>наименование<br>оферты                             | Код I<br>ОКПД 2                      | Единица<br>13мере                  | Количе          | Цена за<br>единицу | Ставка<br>НДС      | Стоимость                |  |
|         | <u>0000618-</u><br><u>18</u> Комплектующие<br>для мобильных<br>устройств | Компь<br>и<br>пери<br>обору          | Штука                              | 3               | 88 500,00          | 18%                | 265 500,00               |  |
|         |                                                                          |                                      |                                    |                 |                    |                    | 1 - 1 строка             |  |
|         |                                                                          |                                      |                                    |                 |                    |                    | г-тстрока                |  |

Рисунок 71 – Удаление Поставщиком поданного предложения

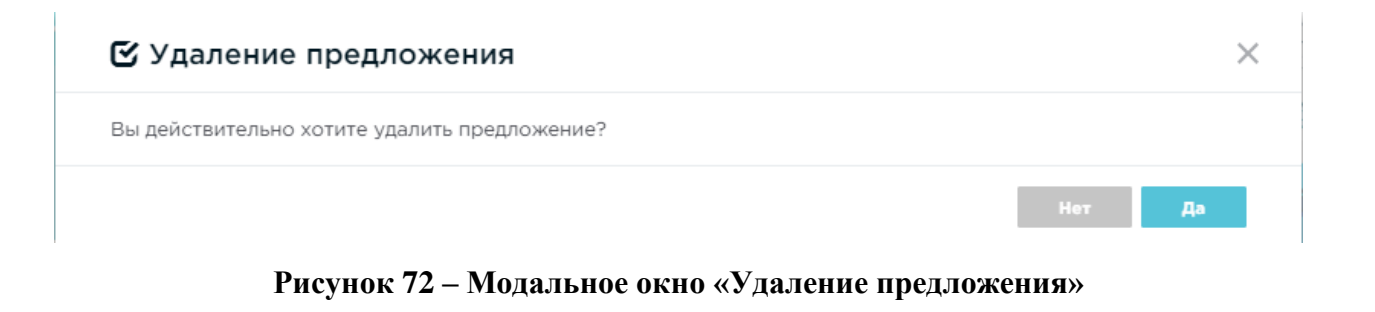

#### Удаление предложения

Операция выполнена успешно

# Рисунок 73 – Уведомление об успешном выполнении операции удаления предложения

 $\times$ 

**Примечание:** Удаление предложения, поданного Поставщиком возможно только для потребности в статусе «Прием предложений».

# 4.8 Заключение контракта Заказчиком с поставщиком, подавшим предложение

Пользователю с ролью «Заказчик» перейти на страницу «Мои потребности» (Магазин → Потребности) и выбрать потребность в статусе «Прием предложений завершен» и перейти в нее.

Перейти на вкладку «Предложения» и для выбранного предложения в столбце «Контракт» нажать на кнопку «Заключить» (Рисунок 74).

### сведения о потребности

Статус: Прием предложений завершен

| ака  | зчик                                                                     | 0                                              | 00 «ЛИФТМ             | 10НТАЖ» |                    |               |            |
|------|--------------------------------------------------------------------------|------------------------------------------------|-----------------------|---------|--------------------|---------------|------------|
| еги  | он                                                                       | кр                                             | рай Алтайск           | зий     |                    |               |            |
| нмц  | ĸ                                                                        | 12                                             | 0 000,00              |         |                    |               |            |
| Наим | иенование потребности*:                                                  | 0                                              | фисные кре            | сла     |                    |               |            |
| (онт | актное лицо*:                                                            | 45                                             | 56                    |         |                    |               |            |
| Онт  | актный телефон*:                                                         | +7                                             | 7 (905) 962-          | 36-58   |                    |               |            |
|      | Описание                                                                 |                                                | Специо                | рикация |                    | п             | редложения |
|      |                                                                          |                                                |                       |         |                    |               |            |
|      | Дата подачи<br>предложения                                               | Наи                                            | менования<br>ставщика | Цe      | на предложения     | 1             | Контракт   |
|      | 13.08.2018                                                               | <u>000 «</u>                                   | <u>МЕЛЬНИЦА</u>       | 20      | 885 000,00         |               | Заключить  |
|      | Реестровый номер и<br>наименование<br>оферты                             | Код<br>ОКПД 2                                  | Единица<br>измере     | Количе  | Цена за<br>единицу | Ставка<br>НДС | Стоимость  |
|      | <u>0000618-</u><br><u>18</u> Комплектующие<br>для мобильных<br>устройств | Мебель<br>для<br>офисов<br>и<br>предп<br>торго | Штука                 | 10      | 88 500,00          | 18%           | 885 000,00 |
|      | 13.08.2018                                                               | 000                                            | ) «Комус»             |         | 4 800,00           |               | Заключить  |
|      | Реестровый номер и<br>наименование<br>оферты                             | Код<br>ОКПД 2                                  | Единица<br>измере     | Количе  | Цена за<br>единицу | Ставка<br>НДС | Стоимость  |
|      | 0000570-18 Бумага<br>форматная для<br>офисной техники;<br>Россия; Белая  | Мебель<br>для<br>офисов<br>и<br>предп          | Штука                 | 10      | 480,00             | 18%           | 4 800,00   |

Рисунок 74 – Вкладка «Предложения» в карточке потребности

Нажатием на кнопку «Да» подтвердить заключение контракта (Рисунок 75, Рисунок 76).

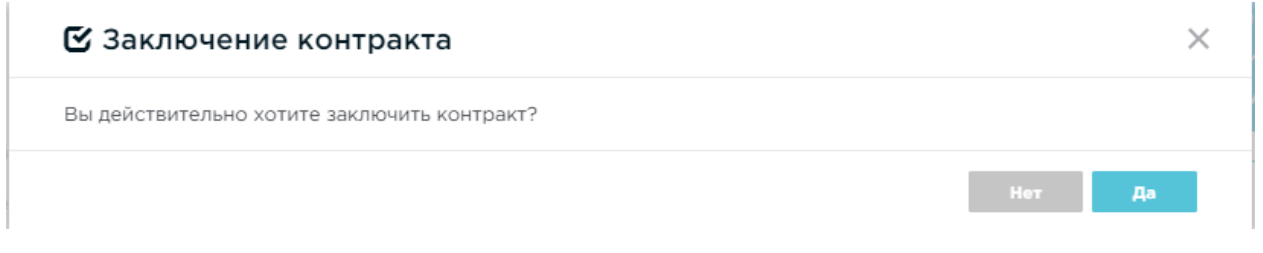

## Рисунок 75 – Подтверждение заключения контракта

#### Заключение контракта

×

Операция выполнена успешно

# Рисунок 76 – Уведомление об успешном выполнении операции подтверждения заключения контракта

По ссылке «Реестровый номер не присвоен» (Рисунок 77) перейти в сведения о контракте (Рисунок 78) и далее заключение контракта производится в соответствии с п. 3.1 данного документа.

### сведения о потребности

Статус: Прием предложений завершен

| Заказчі | ик                                                                       | 0                                              | 00 «ЛИФТМ             | 10НТАЖ»  |                    |               |                              |
|---------|--------------------------------------------------------------------------|------------------------------------------------|-----------------------|----------|--------------------|---------------|------------------------------|
| Регион  |                                                                          | кţ                                             | рай Алтайск           | หห้      |                    |               |                              |
| нмцк    |                                                                          | 12                                             | 0 000,00              |          |                    |               |                              |
| Наимен  | ювание потребности*:                                                     | 0                                              | фисные кре            | сла      |                    |               |                              |
| Контак  | тное лицо*:                                                              | 4                                              | 56                    |          |                    |               |                              |
| Контак  | тный телефон*:                                                           | +7                                             | 7 (905) 962-          | 36-58    |                    |               |                              |
|         | Описание                                                                 |                                                | Специd                | бикация  |                    | Пр            | едложения                    |
|         |                                                                          |                                                |                       |          |                    |               |                              |
|         | Дата подачи<br>предложения                                               |                                                | менования<br>ставщика | Цe       | на предложения     |               | Контракт                     |
|         | 13.08.2018                                                               | <u>000 «</u>                                   | <u>МЕЛЬНИЦА</u>       | <u>»</u> | 885 000,00         | Peed          | стровый номер не<br>присвоен |
|         | Реестровый номер и<br>наименование<br>оферты                             | Код<br>ОКПД 2                                  | Единица<br>измере     | Количе   | Цена за<br>единицу | Ставка<br>НДС | Стоимость                    |
|         | <u>0000618-</u><br><u>18</u> Комплектующие<br>для мобильных<br>устройств | Мебель<br>для<br>офисов<br>и<br>предп<br>торго | Штука                 | 10       | 88 500,00          | 18%           | 885 000,00                   |
|         | 13.08.2018                                                               | 000                                            | ) «Комус»             |          | 4 800,00           | Peed          | стровый номер не<br>присвоен |
|         | Реестровый номер и<br>наименование<br>оферты                             | Код<br>ОКПД 2                                  | Единица<br>измере     | Количе   | Цена за<br>единицу | Ставка<br>НДС | Стоимость                    |
|         | 0000570-18 Бумага<br>форматная для<br>офисной техники;<br>Россия; Белая  | Мебель<br>для<br>офисов<br>и<br>предп<br>торго | Штука                 | 10       | 480,00             | 18%           | 4 800,00                     |

Рисунок 77 – Заключение контракта

|                                                                                                    |                                                                                                    | Статус: Ввод сведе                                                                                                    |
|----------------------------------------------------------------------------------------------------|----------------------------------------------------------------------------------------------------|----------------------------------------------------------------------------------------------------|
|                                                                                                    |                                                                                                    |                                                                                                    |
| Осуществленная закупка                                                                                                    | Бумага формат АЗ,А4                                                                                                    |                                                                                                    |
| Заказчик/Покупатель                                                                                                    | ООО «РегионП Госаакаа77»                                                                                                    |                                                                                                    |
| ИНН Заказчика                                                                                                    | 9207669620                                                                                                    |                                                                                                    |
| Дата заключения                                                                                                    |                                                                                                    |                                                                                                    |
| Период действия контракта                                                                                                    | <u> </u>                                                                                                    | Ê                                                                                                    |
| Предмет контракта                                                                                                    | Бумага газетная АЗ,А4                                                                                                    |                                                                                                    |
| Размещение в соответствии с<br>законом                                                                                                    | <b>0</b> 44-@3                                                                                                    | 223-Ф3                                                                                                    |
| Способ размещения закупки<br>(заказа)/определение<br>постаещика                                                                                          | Единственный поставщик                                                                                                    |                                                                                                    |
| Основание заключения контракт                                                                                                    | n. 5 ч. 1 ст. 93 Закупка объёмом до 400 тыс                                                                                                    | сяч рублей 🗸 🗸                                                                                                    |
| Поставщик                                                                                                    | 000 «Госзаказ44»                                                                                                    |                                                                                                    |
| Сумма контракта                                                                                                    | 4 900,00 pyő.                                                                                                    |                                                                                                    |
|                                                                                                    |                                                                                                    |                                                                                                    |
| Сведения о специфика                                                                                                    | циях Выгрузить в 🕅 Выгрузить в 🕅<br>Единица Сумма Сумма НДС                                                                                                    | Сумма с ОКПД 2                                                                                                    |
| Сведения о специфика<br>Оферта Количество                                                                                                    | циях Выгрузить в 🕅 Выгрузить в 🕅<br>Единица Сумма Сумма НДС<br>измерения                                                                                                    | Сумма с ОКПД 2<br>НДС ОКПД 2                                                                                                    |
| Сведения о специфика<br>Оферта Количество<br>Наименование: Бумага газетн                                                                                 | циях Выгрузить в  Выгрузить в  Выгрузить в  В Выгрузить в  Выгрузить в  В Выгрузить в  В Выгрузить в  В Выгрузить в  В Выгрузить в  В Выгрузить в  В Выгрузить в  В Выгрузить в  В Выгрузить в  В Выгрузить в  В Выгрузить в В Выгрузить в В В Выгрузить в В В Выгрузить в В В Выгрузить в В В Выгрузить в В В Выгрузить в В В Выгрузить в В В В Выгрузить в В В Выгрузить в В В Выгрузить в В В Выгрузить в В В Выгрузить в В В Выгрузить в В В Выгрузить в В В Выгрузить в В В Выгрузить в В В В Выгрузить в В В Выгрузить в В В В В Выгрузить в В В В Выгрузить | Сумма с<br>НДС ОКПД 2<br>Бумага<br>газатная,<br>бумага<br>ручного<br>отлива и<br>прочая<br>бумага<br>ручного<br>отлива и<br>прочая<br>бумага<br>ручного<br>отлива и<br>прочая<br>бумага<br>прочая<br>бумага<br>прочая<br>сазатная,<br>бумага                                                                                                    |
| Сведения о специфика<br>Оферта Количество<br>Наименование: Бумага газети<br>100                                                                          | циях Выгрузить в  Выгрузить в  Выгрузить в  В Выгрузить в  Выгрузить в  В Выгрузить в  В Выгрузить в  В Выгрузить в  В Выгрузить в  В Выгрузить в  В Выгрузить в  В Выгрузить в  В Выгрузить в  В Выгрузить в  В Выгрузить в В Выгрузить в В В Выгрузить в В В Выгрузить в В В Выг | Сумма с<br>HДС ОКПД 2<br>Бумага<br>газетная,<br>бумага<br>ручного<br>отлива и<br>прочая<br>бумага<br>ручного<br>отлива и<br>прочая<br>бумага<br>ручного<br>отлива и<br>прочая<br>бумага<br>ручного<br>алива и<br>прочая<br>сазетная,<br>бумага<br>прочая<br>сазетная,<br>бумага<br>прочая<br>сазетная,<br>бумага<br>прочая<br>сазетная,<br>бумага<br>прочая<br>сазетная,<br>бумага<br>прочая<br>сазетная,<br>бумага<br>прочая<br>сазетная,<br>бумага<br>прочая<br>сазетная,<br>бумага<br>прочая<br>сазетная,<br>бумага<br>прочая<br>сазетная,<br>бумага<br>прочая<br>сазетная,<br>бумага<br>прочая<br>сазетная,<br>бумага<br>прочая<br>сазетная,<br>бумага<br>прочая<br>сазетная,<br>сазетная,<br>бумага<br>прочая<br>сазетная,<br>сазетная,<br>сазетна,<br>сазетная,<br>сазетная,<br>сазетная,<br>сазетная,<br>сазетная,<br>сазетная,<br>сазетная,<br>сазетная,<br>сазетная,<br>сазетная,<br>сазетная,<br>сазетная,<br>сазетная,<br>сазетная,<br>сазетная,<br>сазетная,<br>сазетна,<br>сазетна,<br>сазетна,<br>сазетна,<br>сазетна,<br>сазетна,<br>сазетна,<br>сазетна,<br>сазетна,<br>сазетна,<br>сазетна,<br>сазетна,<br>сазетна,<br>сазетна,<br>сазетна,<br>сазетна,<br>сазетна,<br>сазетна,<br>сазетна,<br>сазетна,<br>сазетная,<br>сазетная,<br>сазетная,<br>сазетная,<br>сазетная,<br>сазетная,<br>сазетная,<br>сазетная,<br>сазетная,<br>сазетная,<br>сазетная,<br>сазетная,<br>сазетная,<br>сазетна,<br>сазетна,<br>сазетна,<br>сазетна,<br>сазе                                                                                                    |
| Сведения о специфика<br>Ферта Количество<br>Наименование: Бумага газети<br>100                                                                           | циях Выгрузить в  Выгрузить в  Выгрузить в  В Выгрузить в  Выгрузить в  В Выгрузить в  В Выгрузить в  В Выгрузить в  В Выгрузить в  В Выгрузить в  В Выгрузить в  В Выгрузить в  В Выгрузить в  В Выгрузить в  В Выгрузить в  В Выгрузить в  В Выгрузить в  В Выгрузить в  В Выгрузить в В Выгрузить в В В Выгрузить в В В Выгрузить в В Выгрузить в В В Выгрузить в В В Выгрузить в В В Выгрузить в В В Выгрузить в В В Выгрузить в В В Выгрузить в В В Выгрузить в В В Выгрузить в В В Выгрузить в В В Выгрузить в В В Выгрузить в В В Выгрузить в В В Выгрузить в В В Выгрузить в В В Выгрузить в В В Выгрузить в В В В Выгрузить в В В В Выгрузить в В В Выгрузить в В В Выгрузить в В В В В | Сумма с<br>HDC окпд 2<br>Вумага<br>газетная,<br>бумага<br>урчного<br>прочая<br>бумага<br>ипрочая<br>бумага<br>рочного<br>прочая<br>сазетная,<br>бумага<br>прочая<br>сазетная,<br>бумага<br>прочая<br>сазетная,<br>бумага<br>прочая<br>сазетная,<br>бумага<br>прочая<br>сазетная,<br>бумага<br>прочая<br>и прочая<br>и кортон<br>целей<br>1-1 строка                                                                                                    |
| Сведения о специфика<br>Оферта Количество<br>Наименование: Бумага газети<br>100<br>« <<br>Сведения о поставке                                            | циях Выгрузить в  Выгрузить в  В<br>Единица<br>изя АЗ,А4<br>Штука 4 900,00 0,00 4                                                                                                    | Сумма с<br>HдC окпд 2<br>Бумага<br>газетная,<br>бумага<br>ручного<br>отлива и<br>прочая<br>бумага<br>ручного<br>отлива и<br>прочая<br>бумага<br>ручного<br>прочая<br>сумага<br>прочая<br>сумага<br>сумага<br>прочая<br>сумага<br>прочая<br>сумага<br>прочая<br>сумага<br>сумага<br>прочая<br>сумага<br>сумага<br>сумага<br>прочая<br>сумага<br>сумага<br>сумага<br>сумага<br>сумага<br>сумага<br>сумага<br>сумага<br>сумага<br>сумага<br>сумага<br>сумага<br>сумага<br>сумага<br>сумага<br>сумага<br>сумага<br>сумага<br>сумага<br>сумага<br>сумага<br>сумага<br>сумага<br>сумага<br>сумага<br>сума<br>сумас<br>сумага<br>сумас<br>сумасумас<br>сумас<br>сума<br>сума |
| Сведения о специфика<br>Оферта Количество<br>Наименование: Бумага газети<br>100<br>К <<br>Сведения о поставке<br>Добавить Изненять                       | ЦИЯХ Выгрузить в  Выгрузить в Выгрузить в Выгрузить в Выгру    | Сумма с<br>Hдс окпд 2<br>Бумага<br>газатная,<br>бумага<br>ручного<br>отлива и<br>прочая<br>бумага<br>ипричас<br>целей<br>1-1 строка                                                                                                    |
| Сведения о специфика<br>Оферта Количество<br>Наименование: Бумага газети<br>100<br>« <<br>Сведения о поставке<br>Добазить Изменить<br>Период по          | циях Выгрузить в  Выгрузить в  В<br>Единица<br>изя АЗ,А4<br>Штука 4 900,00 0,00 4<br>Удалить<br>тавки Месте                                                                                                    | Сумма с<br>Hдс окпд 2<br>Бумага<br>газетная,<br>бумага<br>ручного<br>отлива и<br>прочая<br>бумага<br>ручного<br>отлива и<br>прочая<br>сумага<br>ручного<br>отлива и<br>прочая<br>сумага<br>ручного<br>отлива и<br>прочая<br>сумага<br>ручного<br>отлива и<br>прочая<br>сумага<br>ручного<br>отлива и<br>прочая<br>сумага<br>ручного<br>отлива и<br>прочая<br>сумага<br>прочае<br>сумага<br>прочае<br>со сумага<br>и<br>прочае<br>со сумага<br>прочае<br>со сумага<br>и<br>прочае<br>со сумага<br>и<br>прочае<br>со сумага<br>и<br>прочае<br>со сумага<br>и<br>прочае<br>со сумага<br>и<br>прочае<br>со сумага<br>и<br>прочае<br>со сумага<br>и<br>прочае<br>со сумага<br>и<br>прочае<br>со сумага<br>и<br>прочае<br>со сумага<br>и<br>прочае<br>со сумага<br>и<br>прочае<br>со сумага<br>и<br>прочае<br>со сумага<br>и<br>прочае<br>со сумага<br>и<br>и<br>прочае<br>со сумага<br>и<br>и<br>и<br>и<br>и<br>и<br>и<br>и<br>прочае<br>со сумага<br>и<br>и<br>и<br>и<br>и<br>и<br>и<br>и<br>и<br>и<br>и<br>и<br>со сума<br>и<br>и<br>и<br>и<br>и<br>и<br>и<br>и<br>и<br>и<br>и<br>и<br>и<br>и<br>и<br>и<br>и<br>и<br>и                                                                                                    |
| Сведения о специфика<br>Оферта Количество<br>Наиненование: Бунага газети<br>100<br>« <<br>Сведения о поставке<br>Добаемть Изменять<br>период по<br>в 1-2 | циях Выгрузить в  Выгрузить в                                                                                                    | Сумма с окпд 2<br>НДС Окпд 2<br>Бунага<br>газетная,<br>бунага<br>газетная,<br>бунага<br>отлиза и<br>прочаз<br>отлиза и<br>прочая<br>бунага<br>прочая<br>отлиза и<br>прочая<br>отлиза и<br>отлиза и<br>отлиза и<br>отлизи<br>отлиза и<br>отлизи<br>отлизи<br>отлизи<br>отлизи<br>отлизи<br>отлизи                                                                                                    |
| Сведения о специфика<br>Оферта Количество<br>Наиненование: Бунага газети<br>100<br>« <<br>Сведения о поставке<br>Добазить Изменять<br>Вериод по<br>в 1-2 | циях Выгрузить в М Выгрузить в М<br>Единица<br>изя АЗ,А4<br>Штука 4 900,00 0,00 4<br>Удамить<br>ставки Месте<br>М                                                                                                    | Сумма с окпд 2<br>Бунага<br>Картаная<br>Конаа<br>Конаа                                                                                                    |
| Сведения о специфика<br>Оферта Количество<br>Наименование: Бумага газети<br>100<br>« <<br>Сведения о поставке<br>Добавить Изменить<br>Период по<br>е 1-2 | циях выгрузить в  Вигрузить в                                                                                                    | Сумма с окпд 2<br>Вунага<br>прочая<br>умага<br>умага<br>ручного<br>отлива и<br>прочая<br>отлива и<br>отлива и<br>прочая<br>отлива и<br>прочая<br>или картон<br>для<br>графичес<br>целей<br>1-1 строка<br>осква<br>1-1 строка<br>2 »                                                                                                    |
| Сведения о специфика<br>Оферта Количество<br>Наименование: Бунага газети<br>100<br>« <<br>Сведения о поставке<br>Добавить Изменить<br>в 1-2              | ЦИЯХ Выгрузить в<br>Вигрузить в<br>Вигрузить в<br>Сумма Сумма НДС<br>ая АЗ,А4<br>Штука 4 900,00 0,00 4<br>Удалить<br>ставки Места<br>Л<br>Л<br>Л<br>Л<br>Л                                                                                                    | Сумма с окпд 2<br>Бунага газетная,<br>бунага ручного отлиза и<br>ручного отлиза и<br>лочая бунага<br>поставки<br>поставки<br>осква<br>1-1 строка<br>1-1 строка<br>1-1 строка<br>2 2 2<br>тразита<br>Сохранить                                                                                                    |

Рисунок 78 – Сведения о контракте в статусе «Ввод сведений»

# 5 Региональный администратор

### 5.1 Создание организации

Работа регионального администратора осуществляется пользователем с ролью «Региональный администратор».

Необходимо перейти на страницу «Заказчики» (Управление → Заказчики) (Рисунок 79, Рисунок 80) и нажать кнопку «Создать» (Рисунок 81).

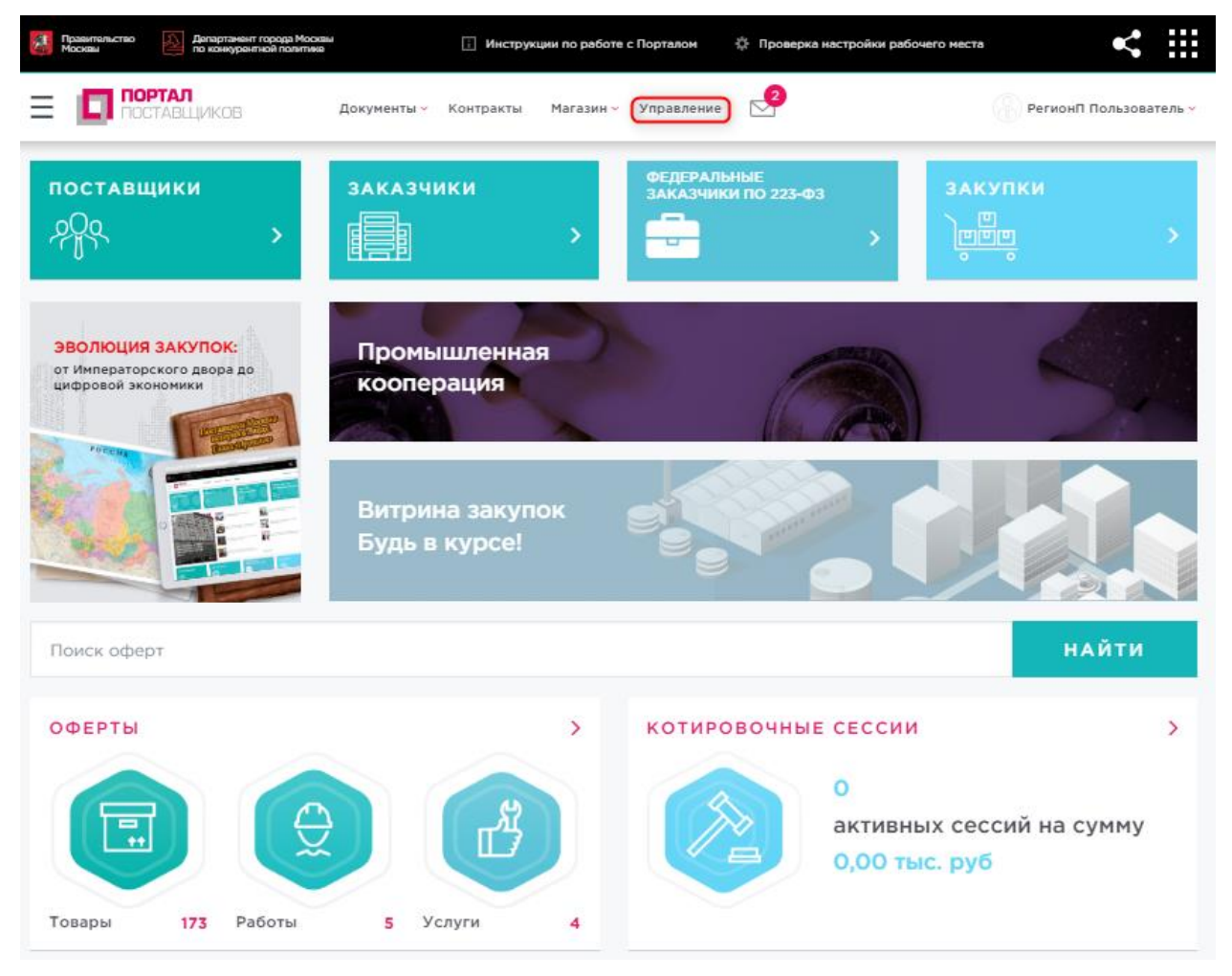

### Рисунок 79 – Раздел «Управление»

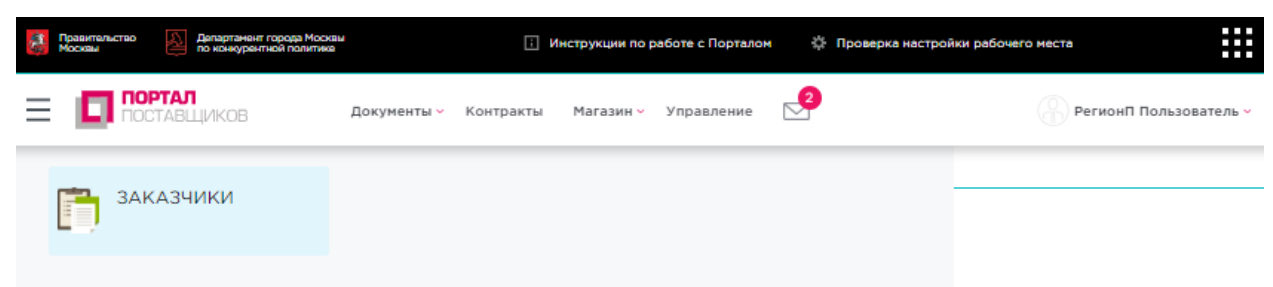

Рисунок 80 - Раздел «Управление» - «Заказчики»

| Правительство Москвы    | Департамент города Москвы<br>по конкурентной политике | і Инстр            | укции по работе с Порталом | Проверка настройки рабочего мест | • < :::                |
|-------------------------|-------------------------------------------------------|--------------------|----------------------------|----------------------------------|------------------------|
|                         | РТАЛ<br>ТАВЩИКОВ Доку                                 | ументы - Контракты | Магазин 🗸 Управление       | 2 2                              | РегионП Пользователь ч |
| Заказчики<br>Создать Ім |                                                       |                    |                            |                                  |                        |
| Наименование            | инн                                                   |                    | ОГРН                       | кпп                              |                        |
| Показывать а Помек      | рхивные 🗌 Только зарегистриров                        | ванные             |                            |                                  |                        |
| Нет данных              |                                                       |                    |                            |                                  |                        |

### Рисунок 81 – Формирование карточки организации

На открывшейся странице необходимо заполнить сведения об организации по вкладкам (Рисунок 82):

- Основные сведения;
- Банковские реквизиты;
- Контактная информация;
- Дополнительные реквизиты;
- Статистические коды.

62

| Сокументы Контракты         Магазин У управления         О         Регнонт Пользовател           Заналиния         Сокрытия         Сокрытия         Сокрытия                                                                                                    | Правительство<br>Москвы По к | артамент города Москаш<br>онкурентной политике | і Инструкции п        | о работе с Порталом | 🔅 Проверка настр | ройки рабочего места | < :                  |
|----------------------------------------------------------------------------------------------------|------------------------------|------------------------------------------------|-----------------------|---------------------|------------------|----------------------|----------------------|
| Зизэлии           Согранить           Сосранить           Виковские резаизаты         Кинтактива информация         Дополнительные резаизиты         Статистические иоды           Полюсе наименование*                                                                                                    |                              | КОВ Докумен                                    | чты∨ Контракты Ма     | газин 🗸 Управление  | 2                | G                    | РегионП Пользователь |
| Сохранить           Основные сведения         Вановосие рекалалы           Контактная информация         Дополнительные рекалалы           Корлаливское лицо         •           Полное наяменование         •           Полное наяменование         •           Кратлое наяменование         •           Полное наяменование         •           Полное наяменование         •           Кратлое наяменование         •           Согла Салала наяменование         •           Согла Салала наяменование         •           Согла Салала наяменование         •           Согла Салала наяменование         •           Согла Салала наяменование         •           Согла Салала наяменование         •           Согла Сала сала наяменование         •           Согла Сала сала наяменование         •           Согла Сала сала наяменование         •           Согла Сала наяменование         •           Согла Сала сала наяменование         •           Согла Сала сала наяменование         • | Заказчики                    |                                                |                       |                     |                  |                      |                      |
| Основные сведения         Ванковские реквизиты         Контактная информация         Дополнительные реквизиты         Статистические коды           Тип компании*                                                                                                    | Сохранить                    |                                                |                       |                     |                  |                      |                      |
| Ти поллания*         Коридическое лицо         Полное наименование*                                                                                                    | Основные сведения            | Банковские реквизиты                           | Контактная информация | Дополнительные ре   | еквизиты Статис  | тические коды        |                      |
| Кридическое лицо       -         Полное наименование       -         Краткое наименование       -         инн*       -         инн*       -         Chrome наименование       -         0       -         0       -         0       -         0       -         0       -         0       -         0       -         0       -         0       -         0       -         0       -         0       -         0       -         0       -         0       -         0       -         0       -         0       -         0       -         0       -         0       -         0       -         0       -         0       -         0       -         0       -         0       -         0       -         0       -         0       -           0                                                                                                    | Тип компании +               |                                                |                       |                     |                  |                      |                      |
| Полчое наименование*                                                                                                    | Юридическое лицо             |                                                |                       |                     |                  |                      | •                    |
| Краткое наименование         инн*         инн*                                                                                                    | Полное наименование*         |                                                |                       |                     |                  |                      |                      |
| инн*                                                                                                    | Краткое наименование         |                                                |                       |                     |                  |                      |                      |
| КПП*         OГРН*         CMП         Дата постановки на учет в налоговом органе*         OPraнизационно-правовая форма*         Поиск                                                                                                    | инн*                         |                                                |                       |                     |                  |                      |                      |
| OГРН*         CMП         Дата постановки на учет в налоговом органе*         CMП         Организационно-правовая форма*         Поиск         Страна*         Поиск                                                                                                    | клп*                         |                                                |                       |                     |                  |                      |                      |
| СМП Дата постановки на учет в налоговом органе Дата постановки на учет в налоговом органе Организационно-правовая форма Организационно-правовая форма Страна Поиок Страна                                                                                                    | огрн•                        |                                                |                       |                     |                  |                      |                      |
| Дата постановки на учет в налоговом органе*                                                                                                    | _ смп                        |                                                |                       |                     |                  |                      |                      |
| Организационно-правовая форма* Поиск Страна* Поиск                                                                                                    | Дата постановки на учет в    | налоговом органе*                              |                       |                     |                  |                      |                      |
| Поиск         •           Страна*         •                                                                                                    | Организационно-правова       | я форма                                        |                       |                     |                  |                      |                      |
| Страна"                                                                                                    | Поиск                        |                                                |                       |                     |                  |                      | -                    |
| Поиск                                                                                                    | Страна                       |                                                |                       |                     |                  |                      |                      |
|                                                                                                    | Поиск                        |                                                |                       |                     |                  |                      | -                    |

## Рисунок 82 – Формирование карточки организации

После заполнения всех вкладок на странице необходимо нажать кнопку «Сохранить» (Рисунок 83).

| Правительство 🔬 Дела<br>Москвы | артанент города Москвы<br>онкурентной политике | і Инструкции п        | о работе с Порталом | Проверка настройки раб | іочего места        |
|--------------------------------|------------------------------------------------|-----------------------|---------------------|------------------------|---------------------|
|                                | КОВ Докумен                                    | нты - Контракты Ма    | газин 🗸 Управление  |                        | РегионП Пользовател |
| 2                              |                                                |                       |                     |                        |                     |
| Заказчики                      |                                                |                       |                     |                        |                     |
| Сохранить                      |                                                |                       |                     |                        |                     |
| Основные сведения              | Банковские реквизиты                           | Контактная информация | Дополнительные рек  | визиты Статистические  | коды                |
| Тип компании *                 |                                                |                       |                     |                        |                     |
| Юридическое лицо               |                                                |                       |                     |                        | •                   |
| Полное наименование *          |                                                |                       |                     |                        |                     |
| ГБУ «МГФСО» Москомо            | порта                                          |                       |                     |                        |                     |
| Краткое наименование           |                                                |                       |                     |                        |                     |
| ГБУ «МГФСО» Москомо            | порта                                          |                       |                     |                        |                     |
| инн-                           |                                                |                       |                     |                        |                     |
| 7709138322                     |                                                |                       |                     |                        |                     |
| кпп+                           |                                                |                       |                     |                        |                     |
| 770401001                      |                                                |                       |                     |                        |                     |
| 0.000                          |                                                |                       |                     |                        |                     |
| 1027700174677                  |                                                |                       |                     |                        |                     |
|                                |                                                |                       |                     |                        |                     |
|                                | -                                              |                       |                     |                        |                     |
| дата постановки на учет в      | налоговом органе                               |                       |                     |                        |                     |
| 00.12.2010                     |                                                |                       |                     |                        |                     |
| Организационно-правова         | я форма                                        |                       |                     |                        |                     |
| I осударственные бюд»          | кетные учреждения субъектов                    | Российской Федерации  |                     |                        | •                   |
| Страна*                        |                                                |                       |                     |                        |                     |
| РОССИЯ                         |                                                |                       |                     |                        |                     |

# Рисунок 83 – Формирование карточки организации

После сохранения организация добавляется в реестр заказчиков (Рисунок 84).

| Правительство 🔬 Дегартанент города Москвы<br>Москвы | і Инструкции по           | работе с Порталом | 🔅 Проверка настройки | рабочего места | < ⅲ                    |
|-----------------------------------------------------|---------------------------|-------------------|----------------------|----------------|------------------------|
|                                                     | окументы ~ Контракты Мага | азин 🖌 Управление | 2                    | 9              | РегионП Пользователь 🗸 |
| Заказчики                                           |                           |                   |                      |                |                        |
| Создать                                             |                           |                   |                      |                |                        |
| Наименование ИН                                     | н                         | огрн              |                      | клп            |                        |
| Показывать архивные Полько зарегистри               | рованные                  |                   |                      |                |                        |
| Понск                                               |                           |                   |                      |                |                        |
| ГБУ «МГФСО» Москомспорта                            |                           |                   |                      |                |                        |
| Тип заказчика<br>Юридическое лицо                   |                           |                   |                      |                |                        |
| ИНН<br>7709138322                                   |                           |                   |                      |                |                        |
| КПП<br>770401001                                    |                           |                   |                      |                |                        |
| OFPH<br>1027700174677                               |                           |                   |                      |                |                        |
|                                                     |                           |                   | Пользователи За      | блокировать    | История блокировок     |
|                                                     |                           |                   |                      |                | ( 1 )                  |

Рисунок 84 – Реестр заказчиков

## 5.2 Блокировка организации

Чтобы заблокировать организацию необходимо перейти в реестр заказчиков (Управление → Заказчики), выбрать организацию и нажать кнопку «Заблокировать» (Рисунок 85).

| Департамент города Моска<br>Москаы      | u i               | Инструкции по работе | с Порталом | Проверка настройки | рабочего места | < #                  |
|-----------------------------------------|-------------------|----------------------|------------|--------------------|----------------|----------------------|
|                                         | Документы 🗸 Контр | ракты Магазин ~      | Управление | 2                  | 8              | РегионП Пользователь |
| Заказчики                               |                   |                      |            |                    |                |                      |
| Создать                                 |                   |                      |            |                    |                |                      |
| Наименование                            | инн               |                      | ОГРН       |                    | клп            |                      |
| Показывать архивные Только зареги Поиск | стрированные      |                      |            |                    |                |                      |
| ГБУ «МГФСО» Москомспорта                |                   |                      |            |                    |                |                      |
| Тип заказчика<br>Юридическое лицо       |                   |                      |            |                    |                |                      |
| ИНН<br>7709138322                       |                   |                      |            |                    |                |                      |
| КПП<br>770401001                        |                   |                      |            |                    |                |                      |
| ОГРН<br>1027700174677                   |                   |                      |            |                    |                |                      |
|                                         |                   |                      |            | Пользователи 3     | аблокировать   | История блокировок   |
|                                         |                   |                      |            |                    | U              | ( 1 )                |

## Рисунок 85 – Блокировка организации

Далее указать причину блокировки и подтвердить действие (Рисунок 86).

| Заблокировать             |          |        |          |
|---------------------------|----------|--------|----------|
| Іричина                   |          |        |          |
| Организация ликвидирована |          |        |          |
|                           |          |        |          |
|                           |          |        |          |
|                           |          |        |          |
|                           |          |        | /        |
|                           | Заблогир | DRATE. | Отменить |
|                           | заолокир | JEATE  | Отменить |

## Рисунок 86 – Блокировка организации

Организация заблокирована (Рисунок 87).

66

| Правительство<br>Москвы          | Департамент города Москвы<br>по конкурентной политике | Инструк              | ции по работе с Порталом | Проверка настройки | рабочего места | < Ⅲ                    |
|----------------------------------|-------------------------------------------------------|----------------------|--------------------------|--------------------|----------------|------------------------|
|                                  | <b>РТАЛ</b><br>ТАВЩИКОВ <b>Д</b>                      | окументы 🖌 Контракты | Магазин - Управление     | 2                  |                | РегионП Пользователь - |
| Заказчики                        |                                                       |                      |                          |                    |                |                        |
| Создать                          |                                                       |                      |                          |                    |                |                        |
| Наименование                     | ИН                                                    | н                    | ОГРН                     |                    | кпп            |                        |
| Показывать а Поиск               | рхивные 🗌 Только зарегистри                           | рованные             |                          |                    |                |                        |
| ГБУ «МГФСО<br>Заблокирован       | » Москомспорта                                        |                      |                          |                    |                |                        |
| Тип заказчика<br>Юридическое лиц | 10                                                    |                      |                          |                    |                |                        |
| ИНН<br>7709138322                |                                                       |                      |                          |                    |                |                        |
| кпп<br>770401001                 |                                                       |                      |                          |                    |                |                        |
| ОГРН<br>1027700174677            |                                                       |                      |                          |                    |                |                        |
|                                  |                                                       |                      |                          | Пользователи Ра    | ізблокировать  | История блокировок     |
|                                  |                                                       |                      |                          |                    |                | ( 1 )                  |

Рисунок 87 – Блокировка организации

# 5.3 Разблокировка организации

Чтобы разблокировать организацию необходимо перейти в реестр заказчиков ( Управление → Заказчики), выбрать организацию, нажать кнопку «Разблокировать» и подтвердить действие (**Рисунок 88, Рисунок 89**).

| Правительство<br>Москвы                        | Департамент города Моска<br>по конкурантной политике | u            | і Инструк | ции по работе | с Порталом | 🔅 Проверка наст | ройки рабочего места | <                    |
|------------------------------------------------|------------------------------------------------------|--------------|-----------|---------------|------------|-----------------|----------------------|----------------------|
|                                                | <b>АЛ</b><br>АВЩИКОВ                                 | Документы 🗸  | Контракты | Магазин 🗸     | Управление | 2               |                      | РегионП Пользователь |
| Заказчики                                      |                                                      |              |           |               |            |                 |                      |                      |
| Создать                                        |                                                      |              |           |               |            |                 |                      |                      |
| Наименование                                   |                                                      | инн          |           |               | огрн       |                 | клп                  |                      |
| Показывать арх<br>Поиск                        | ивные 🗌 Только зарегии                               | стрированные |           |               |            |                 |                      |                      |
| ГБУ «МГФСО» I<br>Заблокирован<br>Тип заказчика | Москомспорта                                         |              |           |               |            |                 |                      |                      |
| Юридическое лицо<br>ИНН<br>7709138322          |                                                      |              |           |               |            |                 |                      |                      |
| КПП<br>770401001<br>ОГРН                       |                                                      |              |           |               |            |                 |                      |                      |
| 1027700174677                                  |                                                      |              |           |               |            | Пользователи    | Разблокирость        | История блокировок   |
|                                                |                                                      |              |           |               |            |                 | -                    | ( 1 )                |

Рисунок 88 – Разблокировка организации

| Разблокировать  |                |         |
|-----------------|----------------|---------|
| Іричина         |                |         |
| Укажите причину |                |         |
|                 |                |         |
|                 |                |         |
|                 |                | ,       |
|                 | (h)            |         |
|                 | Разблокировать | тменить |

Рисунок 89 – Разблокировка организации

Организация разблокирована (Рисунок 95).

| Правительство 🔬 Департамент города Моск<br>Москвы | 1016d<br>D    | і Инструк | щии по работе с Порта | алом 🔅 Проверка | настройки рабочего места | < :::                  |
|---------------------------------------------------|---------------|-----------|-----------------------|-----------------|--------------------------|------------------------|
|                                                   | Документы 🗸   | Контракты | Магазин 🗸 Упра        | вление          | (                        | регионП Пользователь ~ |
| Заказчики                                         |               |           |                       |                 |                          |                        |
| Создать                                           |               |           |                       |                 |                          |                        |
| Наименование                                      | ИНН           |           | ОГРН                  |                 | клп                      |                        |
| Показывать архивные Полько зарег                  | истрированные |           |                       |                 |                          |                        |
| Поиск                                             |               |           |                       |                 |                          |                        |
| ГБУ «МГФСО» Москомспорта                          |               |           |                       |                 |                          |                        |
| Тип заказчика<br>Юридическое лицо                 |               |           |                       |                 |                          |                        |
| ИНН<br>7709138322                                 |               |           |                       |                 |                          |                        |
| кпп<br>770401001                                  |               |           |                       |                 |                          |                        |
| OFPH<br>1027700174677                             |               |           |                       |                 |                          |                        |
|                                                   |               |           |                       | Пользовате      | пи Заблокировать         | История блокировок     |
|                                                   |               |           |                       |                 |                          | ( 1 )                  |

Рисунок 90 – Разблокировка организации

# 5.4 История блокировок организации

Чтобы просмотреть историю блокировок по организации необходимо перейти в реестр заказчиков (Управление → Заказчики), выбрать организацию и нажать кнопку «История блокировок» (Рисунок 91).

| 0               | <b>D</b>            | ¥               | <b>B</b>             |
|-----------------|---------------------|-----------------|----------------------|
| Операция        | Дата операции       | комментарии     | Пользователь         |
| Разблокирование | 11.12.2018 15:52:15 | Укажите причину | РегионП Пользователь |
| Блокирование    | 11.12.2018 15:47:45 | Заблокировать   | РегионП Пользователь |
|                 |                     |                 | ( 1 )                |
|                 |                     |                 | ( - )                |

Рисунок 91 – История блокировок организации

69

### 5.5 Добавление пользователя в организацию

Для добавления пользователей в организацию необходимо перейти в реестр заказчиков (Управление → Заказчики), далее в «Пользователи» организации и нажать на кнопку «Создать» в карточке организации, где необходимо добавить пользователя (Рисунок 92, Рисунок 93).

| Департанент города Моск<br>Москвы Департанент города Моск<br>по конкурентной политии | 1015d<br>D    | і Инструк | ции по работе с Порталом | 🔅 Проверка настр | ройки рабочего места | < 1                  |
|--------------------------------------------------------------------------------------|---------------|-----------|--------------------------|------------------|----------------------|----------------------|
|                                                                                      | Документы 🗸   | Контракты | Магазин - Управления     | . 2              | (                    | РегионП Пользователь |
| Заказчики                                                                            |               |           |                          |                  |                      |                      |
| Создать                                                                              |               |           |                          |                  |                      |                      |
| Наименование                                                                         | ИНН           |           | ОГРН                     |                  | клп                  |                      |
| Показывать архивные Полько зареп<br>Помек                                            | истрированные |           |                          |                  |                      |                      |
| ГБУ «МГФСО» Москомспорта                                                             |               |           |                          |                  |                      |                      |
| Тип заказчика<br>Юридическое лицо                                                    |               |           |                          |                  |                      |                      |
| инн<br>7709138322                                                                    |               |           |                          |                  |                      |                      |
| кпп<br>770401001                                                                     |               |           |                          |                  |                      |                      |
| OFPH<br>1027700174677                                                                |               |           |                          |                  |                      |                      |
|                                                                                      |               |           |                          | Пользрватели     | Заблокировать        | История блокировок   |
|                                                                                      |               |           |                          |                  |                      | ( 1 )                |

Рисунок 92 – Добавление пользователя

| 康  | Правительство<br>Москвы | Департамент города Москан<br>по конкурентной политике | a           | і Инстру  | кции по работе | с Порталом | 🔅 Провер | ока настройки рабочего места | <              |          |
|----|-------------------------|-------------------------------------------------------|-------------|-----------|----------------|------------|----------|------------------------------|----------------|----------|
| Ξ  |                         | <b>РТАЛ</b><br>ТАВЩИКОВ                               | Документы 🗸 | Контракты | Магазин 🗸      | Управление | 2        |                              | РегионП Пользо | ватель 🗸 |
|    | 22422444                |                                                       |             |           |                |            |          |                              |                |          |
| -  | Sakasyuku               |                                                       |             |           |                |            |          |                              |                |          |
|    | Создать                 |                                                       |             |           |                |            |          |                              |                |          |
| Ло | огин                    |                                                       | Э           | л. почта  |                |            |          | Ф.И.О.                       |                |          |
|    | Только незаби           | покированные                                          |             |           |                |            |          |                              |                |          |
|    | Поиск                   |                                                       |             |           |                |            |          |                              |                |          |
| He | ет данных               |                                                       |             |           |                |            |          |                              |                |          |

В открывшемся окне необходимо заполнить данные о новом пользователе (Рисунок

| Правительство Москвы | Дапартанкит города Моозан<br>по конкурентной политика | < :                 |
|----------------------|-------------------------------------------------------|---------------------|
|                      | ЦИКОВ Документы Контракты Магазин Управление 🗹        | РегионП Пользовател |
|                      |                                                       |                     |
|                      | Создание пользователя                                 |                     |
|                      | Логин *                                               |                     |
|                      | Пароль*                                               |                     |
|                      | Пароль еще раз                                        |                     |
|                      | ФИО*                                                  |                     |
|                      | E-mail *                                              |                     |
|                      | Должность                                             |                     |
|                      | Подразделение                                         |                     |
|                      |                                                       |                     |
|                      | Создать Закры                                         | ть                  |

### Рисунок 94 – Добавление пользователя

После заполнения всех полей в окне создания пользователя необходимо нажать кнопку «Создать» и пользователь добавится в организацию (Рисунок 95, Рисунок 96).

| Правительство 🔊 | Дапартанынг города Моожыа<br>по конкурентной политике 👔 Инструкции по работе с Порталом 🔅 Проверка настройки раб | бочего места         |
|-----------------|----------------------------------------------------------------------------------------------------|----------------------|
|                 | циков Документы - Контракты Магазин - Управление 😒                                                               | РегионП Пользователь |
|                 |                                                                                                    |                      |
|                 | Создание пользователя                                                                                            |                      |
|                 | Логин                                                                                                    |                      |
|                 | lvanov1                                                                                                    |                      |
|                 | Пароль                                                                                                    |                      |
|                 | ••••••                                                                                                    |                      |
|                 | Пароль еще раз*                                                                                                  |                      |
|                 | ••••••                                                                                                    |                      |
|                 | ФИО*                                                                                                    |                      |
|                 | Иванов ИИ                                                                                                    |                      |
|                 | E-mail*                                                                                                    |                      |
|                 | test@test.ru                                                                                                    |                      |
|                 | Должность                                                                                                    |                      |
|                 |                                                                                                    |                      |
|                 | Подразделение                                                                                                    |                      |
|                 |                                                                                                    |                      |
|                 | Созд                                                                                                    | Закрыть              |

Рисунок 95 – Добавление пользователя
| Правительство 🔊 Департамент города<br>Москвы                | москвы<br>илике Ц. Инструкции по раб | іоте с Порталом 🔅 Пр | оверка настройки рабочего мес | ··· < 🎞                 |
|-------------------------------------------------------------|--------------------------------------|----------------------|-------------------------------|-------------------------|
|                                                             | Документы - Контракты Магази         | н – Управление 🥳     |                               | РегионП Пользователь ч  |
| Заказчики                                                   |                                      |                      |                               |                         |
| Создать                                                     |                                      |                      |                               |                         |
| Логин                                                       | Эл. почта                            |                      | Ф.И.О.                        |                         |
| <ul> <li>Только незаблокированные</li> <li>Помех</li> </ul> |                                      |                      |                               |                         |
| Иванов ИИ                                                   |                                      |                      |                               |                         |
| Логин<br>ivanov1                                            |                                      |                      |                               |                         |
| Эл. почта<br>test@test.ru                                   |                                      |                      |                               |                         |
| Организация<br>ГБУ «МГФСО» Москомспорта                     |                                      |                      |                               |                         |
|                                                             |                                      |                      |                               |                         |
| Адрес<br>МО                                                 |                                      |                      |                               |                         |
| Адрес<br>МО<br>• Роли                                       |                                      |                      |                               |                         |
| Адрес<br>МО<br>→ Роли                                       | Заблокировать                        | История блокировок   | Редактировать роли            | История изменения ролей |

Рисунок 96 – Добавление пользователя

# 5.6 Назначение роли пользователю

Для назначения роли пользователю необходимо перейти в реестр пользователей организации и нажать на кнопку «Редактировать роли» (Рисунок 97).

| Правительство Дапартаннит города Моск<br>Москвы По конкурентной политик | изыа<br>в Инструкции по раб   | оте с Порталом 🔅 Пров | ерка настройки рабочего мест | ra < 🔛                  |
|-------------------------------------------------------------------------|-------------------------------|-----------------------|------------------------------|-------------------------|
|                                                                         | Документы – Контракты Магазин | и» Управление 🤔       |                              | РегионП Пользователь -  |
| Заказчики                                                               |                               |                       |                              |                         |
| Создать                                                                 |                               |                       |                              |                         |
| Логин                                                                   | Эл. почта                     |                       | Ф.И.О.                       |                         |
| Только незаблокированные<br>Понск                                       |                               |                       |                              |                         |
| Иванов ИИ                                                               |                               |                       |                              |                         |
| ivanov1<br>3r. novta<br>test@test.su                                    |                               |                       |                              |                         |
| Организация<br>ГБУ «МГФСО» Москомопорта                                 |                               |                       |                              |                         |
| Адрес<br>МО                                                             |                               |                       |                              |                         |
| Гран                                                                    | Заблокировать                 | История блокировок    | Редактировать роги           | История изменения ролей |
|                                                                         |                               |                       |                              | ( 1 )                   |

Рисунок 97 – Назначение роли пользователю

Далее выбираем роли в окне «Изменение ролей пользователя» в соответствии с должностными обязанностями пользователя организации и сохраняем их (Рисунок 98).

| Изменение ролей пользователя "Иван                   | юв ИИ" |           |         |
|------------------------------------------------------|--------|-----------|---------|
| Роли<br>Заказчик Ж Специалист с правом подписи контр | акта Х |           | •       |
|                                                      | 0      | Сохранить | Закрыть |

### Рисунок 98 – Назначение роли пользователю

После сохранения роли отображаются в карточке пользователя организации (Рисунок 99).

74

| Правительство Москвы                                                                    | Департамент города Москвы<br>по конкурентной политике | і Инструкци           | и по работе с Порталом | Проверка настройки рабочего не | ста 🤇 🔛                  |
|-----------------------------------------------------------------------------------------|-------------------------------------------------------|-----------------------|------------------------|--------------------------------|--------------------------|
|                                                                                         | <b>РТАЛ</b><br>СТАВЩИКОВ                              | Документы ~ Контракты | Магазин 🗸 Управление   | 2                              | 💮 РегионП Пользователь 🗸 |
| Заказчики                                                                               |                                                       |                       |                        |                                |                          |
| Создать                                                                                 |                                                       |                       |                        |                                |                          |
| Логин                                                                                   |                                                       | Эл. почта             |                        | Ф.И.О.                         |                          |
| Только незаб<br>Поиск                                                                   | локированные                                          |                       |                        |                                |                          |
| Иванов ИИ<br>Логин                                                                      |                                                       |                       |                        |                                |                          |
| ivanov1<br>Эл. почта<br>test@test.ru                                                    |                                                       |                       |                        |                                |                          |
| Организация<br>ГБУ «МГФСО» Мо                                                           | оскомспорта                                           |                       |                        |                                |                          |
| МО                                                                                      |                                                       |                       |                        |                                |                          |
| <ul> <li>Роли</li> <li>Физическое лі</li> <li>Заказчик</li> <li>Специалист с</li> </ul> | ицо без ЭП<br>правом подлиси контракта                |                       |                        |                                |                          |
|                                                                                         |                                                       | Заблокир              | овать История блоки    | ровок Редактировать роли       | История изменения ролей  |
|                                                                                         |                                                       |                       |                        |                                | ( 1 )                    |

Рисунок 99 – Назначение роли пользователю

## 5.7 Редактирование ролей пользователя

Для редактирования роли пользователя необходимо перейти в реестр пользователей организации и нажать на кнопку «Редактировать роли», далее сохранить изменения (Рисунок 100, Рисунок 101)

| Правительство Департамент города Моск Москвы                | аы<br>э Инструкции по рабо    | те с Порталом 🔅 Пров | ерка настройки рабочего мес | ra < 🔛                  |
|-------------------------------------------------------------|-------------------------------|----------------------|-----------------------------|-------------------------|
|                                                             | Документы ~ Контракты Магазин | - Управление 🛃       |                             | РегионП Пользователь -  |
| Заказчики                                                   |                               |                      |                             |                         |
| Создать                                                     |                               |                      |                             |                         |
| Логин                                                       | Эл. почта                     |                      | Ф.И.О.                      |                         |
| <ul> <li>Только незаблокированные</li> <li>Поиск</li> </ul> |                               |                      |                             |                         |
| Иванов ИИ                                                   |                               |                      |                             |                         |
| ivanov1<br>3                                                |                               |                      |                             |                         |
| Организация<br>ГБУ «МГФСО» Москомспорта                     |                               |                      |                             |                         |
| Адрес<br>MO                                                 |                               |                      |                             |                         |
| • голи                                                      | 2-5                           | История Блокировок   |                             | Mazanua unua unu non nă |
|                                                             | заолокировать                 | история олокировок   | Гедактировать рол           | история изменения ролеи |
|                                                             |                               |                      |                             | ( 1 )                   |

Рисунок 100 – Редактирование роли пользователя

| Изменение ролей пользователя "Иванов ИИ" |                   |
|------------------------------------------|-------------------|
| Роли<br>Заказчик ж                       | -                 |
|                                          | Сохранить Вакрыть |

Рисунок 101 – Редактирование роли пользователя

## 5.8 История изменения ролей

Чтобы просмотреть историю изменения ролей у пользователя организации необходимо перейти в карточку пользователя и нажать на кнопку «История изменения ролей» (Рисунок 102).

| Операция                     | Дата операции       | Пользователь         |
|------------------------------|---------------------|----------------------|
| Изменение ролей пользователя | 11.12.2018 11:21:15 | РегионП Пользователь |
|                              |                     | ( 1 )                |
|                              |                     |                      |

Рисунок 102 – История изменения ролей

### 5.9 Блокировка пользователя организации

Чтобы заблокировать пользователя организации необходимо перейти в реестр пользователей организации, выбрать пользователя и нажать на его карточке кнопку «Заблокировать» (Рисунок 103).

| Правительство<br>Москвы       | Департамент города Моска<br>по конкурантной политике | ы і Инстру            | кции по работе с Портало | м 🔅 Проверка настройки р | абочего места                   |
|-------------------------------|------------------------------------------------------|-----------------------|--------------------------|--------------------------|---------------------------------|
|                               | <b>РТАЛ</b><br>ТАВЩИКОВ                              | Документы 🗸 Контракты | Магазин 🗸 Управл         | ение                     | 💮 РегионП Пользователь ч        |
| Заказчики                     |                                                      |                       |                          |                          |                                 |
| Создать                       |                                                      |                       |                          |                          |                                 |
| Логин                         |                                                      | Эл. почта             |                          | Ф.И.О.                   |                                 |
| Только незабл<br>Поиск        | покированные                                         |                       |                          |                          |                                 |
| Иванов ИИ                     |                                                      |                       |                          |                          |                                 |
| Логин<br>ivanov1              |                                                      |                       |                          |                          |                                 |
| Эл. почта<br>test@test.ru     |                                                      |                       |                          |                          |                                 |
| Организация<br>ГБУ «МГФСО» Мо | скомспорта                                           |                       |                          |                          |                                 |
| Адрес<br>МО                   |                                                      |                       |                          |                          |                                 |
| • Роли                        |                                                      |                       |                          |                          |                                 |
|                               |                                                      | Забло                 | История                  | блокировок Редактирова   | ть роли История изменения ролей |
|                               |                                                      |                       | -                        |                          | ( 1 )                           |

Рисунок 103 – Блокировка пользователя организации

Далее необходимо указать причину блокировки и подтвердить действие ( Рисунок 104).

| Заблокировать    |  |             |          |
|------------------|--|-------------|----------|
| Причина          |  |             |          |
| Сотрудник уволен |  |             |          |
|                  |  |             |          |
|                  |  |             |          |
|                  |  |             |          |
|                  |  |             |          |
|                  |  | Заблокирова | Отменить |

Рисунок 104 – Блокировка пользователя организации

Пользователь заблокирован (Рисунок 105).

| Правительство<br>Москвы              | Департамент города Москва<br>по конкурентной политике | Инструкь              | ции по работе с Порталом | 🔅 Проверка настройки рабочего ни | 16TA 🧲                  |
|--------------------------------------|-------------------------------------------------------|-----------------------|--------------------------|----------------------------------|-------------------------|
|                                      | <b>РТАЛ</b><br>ТАВЩИКОВ                               | Документы ~ Контракты | Магазин - Управлени      | e 2                              | РегионП Пользователь ~  |
| Заказчики                            |                                                       |                       |                          |                                  |                         |
| Создать                              |                                                       |                       |                          |                                  |                         |
| Логин                                |                                                       | Эл. почта             |                          | Ф.И.О.                           |                         |
| Только незаби<br>Поиск               | покированные                                          |                       |                          |                                  |                         |
| Иванов ИИ<br>Заблокирован<br>Логин   |                                                       |                       |                          |                                  |                         |
| іvanovi<br>Эл. почта<br>test@test.ru |                                                       |                       |                          |                                  |                         |
| Организация<br>ГБУ «МГФСО» Мо        | скомспорта                                            |                       |                          |                                  |                         |
| Адрес<br>МО                          |                                                       |                       |                          |                                  |                         |
| - Роли                               |                                                       | Becom                 | Heree C                  | P                                |                         |
|                                      |                                                       | Разолок               | история оло              | Редактировать роли               | история изменения ролеи |
|                                      |                                                       |                       |                          |                                  | ( 1 )                   |

Рисунок 105 – Блокировка пользователя организации

#### 5.10 Разблокировка пользователя

Чтобы разблокировать пользователя необходимо перейти в реестр пользователей организации, выбрать пользователя, нажать кнопку «Разблокировать» и подтвердить действие (Рисунок 106, Рисунок 107).

| Правительство<br>Москвы                         | Департамент города Моска<br>по конкурентной политике | и 🗄 Инстру            | кции по работе с Порталом | Проверка настройки рабоч  | его места                  |
|-------------------------------------------------|------------------------------------------------------|-----------------------|---------------------------|---------------------------|----------------------------|
|                                                 | <b>РТАЛ</b><br>СТАВЩИКОВ                             | Документы 🗸 Контракты | Магазин 🗸 Управлени       | 1e 2                      | РегионП Пользователь -     |
| Заказчики                                       |                                                      |                       |                           |                           |                            |
| Создать                                         |                                                      |                       |                           |                           |                            |
| Логин                                           |                                                      | Эл. почта             |                           | Ф.И.О.                    |                            |
| <ul> <li>Только незаб</li> <li>Поиск</li> </ul> | локированные                                         |                       |                           |                           |                            |
| Иванов ИИ                                       |                                                      |                       |                           |                           |                            |
| Логин<br>ivanov1                                |                                                      |                       |                           |                           |                            |
| Эл. почта<br>test@test.ru                       |                                                      |                       |                           |                           |                            |
| Организация<br>ГБУ «МГФСО» Мо                   | оскомспорта                                          |                       |                           |                           |                            |
| Адрес<br>МО                                     |                                                      |                       |                           |                           |                            |
| ⊁ Роли                                          |                                                      |                       |                           |                           |                            |
|                                                 |                                                      | Забло                 | кировать История бл       | окировок Редактировать ро | ли История изменения ролей |
|                                                 |                                                      |                       |                           |                           | ( 1 )                      |

Рисунок 106 – Разблокировка пользователя организации

| Разблокировать  |  |    |              |          |
|-----------------|--|----|--------------|----------|
| Іричина         |  |    |              |          |
| Укажите причину |  |    |              |          |
|                 |  |    |              |          |
|                 |  |    |              |          |
|                 |  |    |              |          |
|                 |  | _  |              |          |
|                 |  | Pa | зблокировать | Отменить |

Рисунок 107 – Разблокировка пользователя организации

| Пользователь разблокирован | (Рисунок 108). |
|----------------------------|----------------|
|----------------------------|----------------|

| Правительство Дагартанныт города Москав<br>Москав по конкурентной политике | і Инструкции по работ           | е с Порталом 🔅 Прове | рка настройки рабочего мест | < ∷                      |
|----------------------------------------------------------------------------|---------------------------------|----------------------|-----------------------------|--------------------------|
|                                                                            | Документы – Контракты Магазин – | Управление           |                             | 🛞 РегионП Пользователь 🗸 |
| Заказчики                                                                  |                                 |                      |                             |                          |
| Создать                                                                    |                                 |                      |                             |                          |
| Логин                                                                      | Эл. почта                       |                      | Ф.И.О.                      |                          |
| Только незаблокированные<br>Помск                                          |                                 |                      |                             |                          |
| Иванов ИИ                                                                  |                                 |                      |                             |                          |
| Логин<br>ivanov1                                                           |                                 |                      |                             |                          |
| Эл. почта<br>test@test.ru                                                  |                                 |                      |                             |                          |
| Организация<br>ГБУ «МГФСО» Москомспорта                                    |                                 |                      |                             |                          |
| Адрес<br>МО                                                                |                                 |                      |                             |                          |
| ⊁ Роли                                                                     |                                 |                      |                             |                          |
|                                                                            | Заблокировать                   | История блокировок   | Редактировать роли          | История изменения ролей  |
|                                                                            |                                 |                      |                             | ( 1 )                    |

Рисунок 108 – Разблокировка пользователя организации

## 5.11 История блокировок пользователя

Чтобы просмотреть историю блокировок по пользователю необходимо перейти в реестр пользователей организации, выбрать пользователя и нажать кнопку «История блокировок» (Рисунок 109).

| Операция        | Дата операции       | Комментарий     | Пользователь         |
|-----------------|---------------------|-----------------|----------------------|
| Разблокирование | 11.12.2018 16:26:11 | Укажите причину | РегионП Пользователь |
| Блокирование    | 11.12.2018 16:23:57 | 1               | РегионП Пользователь |
| Разблокирование | 11.12.2018 16:22:47 | Ошибка          | РегионП Пользователь |
| Блокирование    | 11.12.2018 16:19:54 | 1               | РегионП Пользователь |
|                 |                     |                 | ( 1 )                |
|                 |                     |                 |                      |

Рисунок 109 – История блокировок пользователя